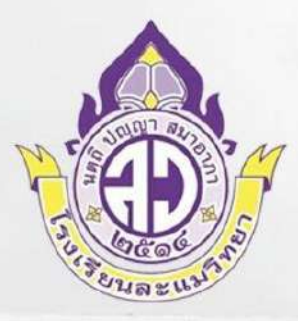

# **คู่มือให้บริการ** สำหรับนักเรียน ครูและประชาชนทั่วไป

## โรงเรียนละแมวิทยา อำเภอละแม จังหวัดชุมพร

สำนักงานเขตพื้นที่การศึกษามัธยมศึกษา สุราษฎร์ธานี ชุมพร กระทรวงศึกษาธิการ

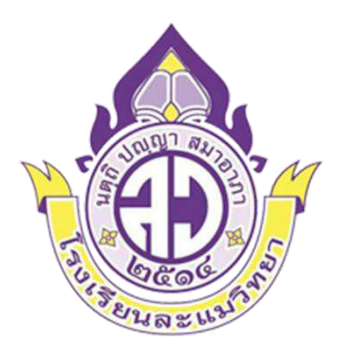

# ี่คู่มือให้บริการสำหรับนักเรียน ครู และประชาชนทั่วไป

กลุ่มบริหารวิชาการ

โรงเรียนละแมวิทยา อำเภอละแม จังหวัดชุมพร

สำนักงานเขตพื้นที่การศึกษามัธยมศึกษาสุราษฎร์ธานี ชุมพร สำนักงานคณะกรรมการการศึกษาขั้นพื้นฐาน กระทรวงศึกษาธิการ

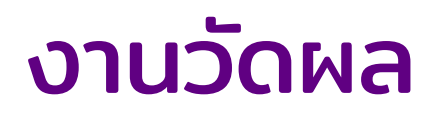

#### ้ขั้นตอนในการขอรับบริการแก้ O สำหรับนักเรียน

#### ตรวจสอบผลการเรียน

นักเรียนตรวจสอบผลการเรียนของตนเองผ่านระบบโรงเรียนหรือจากครูผู้สอน เพื่อยืนยันว่าตนได้รับ ผลการเรียนเป็น 0 ในวิชาใดบ้าง

#### ติดต่อครูผู้สอน

นักเรียนติดต่อครูผู้สอนวิชาที่ได้รับผลการเรียนเป็น 0 โดยอาจใช้วิธีการติดต่อทางโทรศัพท์ อีเมล หรือ พบครูผู้สอนในห้องเรียนโดยตรง

#### ขอคำปรึกษาและคำแนะนำ

นักเรียนพูดคุยกับครูผู้สอนเพื่อขอคำปรึกษาเกี่ยวกับการแก้ไขข้อบกพร่องที่ทำให้ได้รับผลการเรียน เป็น 0 และขอคำแนะนำเกี่ยวกับการทำงานหรือกิจกรรมเพิ่มเติมเพื่อปรับปรุงผลการเรียน

#### ส่งคำร้องขอแก้ 0

นักเรียนยื่นคำร้องขอแก้ 0 โดยกรอกแบบฟอร์มที่โรงเรียนจัดเตรียมให้ ซึ่งอาจเป็นแบบฟอร์ม ออนไลน์หรือกระดาษ โดยระบุรายละเอียดของวิชาและเหตุผลที่ต้องการขอแก้ 0

#### ปฏิบัติตามเงื่อนไข

นักเรียนต้องปฏิบัติตามเงื่อนไขที่ครูผู้สอนกำหนด เช่น การทำงานเพิ่มเติม การทำแบบทดสอบใหม่ หรือการเข้าร่วมกิจกรรมเสริมตามที่ครูแนะนำ

#### ส่งงานหรือทำแบบทดสอบ

หลังจากปฏิบัติตามเงื่อนไขเรียบร้อยแล้ว นักเรียนต้องส่งงานหรือเข้าทำแบบทดสอบตามที่ครูผู้สอน กำหนด เพื่อประเมินผลการเรียนใหม่

#### รอผลการประเมิน หลังจากที่ครูผู้สอนได้รับงานหรือผลการทดสอบแล้ว นักเรียนรอผลการประเมินใหม่จากครูผู้สอน

 ตรวจสอบผลการเรียนที่แก้ไขแล้ว
 นักเรียนตรวจสอบผลการเรียนที่ได้รับการแก้ไขผ่านระบบโรงเรียน หากผลการเรียนยังไม่ถูกปรับปรุง ตามที่คาดหวัง อาจต้องติดต่อครูผู้สอนอีกครั้งเพื่อปรึกษาเพิ่มเติม

### ยืนยันการแก้ 0 เสร็จสิ้น หากผลการเรียนได้รับการแก้ไขตามที่ต้องการ นักเรียนสามารถยืนยันได้ว่ากระบวนการแก้ 0 เสร็จสิ้น แล้ว และไม่จำเป็นต้องดำเนินการเพิ่มเติม

# งานศูนย์นวัฒกรรม และเทคโนโลยี

## การให้บริการ Toschoolสำหรับครู

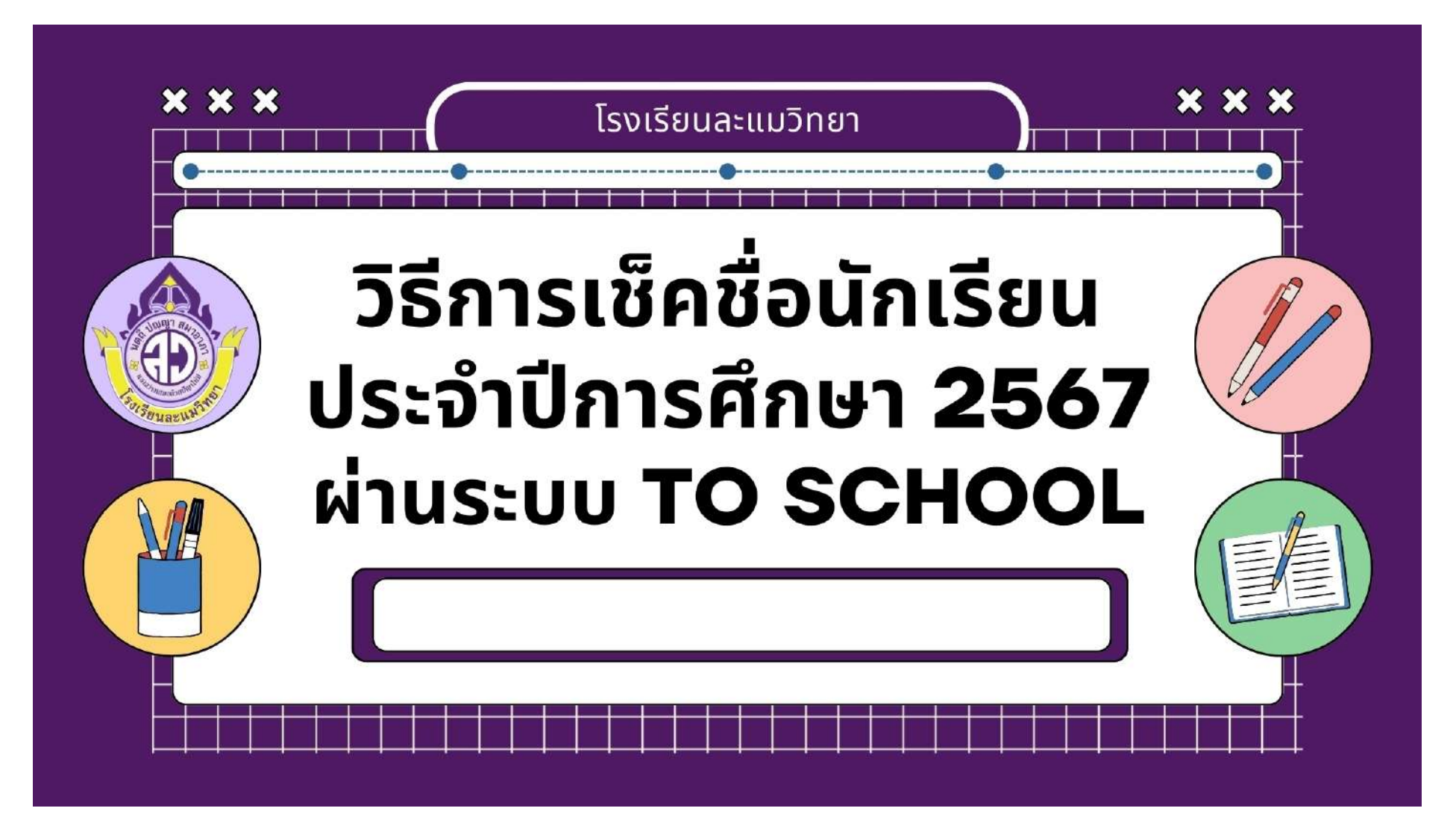

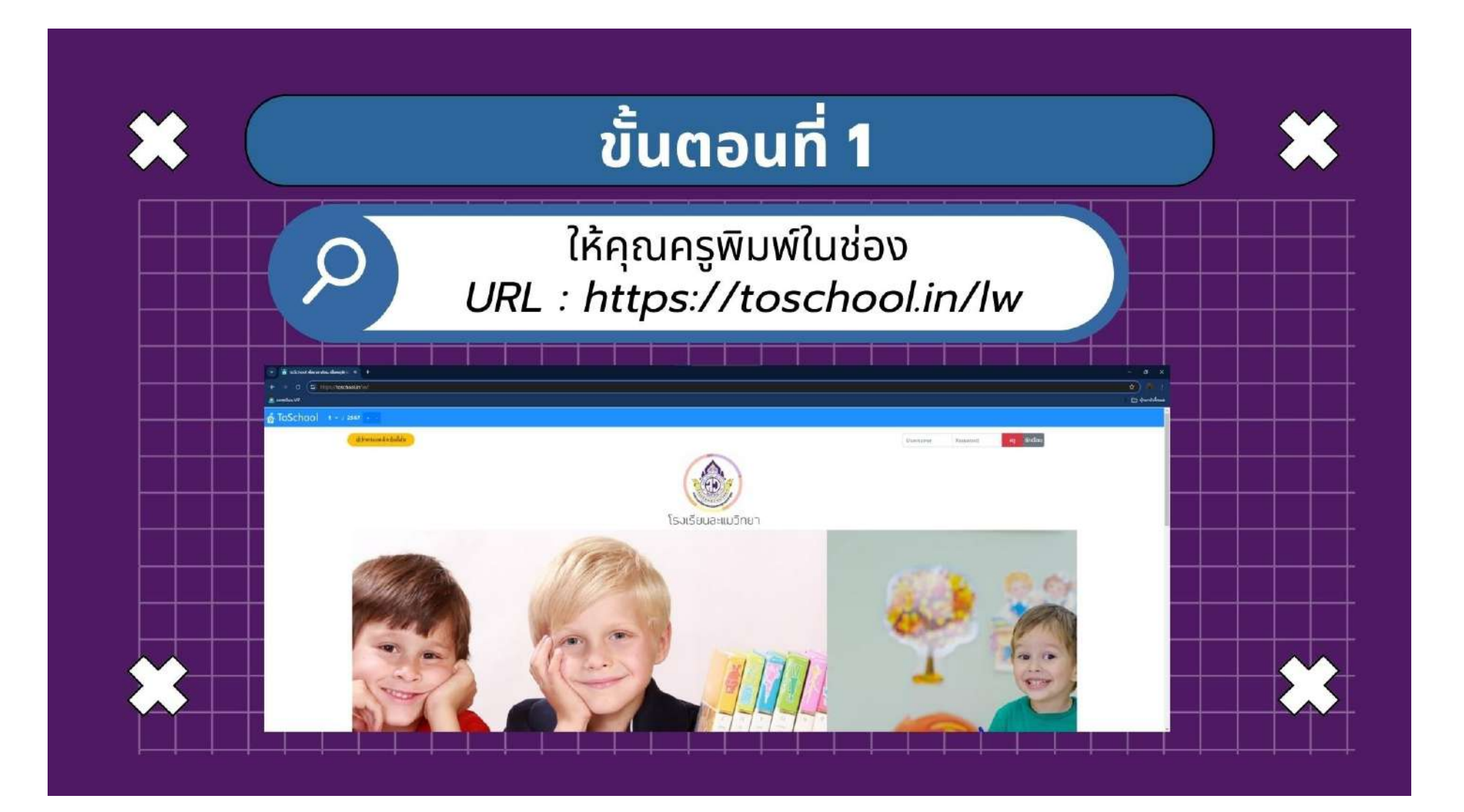

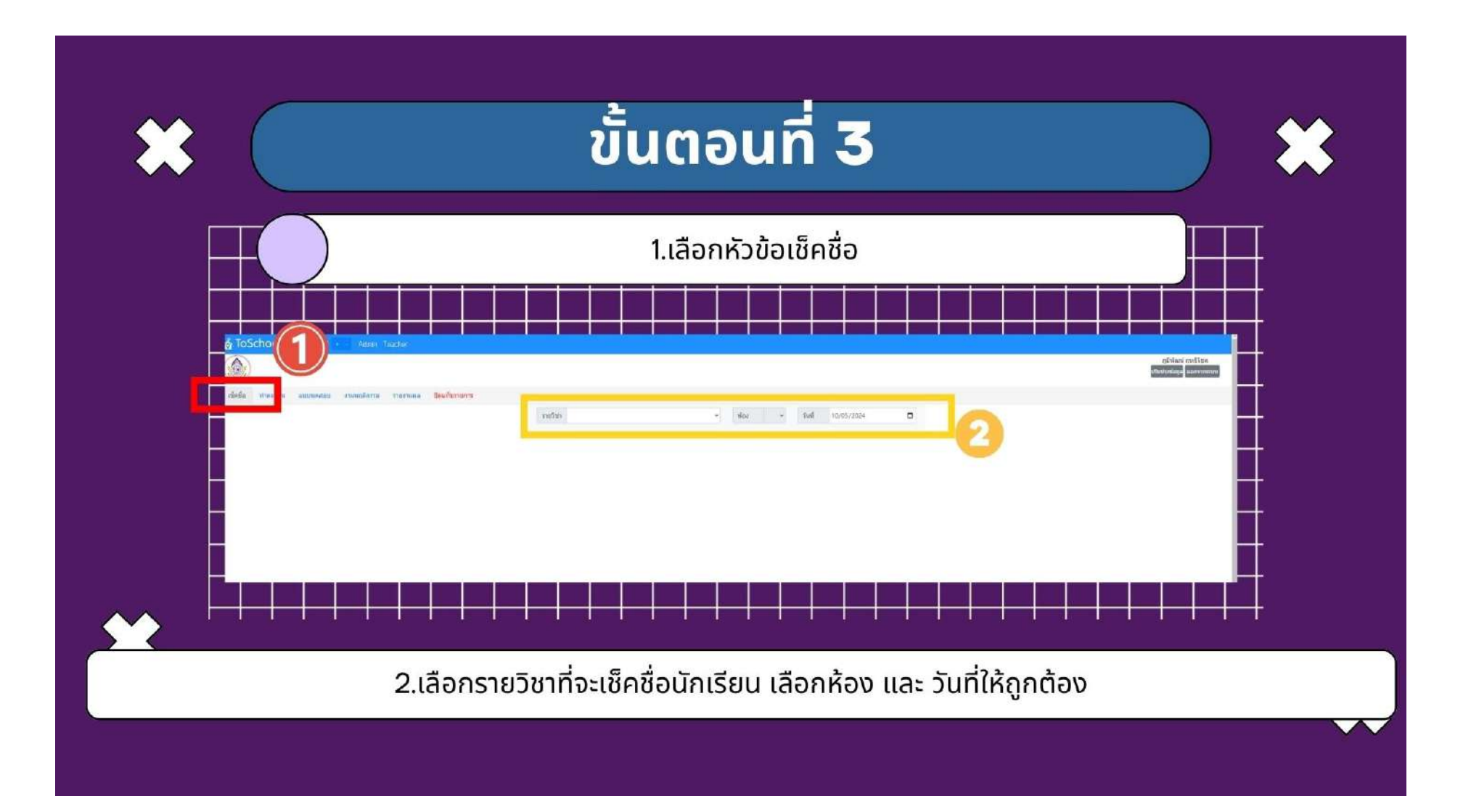

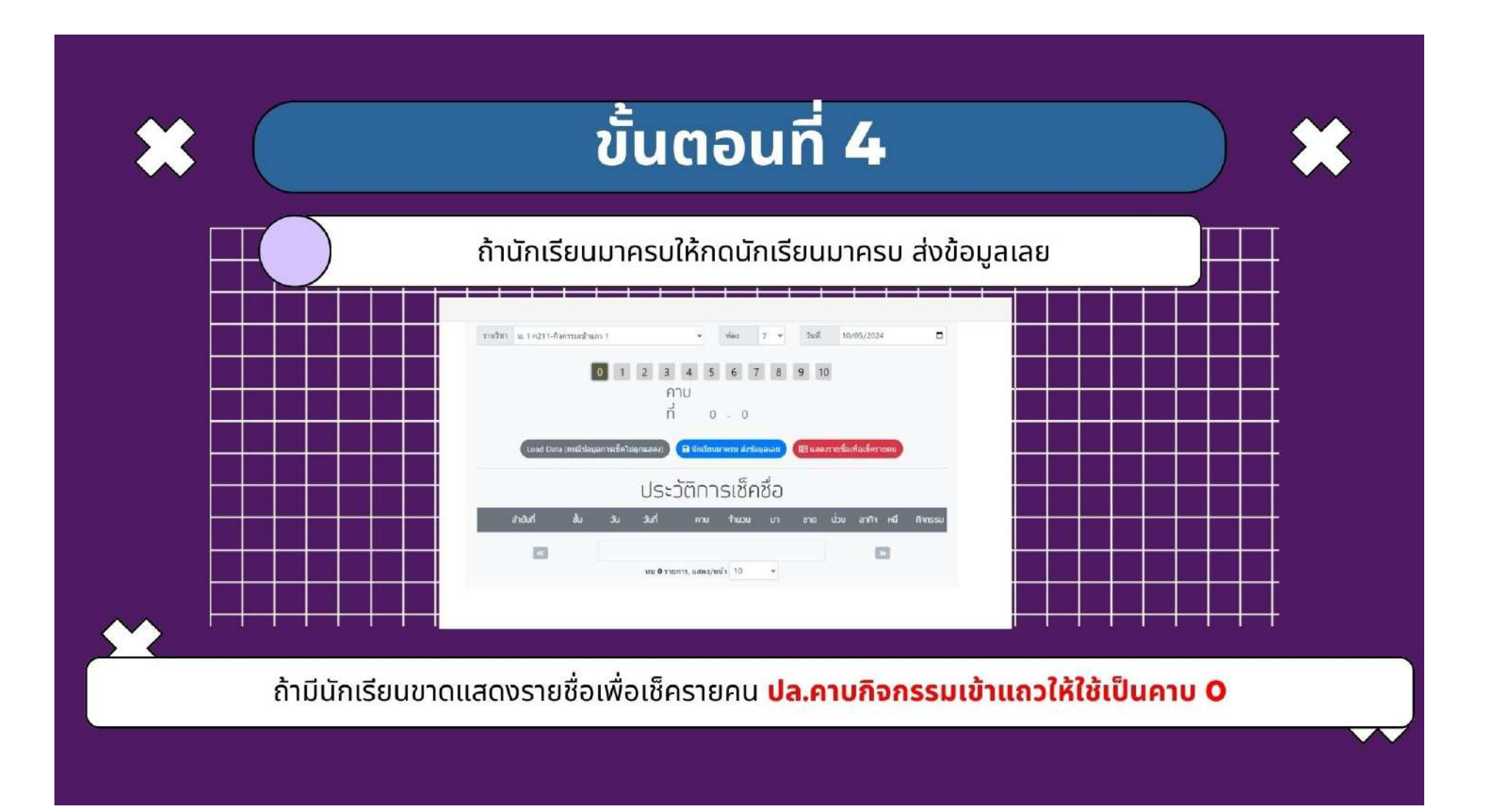

| * ( | ขั้นตอนที่ 5                                                                                                    |  |
|-----|----------------------------------------------------------------------------------------------------|--|
| Ħ   | เสร็จสมบูรณ์                                                                                                    |  |
|     | รายวิชา ม.1 ค211-สิจตรรมแข้านคว 1       > ห้อง 7 < วันที่ 10/05/2024         0       1       2       3       4       5       6       7       8       9       10         คาบ<br>ที่ 0       -       0       -       0       1       2       3       4       5       6       7       8       9       10                                                                                                    |  |
|     | ประวัติการเช็คชื่อ                                                                                                    |  |
| *   | ลำดับที่         ชั้น         วัน         วันที่         คาบ         รำนวน         นา         ชาด         น่วย         ลากิา         หนี         กิจกรรม           เยาะ         1         1/7         ศ.         10/05/2024         0-0         28         28         0         0         0         0         0         0         0         0         0         0         0         0         0         0         0         0         0         0         0         0         0         0         0         0         0         0         0         0         0         0         0         0         0         0         0         0         0         0         0         0         0         0         0         0         0         0         0         0         0         0         0         0         0         0         0         0         0         0         0         0         0         0         0         0         0         0         0         0         0         0         0         0         0         0         0         0         0         0         0         0         0         0         0 <td></td> |  |

การให้บริการ Toschool สำหรับนักเรียน

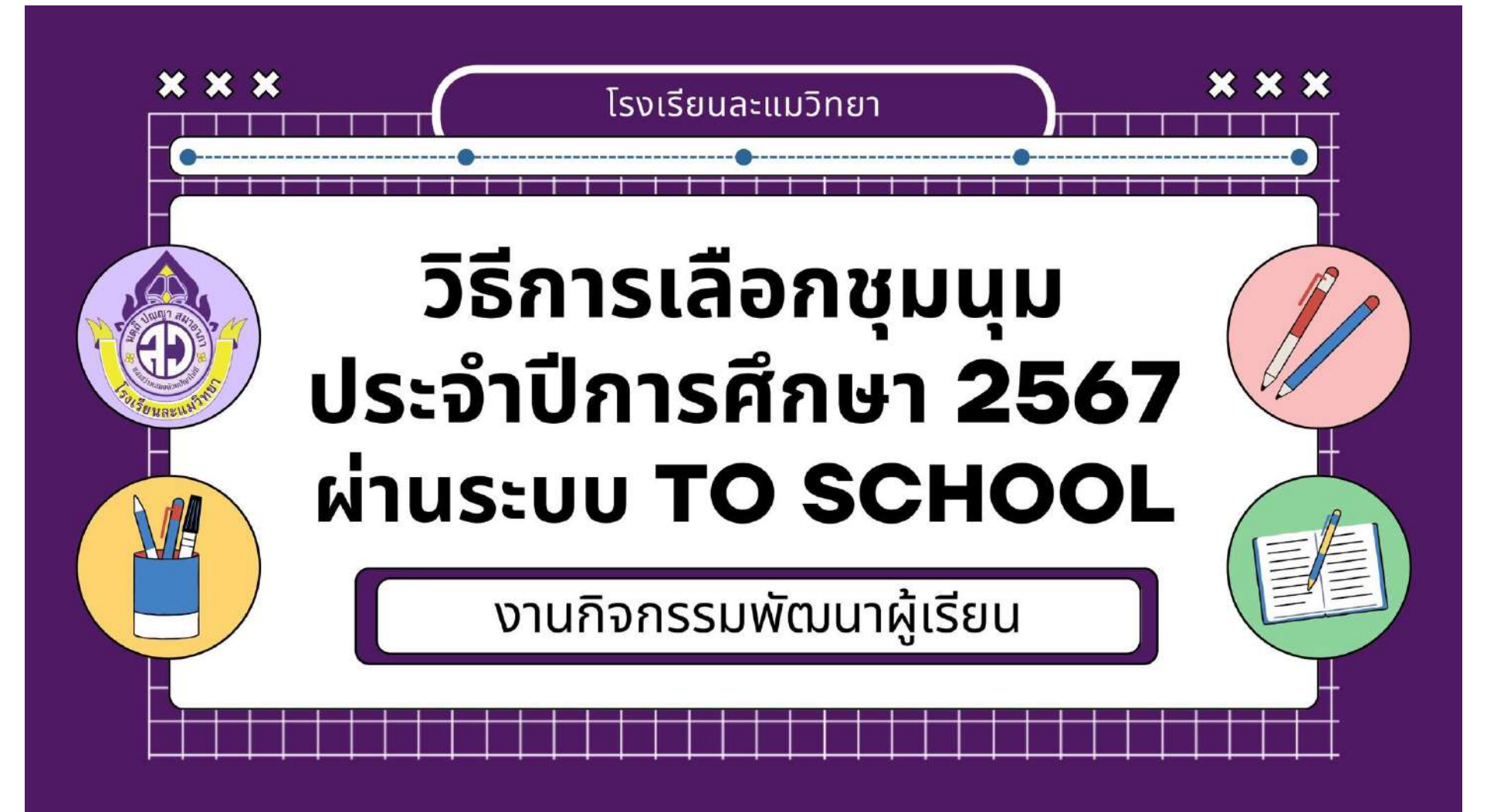

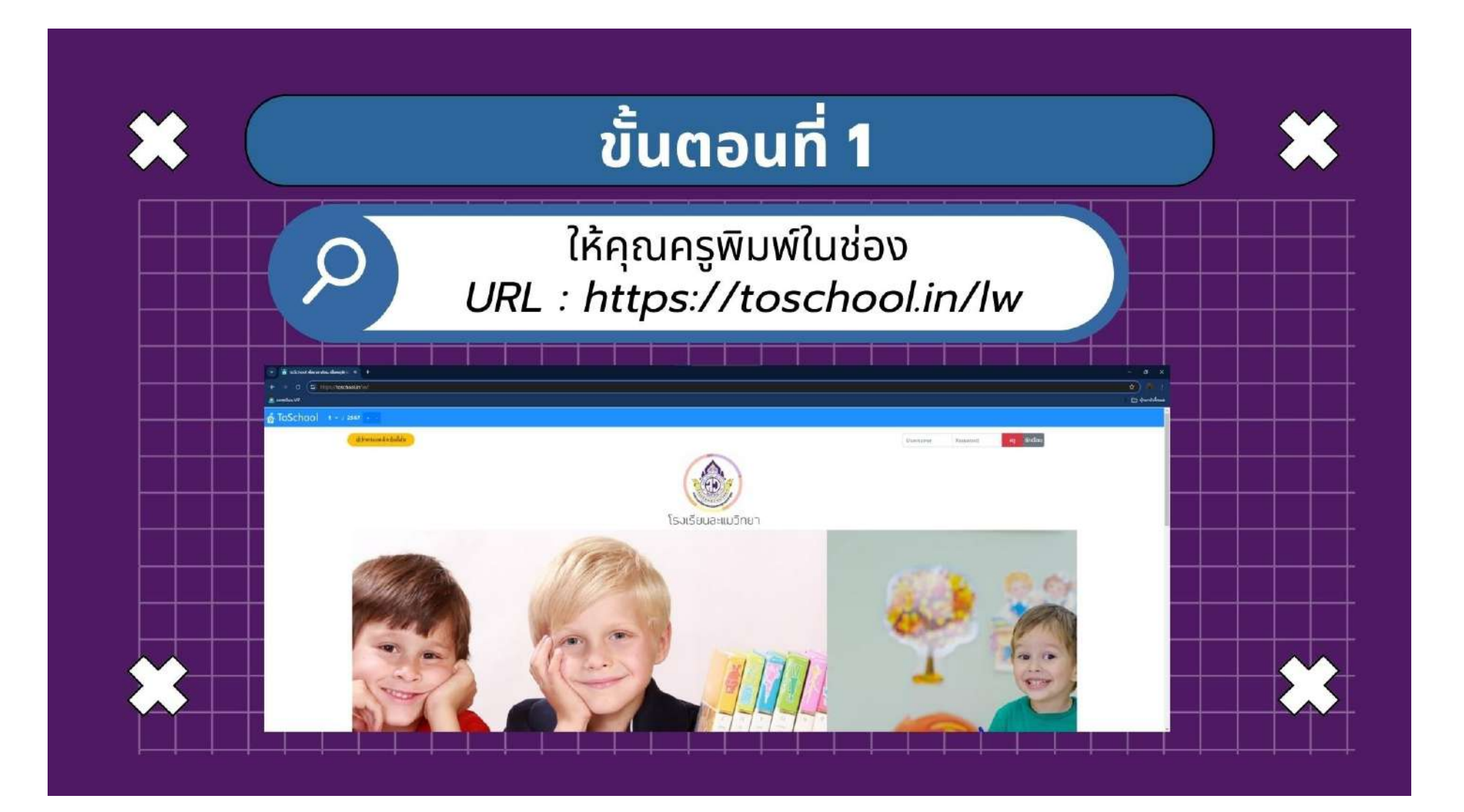

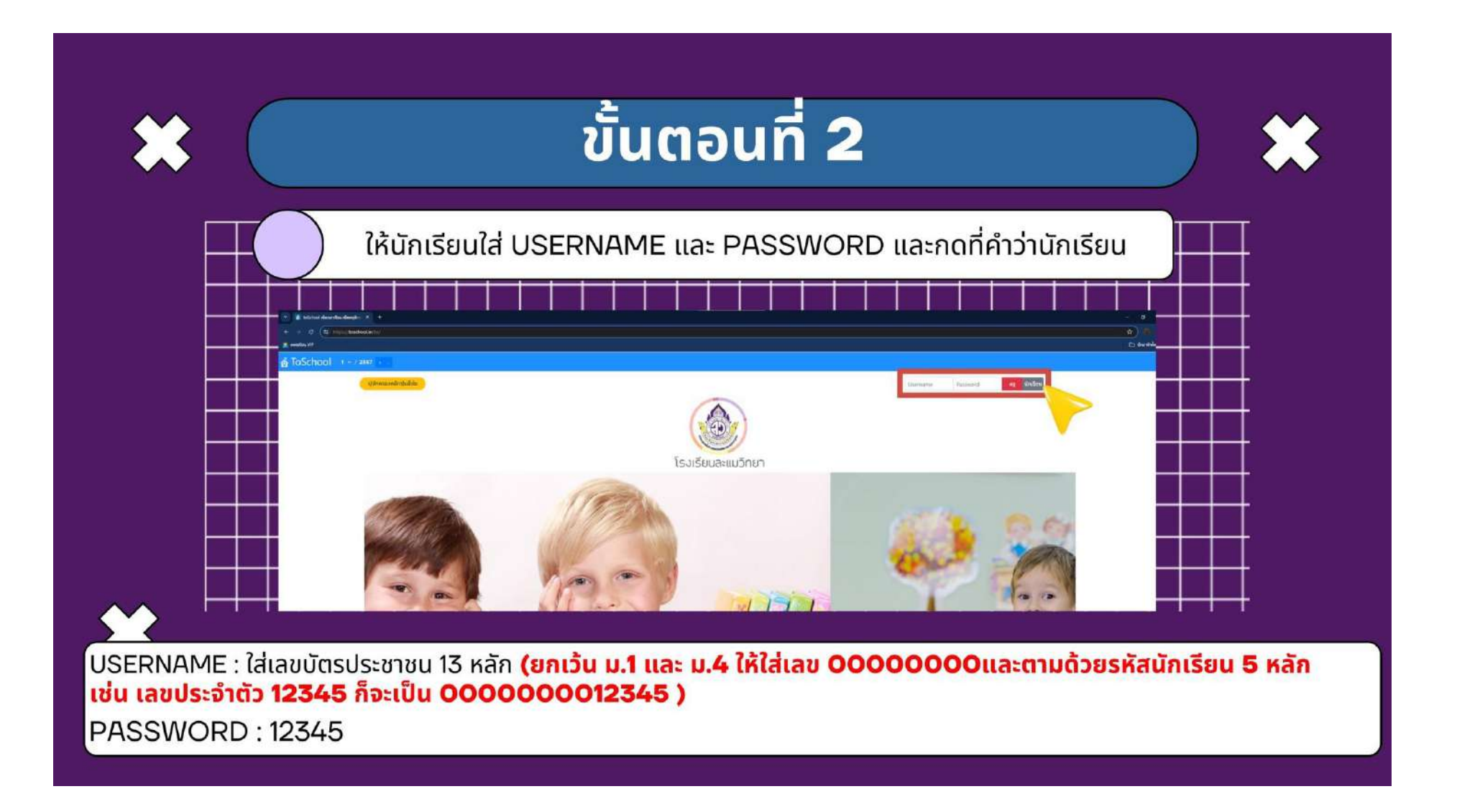

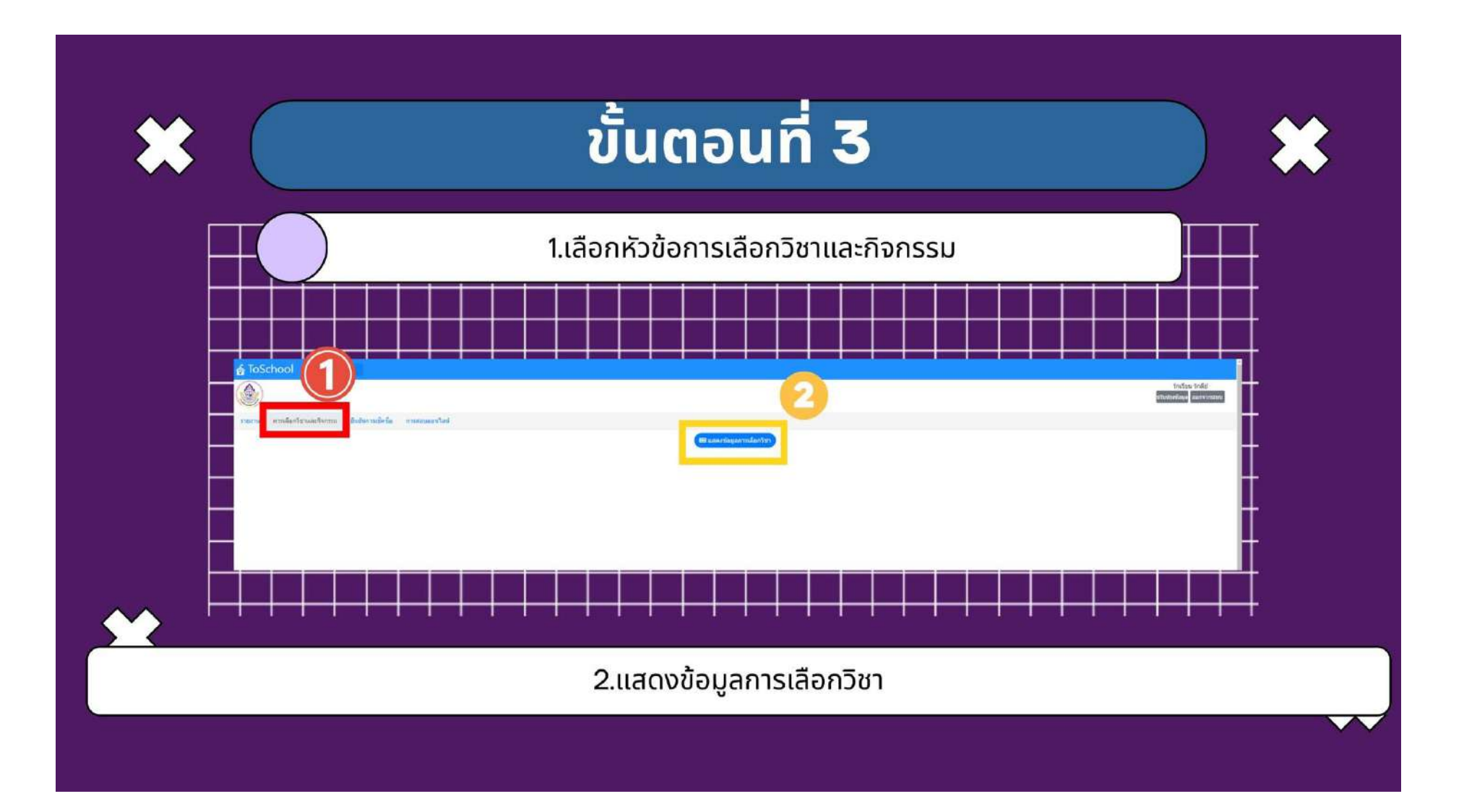

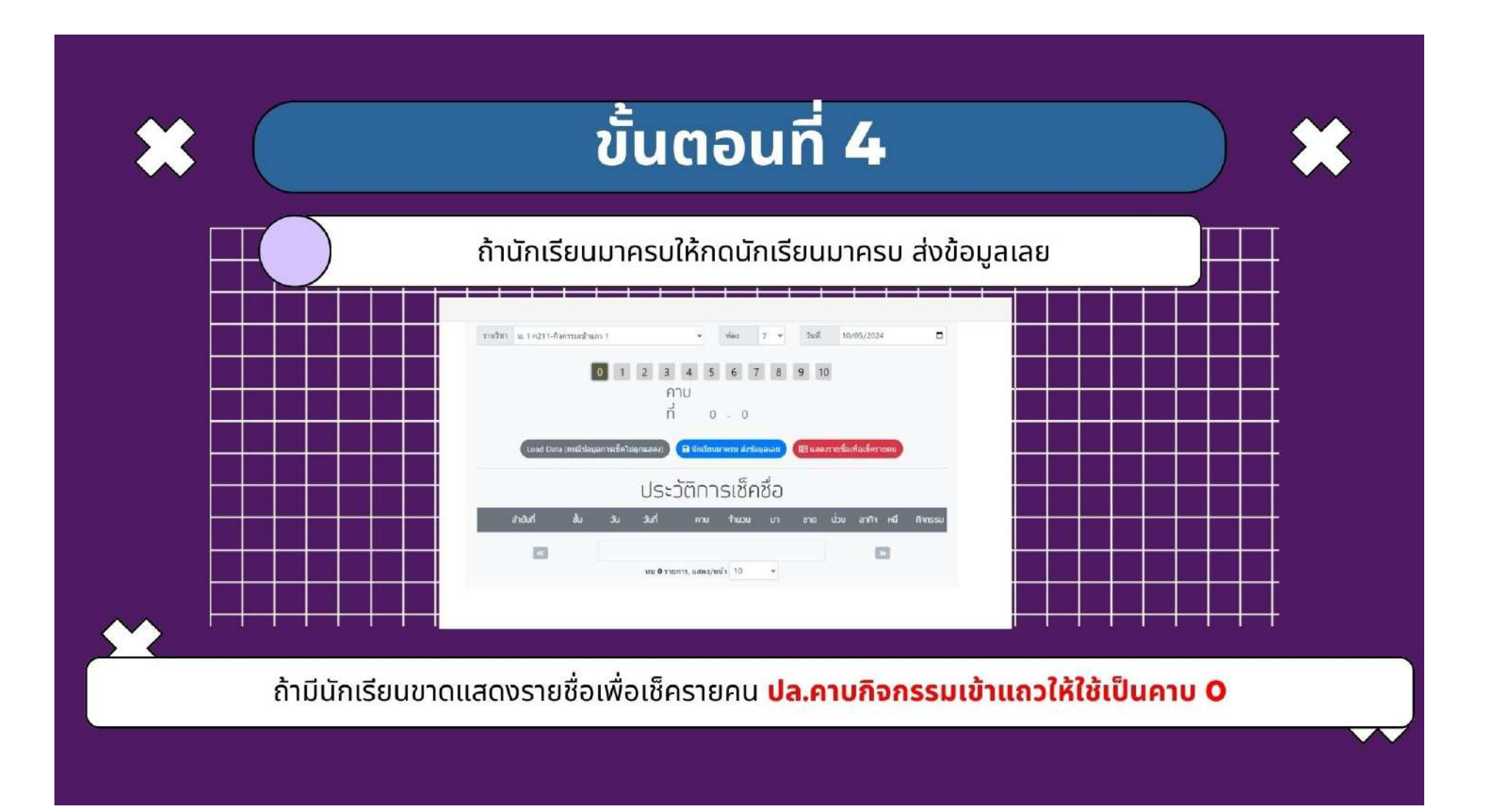

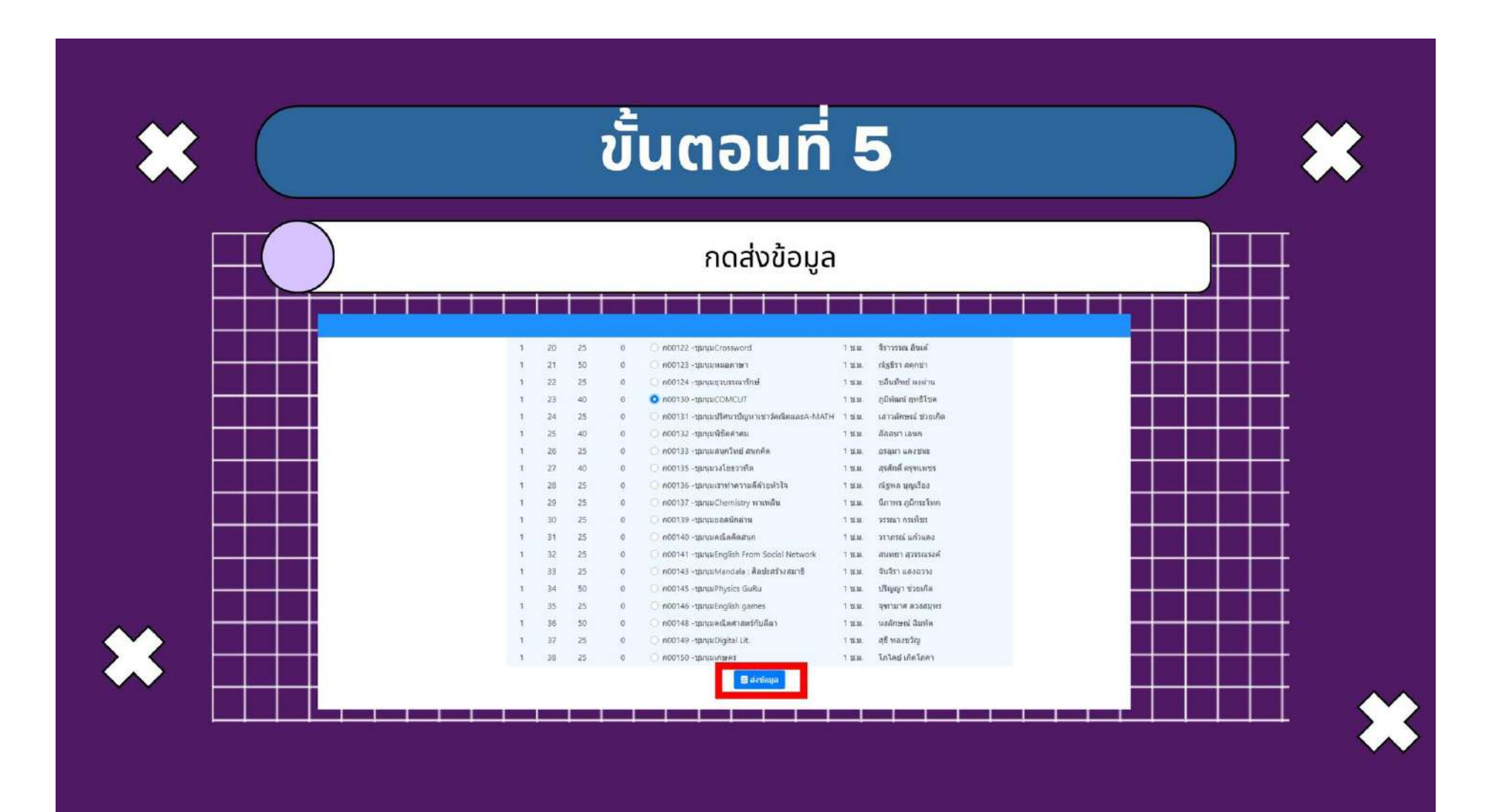

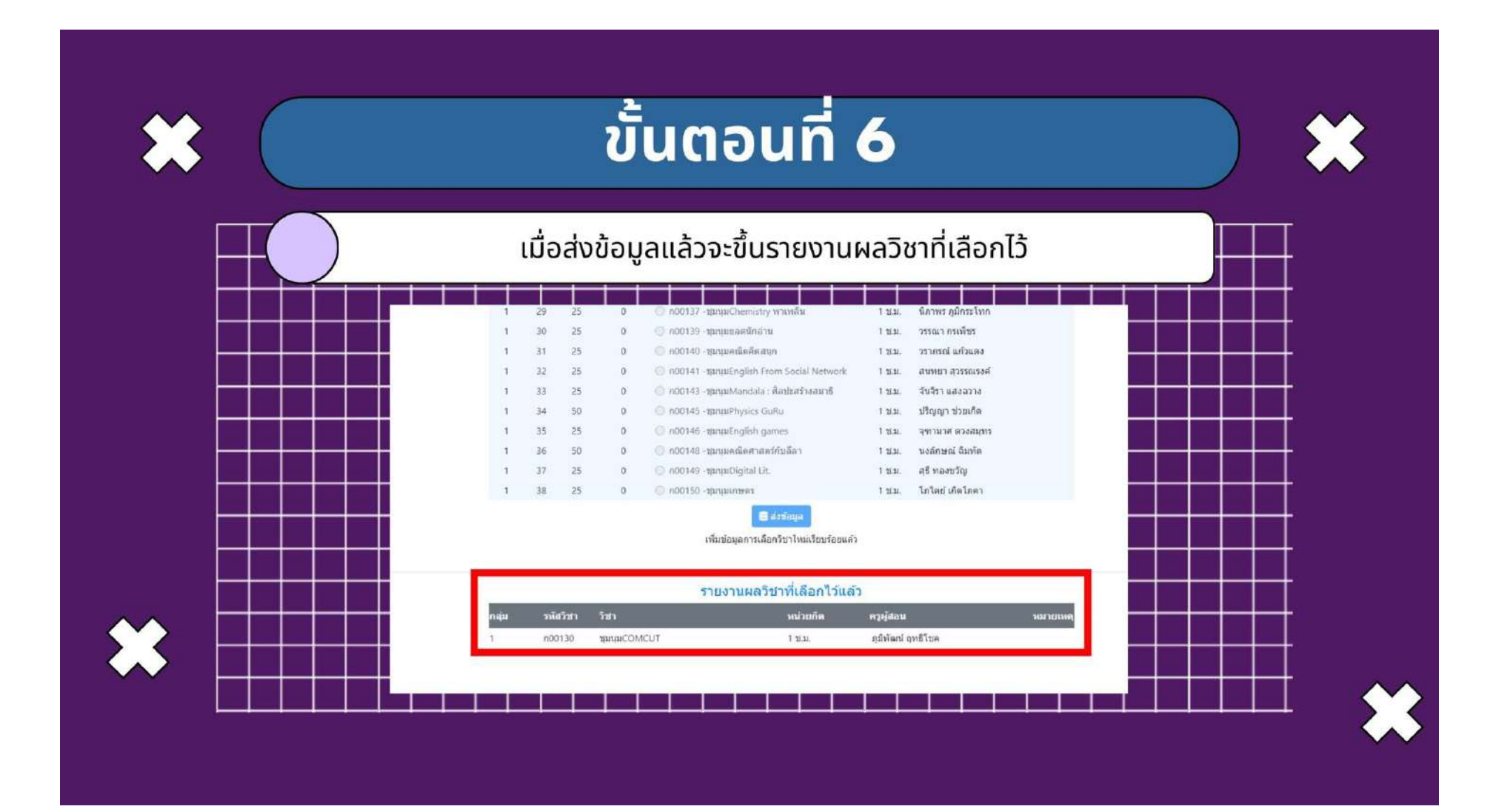

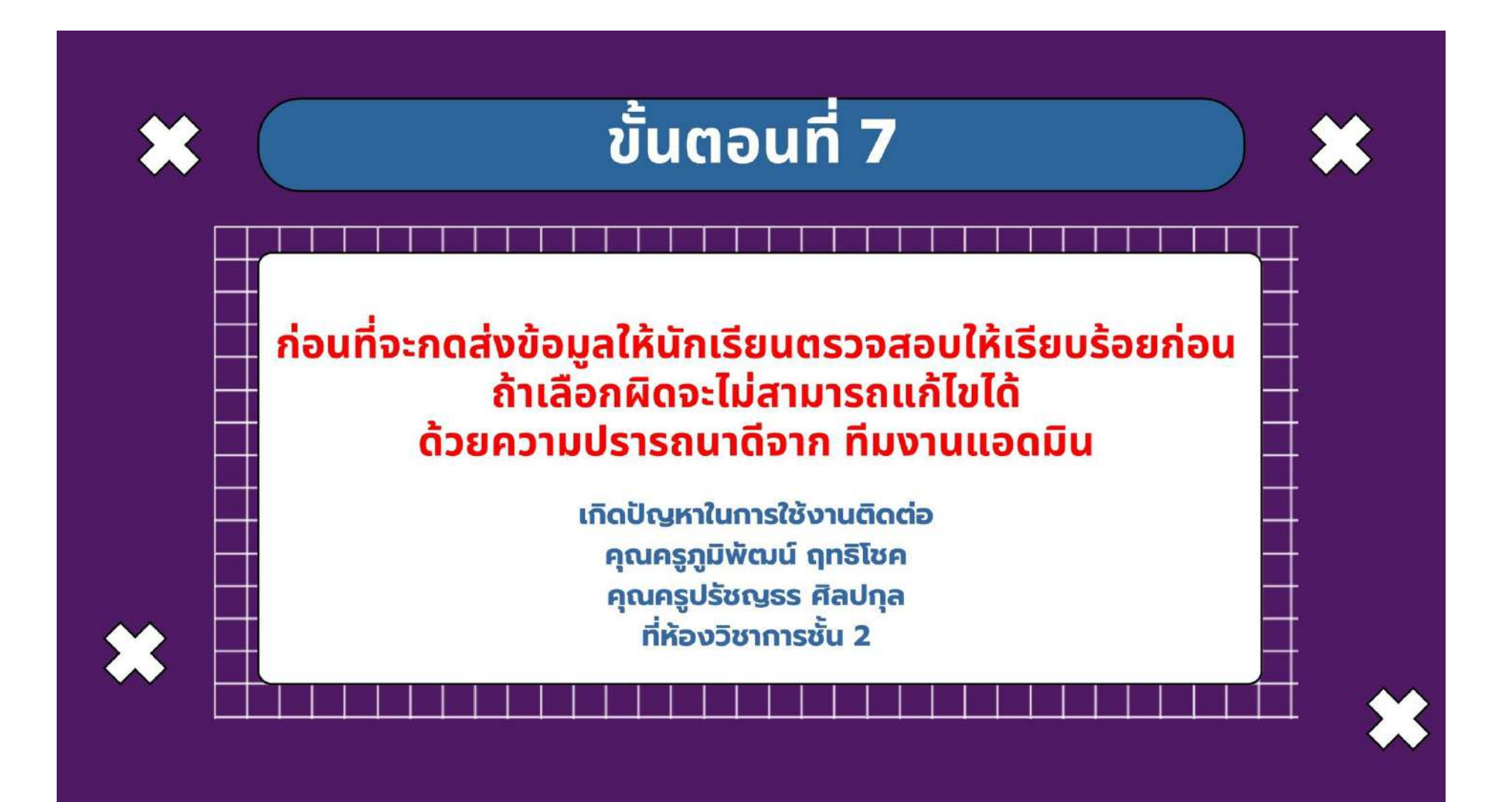

### การให้บริการ Toschool สำหรับผู้ปกครอง

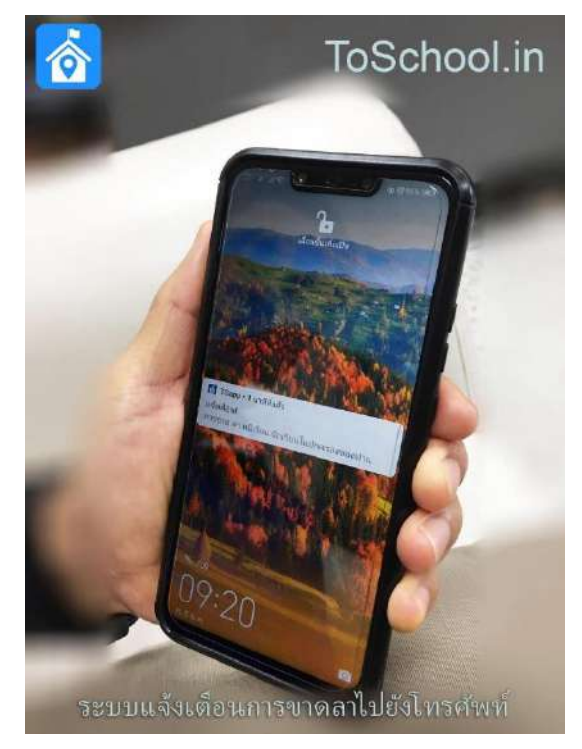

#### ระบบแจ้งเตือนไปยังโทรศัพท์มือถือผู้ปกครอง

เมื่อครูกดบันทึกการเซ็คชื่อ หากนักเรียนขาด ลา โทรศัพท์ของผู้ปกครองมีข้อความแจ้งเตือนเด้งทันที เหมือนแอพพลิเคชั่น Line เด้ง ช่วยให้ผู้ปกครองติดตาม บุตรหลานได้ตลอดเวลา โดยไม่มีค่าใช้จ่ายในการจัดส่งแต่ ละครั้งเหมือน SMS โรงเรียนและผู้ปกครองจึงประหยัด ค่าใช้จ่ายส่วนนี้ได้มาก อีกทั้งยังสามารถดูรายงานผลข้อมูล การขาดเรียน ผลการเรียน และพฤติกรรมนักเรียนได้อีก ด้วย

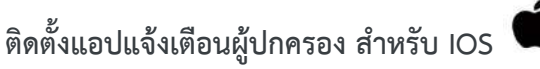

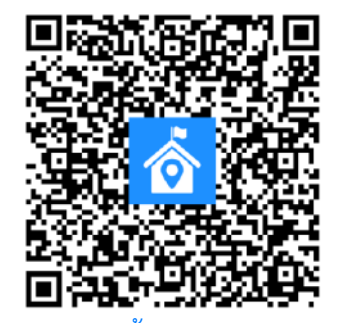

หรือคลิก -> <u>ติดตั้ง ToSchool App IOS</u>

ติดตั้งแอปแจ้งเตือนผู้ปกครอง สำหรับ Android

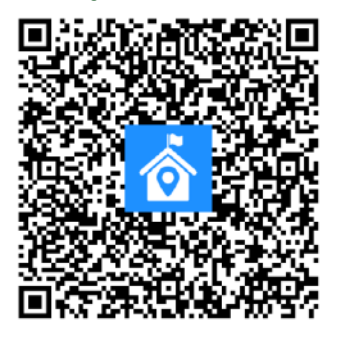

หรือคลิก -> <u>ติดตั้ง ToSchool App Android</u>

## งานแนะแนว

#### ขั้นตอนการกู้ยืมเงินกองทุนเงินให้กู้ยืมเพื่อการศึกษา

ขั้นตอนการกู้ยืมเงินกองทุนเงินให้กู้ยืมเพื่อการศึกษา

- ลงทะเบียน เข้าไปที่ เว็บไซต์ <u>http://www.studentloan.or.th/</u> เลือก e-studentloan สำหรับนักเรียน นักศึกษา เพื่อขอรหัสผ่าน โดยใช้เลขบัตรประจำตัวประชาชน เป็น username และกำหนดรหัสผ่านในการเข้าสู่ระบบ e-studentloan
- 2. ยื่นแบบคำขอกู้กรอกแบบฟอร์มคำขอกู้ในระบบ e-studentloan โดยเลือกตามระดับการศึกษา ระดับมัธยมศึกษาตอนปลาย พร้อมระบุความประสงค์ขอกู้
- สถานศึกษาคัดเลือกนักเรียน ติดตามประกาศผลการคัดเลือกผ่านระบบ e-studentloan และ ประกาศของโรงเรียน เรียกสัมภาษณ์ และตรวจสอบคุณสมบัติ
- 4. เปิดบัญชีนักเรียนที่ได้รับคัดเลือก เปิดบัญชีเงินฝาก ณ ธนาคารกรุงไทย
- ทำสัญญานักเรียนที่ได้รับคัดเลือก เข้าบันทึกสัญญาในระบบ e-studentloan และสั่งพิมพ์สัญญา จำนวน 2 ชุด พร้อมสำเนาภาพถ่ายสมุดคู่ฝากเงินออมทรัพย์ซึ่งประทับตรา "โครงการกองทุนเงินให้ กู้ยืมเพื่อการศึกษา" สำเนาบัตรประชาชน สำเนาทะเบียนบ้าน และหนังสือรับรองรายได้ ไปยัง สถานศึกษาพร้อมกับบุคลที่เป็น ผู้ค้ำประกัน เพื่อทำสัญญากู้ยืม

#### กองทุนเงินให้กู้ยืมเพื่อการศึกษา

- 1. เว็บไซต์ของกองทุนฯ <u>www.studentloan.or.th</u> หรือ ศูนย์สายใจ กยศ. 0 2610 4888
- 2. ติดต่อสอบถามรายละเอียดได้ที่ โรงเรียนละแมวิทยา 0 7755 9104

เว็บไซต์ โครงการกองทุนฯ ของ ธนาคารกรุงไทย จำกัด (มหาชน) <u>www.studentloan.ktb.co.th</u>

## งานทะเบียน

#### แนวปฏิบัติที่เกี่ยวข้องกับงานทะเบียน

#### 1. การย้ายเข้ามาเรียน

ให้ผู้ปกครองตามกฎหมาย (บิดา มารดา และญาติตามกฎหมาย) เป็นผู้นำนักเรียนมาติดต่อ ขอสมัครเข้าเรียนด้วยตนเอง พร้อมทั้งนำเอกสารดังต่อไปนี้

| 1. ใบ ปพ.1 (ฉบับจริง) จากโรงเรียนเดิม                  | 1 ລບັບ |
|--------------------------------------------------------|--------|
| 2. หนังสือนำย้ายจากโรงเรียนเดิม                        | 1      |
| 3. ใบรับรองเวลาเรียน กรณีเปิดเรียนแล้ว 2 สัปดาห์ขึ้นไป | 1 ລບັບ |
| 4. สำเนาทะเบียนบ้านของนักเรียน บิดา มารดา และผู้ปกคร   | ୦ଏ     |
| ที่ไม่ใช่บิดามารดาอย่างละ                              | 1 ລບັບ |
| 5. รูปถ่ายนักเรียน (โรงเรียนเดิม) ขนาด 1.5  × 2 นิ้ว   | 1 รูป  |

#### 2. การเปลี่ยนแปลงข้อมูลประวัติ

2.1 การขอแก้ วัน เดือน ปีเกิด

การขอแก้ไขหลักฐานทะเบียนนักเรียนเกี่ยวกับวัน เดือน ปีเกิด เลขประจำตัว 13 หลัก ที่กรอกผิดพลาดในการแก้ไขให้นำหลักฐานสำเนาทะเบียนบ้าน มาแจ้งที่งานทะเบียน

2.2 การขอเปลี่ยนชื่อหรือชื่อสกุล

อนุมัติ

การขอเปลี่ยนชื่อหรือชื่อสกุล บิดา มารดาหรือนักเรียนขอเปลี่ยนชื่อ ชื่อสกุล และได้รับ

จากทางราชการแล้วให้นักเรียนติดต่อกับงานทะเบียนของโรงเรียนเพื่อยื่นคำร้องขอแก้ไขให้ถูกต้อง ทั้งนี้

ถ้าไม่ดำเนินการ งานทะเบียนจะยึดข้อมูลจากสำเนาทะเบียนฉบับแรกที่นักเรียนนำมาเป็นหลักฐานในการเข้าเรียน

หลักฐานในการขอเปลี่ยนชื่อ ชื่อสกุล

- 1. แบบคำร้องขอแก้ไข
- 2. หนังสือสำคัญในการเปลี่ยนชื่อ ชื่อสกุล / สำเนาทะเบียนบ้าน

#### 3. การขอหลักฐานทางการศึกษา

การขอเอกสารหลักฐานทางการศึกษา ให้ยื่นคำร้องแบบต่างๆที่งานทะเบียนของโรงเรียน โดย ยื่นคำร้องก่อนอย่างน้อย 1 วัน และปฏิบัติดังนี้

 การขอใบรับรอง (ปพ.7) กรณีไม่จบหลักสูตรหรือจบหลักสูตร ยื่นคำร้องพร้อมส่งรูปถ่ายแต่ง เครื่องแบบนักเรียนโรงเรียนละแมวิทยาขนาด 1.5 × 2 นิ้ว จำนวน 1 รูปต่อเอกสาร 1 ฉบับ

 การขอหลักฐานการเรียน(ปพ. 1) จะขอได้ในกรณีนักเรียนจบหลักสูตรและอนุมัติผลการเรียน แล้วหรือต้องลาออกศึกษาต่อที่อื่น ทางโรงเรียนจะกำหนดวันเวลาในการมารับเอกสาร พร้อมส่งรูปถ่าย ขนาด 1.5 × 2 นิ้ว จำนวน 2 รูป การขอหลักฐานการเรียน (ปพ. 1) กรณีฉบับที่ 2 ให้ยื่นคำร้อง พร้อมส่งรูปถ่าย
 ขนาด 1.5 × 2 นิ้ว จำนวน 1 รูป ทางโรงเรียนจะกำหนดวันเวลาในการมารับเอกสาร

4. การขอประกาศนียบัตร จบหลักสูตรมัธยมศึกษาตอนต้นหรือจบหลักสูตรมัธยมศึกษาตอน
 ปลาย งานทะเบียนจะออกให้พร้อมเอกสารการจบหลักสูตร (ปพ.1)

#### หมายเหตุ

- รูปถ่ายขนาด 1.5 × 2 นิ้ว (ถ่ายไม่เกิน 6 เดือน)
   1 รูป
   สวมเสื้อเชิ้ตขาวเกลี้ยง เก็บผมให้เรียบร้อย ไม่ใส่ต่างหู ไม่สวมแว่นตากันแดด ไม่มีหนวดเครา
- หากให้ผู้อื่นยื่นคำร้องแทนต้องมีเอกสารมอบฉันทะ มาแสดงพร้อมแนบสำเนาบัตรทั้งของผู้ขอ และผู้รับมอบฉันทะคนละ
   1 ฉบับ
- 3. ถ้าเป็นนักเรียนก่อนปีการศึกษา 2548 ใช้รูปถ่ายขนาด 2 นิ้ว × 2 นิ้วครึ่ง

#### 4. การย้ายสถานศึกษา หรือลาออก (อายุเกิน 15 ปี)

การลาออกจากโรงเรียนนั้น ไม่ว่ากรณีใด และระดับชั้นใด ต้องให้ผู้ปกครองไปยื่นความ จำนงโดยติดต่อที่งานทะเบียน พร้อมเอกสารที่ต้องใช้มีดังนี้

- หนังสือยืนยันการรับนักเรียนเข้าเรียนจากโรงเรียนใหม่
   1 ฉบับ
- สำเนาบัตรประชาชนของผู้ปกครอง (ที่มามอบตัววันแรกเข้า) 1 ฉบับ กรณีที่ผู้ปกครองตัวจริงไม่สามารถมาเองได้ให้ถ่ายเอกสารบัตรประชาชน ของตนยืนยันสำเนาถูกต้องและบันทึกมอบฉันทะให้บิดา/มารดา/ผู้เกี่ยวข้อง เป็นญาติเท่านั้นมาเดินเรื่องแทน พร้อมทั้งแนบสำเนาบัตรประชาชนด้วย

3. รูปถ่ายชุดนักเรียน ขนาด 1.5 × 2 นิ้ว (ถ่ายไม่เกิน 6 เดือน) 2 รูป

เพื่อในวันมอบตัวให้โรงเรียนออกหลักฐานให้ หากนักเรียนค้างชำระเงิน หนังสือยืมเรียน และ อุปกรณ์ยืมเรียน ต้องนำไปส่งคืนให้เสร็จสิ้นด้วย

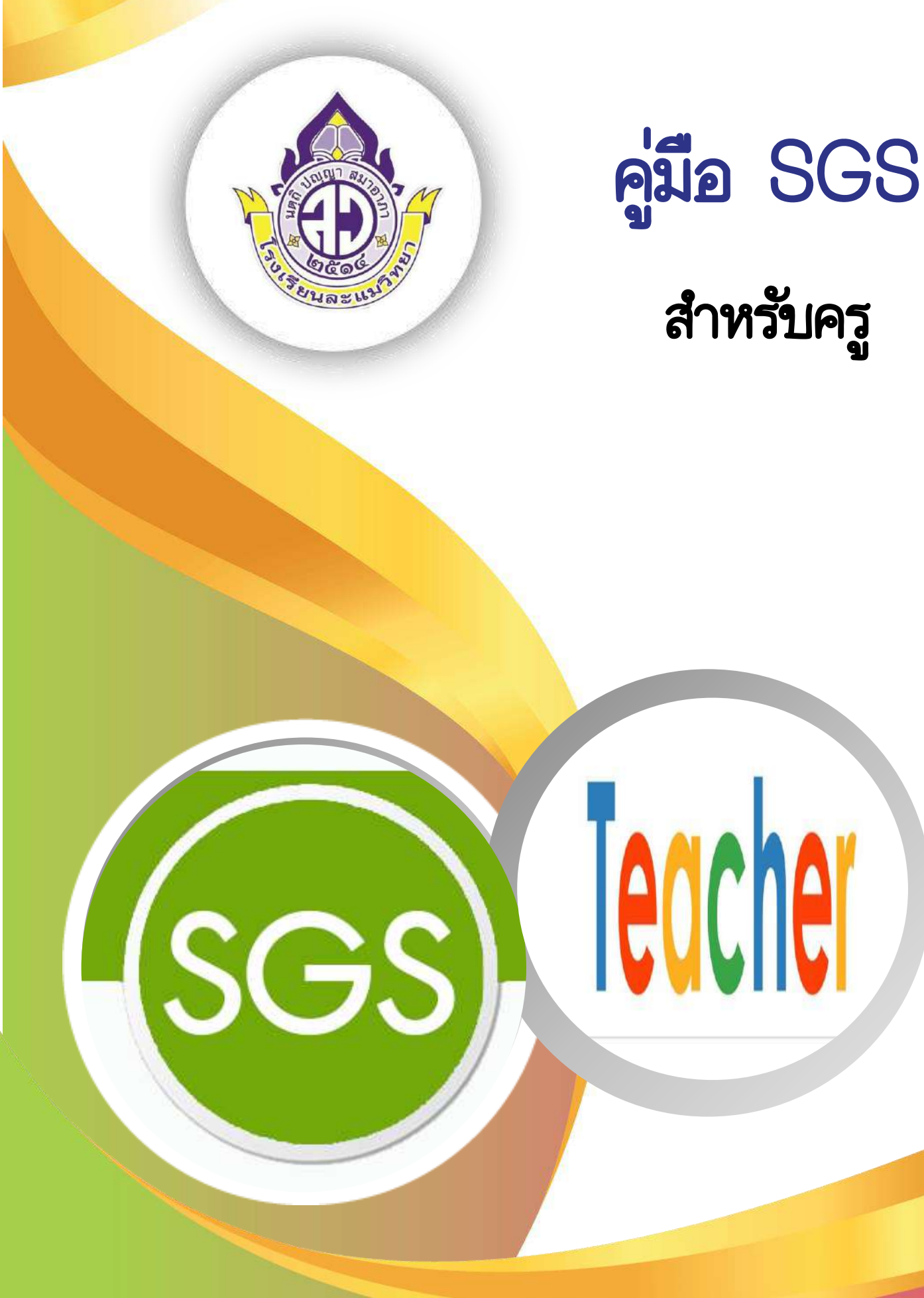

โรงเรียนละแมวิทยา อำเภอละแม จังหวัดชุมพร สำนักงานเขตพื้นที่การศึกษามัธยมศึกษาสุราษฎร์ธานี ชุมพร คู่มืองานทะเบียน โรงเรียนละแมวิทยา สำหรับการใช้งานระบบ SGS ของครูผู้สอน เป็นเอกสารที่เขียนจาก การปฏิบัติงานจากสภาพที่เป็นจริงของฝ่ายทะเบียนโรงเรียนละแมวิทยา จังหวัดชุมพร โดยมีวัตถุประสงค์เพื่อเป็น แนวทางการปฏิบัติงานและสร้างความเข้าใจในการนำหลักการบริหารมาสู่การปฏิบัติที่เป็นจริง ให้ได้ผลอย่างมี ประสิทธิภาพ พร้อมกับการพัฒนางานทะเบียนในโรงเรียน จากการที่โรงเรียนได้รับการสนับสนุนจากผู้ปกครอง และครูโรงเรียนละแมวิทยา ในการนำเทคโนโลยีคอมพิวเตอร์มาใช้ในการพัฒนาคุณภาพการศึกษา การเรียน การสอนและการบริหารจัดการ อันเป็นการสนองนโยบายของโรงเรียนและทางราชการตามยุทธศาสตร์การพัฒนา คุณภาพการศึกษาตามแนวการปฏิรูปการศึกษาของพระราชบัญญัติการศึกษาแห่งชาติ โดยเฉพาะการนำผล ความสำเร็จต่าง ๆ ในการบริหารงานทะเบียนสู่โลกกว้างทางการศึกษาในการสร้างเครือข่ายอินเตอร์เน็ต ทั้งภายนอกและภายในโรงเรียน และเครือข่ายบริการด้านงานทะเบียน หวังเป็นอย่างยิ่งว่า คู่มืองานทะเบียน โรงเรียนละแมวิทยา สำหรับการใช้งานระบบ SGS ของครูผู้สอนนี้คงเป็นประโยชน์และเป็นแนวทางในการ บริหารงาน และการพัฒนางานในโรงเรียนให้เกิดประสิทธิภาพมากขึ้น

> กลุ่มงานทะเบียน โรงเรียนละแมวิทยา

#### สารบัญ

|                                                           | หน้า |
|-----------------------------------------------------------|------|
| คำนำ                                                      | ก    |
| สารบัญ                                                    | ข    |
| การเข้าใช้งานระบบ SGS                                     | ଭ    |
| เมนูโรงเรียน                                              |      |
| การตรวจสอบสถานภาพการใช้งานระบบ SGS                        | ම    |
| การตรวจสอบข่าวประชาสัมพันธ์ สำหรับนักเรียน                | ම    |
| เมนูงานวัดผล                                              |      |
| การตรวจสอบคะแนนเต็มรายวิชา                                | តា   |
| การบันทึกผลการเรียน ตลอดภาคเรียน                          | ć    |
| การบันทึกผลการเรียน กลางภาค                               | હૈ   |
| การบันทึกผลการเรียน หลังกลางภาค                           | 6    |
| การบันทึกผลการเรียน กิจกรรม                               | ಡ    |
| การบันทึกคุณลักษณะอันพึงประสงค์                           | ಡ    |
| การบันทึกอ่านคิดวิเคราะห์เขียน                            | ನ    |
| การบันทึกการขาดเรียน                                      | ୭୦   |
| การตรวจสอบการบันทึก 0 ร มส                                | ଭଭ   |
| เมนูผลการเรียน                                            |      |
| การตรวจสอบผลการเรียน                                      | මම   |
| การตรวจสอบผลการเรียน ปพ.๖                                 | ୭୩   |
| การตรวจสอบผลการเรียนเฉลี่ยกลุ่มสาระการเรียนรู้รายภาคเรียน | ୦୯   |
| การตรวจสอบผลการเรียน 0 ร มส มผ รายวิชา                    | රෙ   |
| เมนูสารสนเทศ                                              |      |
| การตรวจสอบรายวิชา-ครูผู้สอน                               | ଭଚ୍ଚ |
| สถิติการประเมินผล                                         | ଇଜ   |
| สถิติจำนวนนักเรียน                                        | ୭๙   |
| สถิติจำนวนครู                                             | ୦୦   |
| เมนูรายงาน                                                |      |
| รายชื่อนักเรียนรายวิชา-รายห้อง                            | මම   |
| การพิมพ์เอกสาร ปพ.๕                                       | මම   |
| คณะผู้จัดทำ                                               | ່ອຄ  |

#### คู่มืองานทะเบียน โรงเรียนละแมวิทยา สำหรับการใช้งาน ระบบ SGS

#### การเข้าใช้งานระบบ SGS

๑. ค้นหา SGS ในระบบอินเตอร์เน็ต เลือก "งานทะเบียน-วัดผล SGS – Sign In"

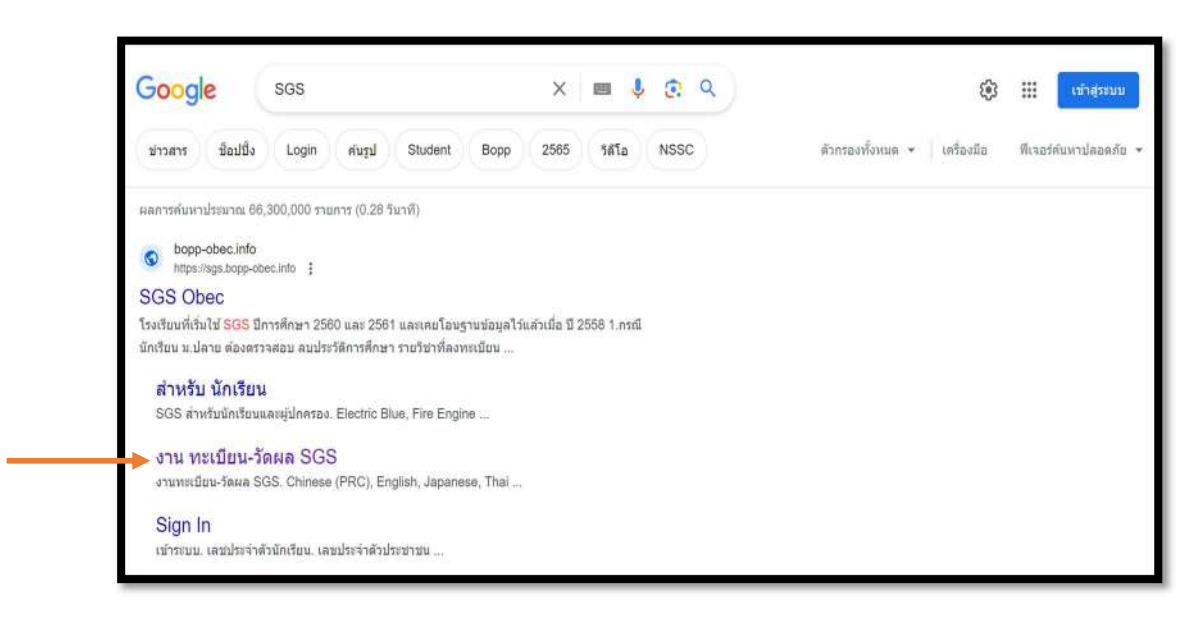

๒. ระบุชื่อผู้ใช้และรหัสผ่าน จากนั้น กด "ตกลง"

| 💩 งานทะเบียน-วัดผล SG                                       | S                  | Thai vທັງສະນນ 🥥<br>คุณยังไม่ได้เข้าระบบ |
|-------------------------------------------------------------|--------------------|-----------------------------------------|
| 🙎 เข้าระบบ                                                  |                    |                                         |
| ป้อนชื่อผู้ใช้และรหัสผ่านเพื่อเข้าระบบ<br><b>ช่อผู้ใช</b> ้ | 🗆 จำซื่อมู้ใช้     |                                         |
| รหัสฝาน                                                     | 🛛 จำรหัสฝาน        |                                         |
| <u>ลืมรหัสผ่าน ?</u>                                        | 🗌 เข้าใช้อัตโนมัติ |                                         |
| > () settas                                                 | Cancel             |                                         |

#### <u>เมนูโรงเรียน</u>

#### การตรวจสอบสถานภาพการใช้งานระบบ SGS

เมื่อลงชื่อเข้าใช้ระบบจะแสดงหน้าแรกนี้ เพื่อให้คุณครูตรวจสอบสถานภาพการเปิด - ปิด ระบบ SGS และข่าวประชาสัมพันธ์จากงานทะเบียนของโรงเรียน

| สถานภาพงานหะเบียนวัดผล ข่าวประชาสัมพันธ์<br>LAMAEWITTAYA SCHOOL<br>บิการศึกษาปัจจุบัน 2566<br>ภาคเรียนปัจจุบัน 1<br>กลาง/ปลายภาค ⊚ กลามภาค ◯ ปลายภาค<br>ม.2 กรูภูมิทัพัณป์ ฤทธิโชค Tel.082-8151882<br>ม.3 ครูสุนิสา เพชรรัตน์ Tel.087-5681453                                                                                                    |  |
|----------------------------------------------------------------------------------------------------|--|
| <ul> <li>ปาวประชาสัมพันธ์ระบบงาน</li> <li>LAMAEWITTAYA SCHOOL</li> <li>บิการศึกษาบัจรุปน 2566</li> <li>ภาคเรียนปัจจุบัน 1</li> <li>กลาง/ปลายภาค กลามภาค ปลายภาค</li> <li>ม.1</li> <li>ครูอรลุมา แดงชนะ</li> <li>Tel.061-3561309</li> <li>ม.2</li> <li>ครูบูมิพัฒน์ ฤทธิโชค</li> <li>Tel.082-8151882</li> <li>ม.3</li> <li>ครูอุนิสา เพชรรัคน์</li> <li>Tel.087-5681453</li> </ul> |  |
| ปันทึกผลการเรียน ปิต ฃิต ม.4 ครูพงศกรราศกระโทก Tel.095-6169995<br>ปิตการบังศึกผลการเรียนเช้น ม.<br>ประกาศผลการเรียนเช้น ม.<br>ประกาศผลการเรียนเช้น ม.<br>ประกาศผลการเรียนเช้น ม.<br>ม.6 ครูเสาวลักษณ์ ช่วยเกิด Tel.089-6472328<br>ปันทึกผลสอบแต้ตัว ฃิต เบิต                                                                                                    |  |

#### การตรวจสอบข่าวประชาสัมพันธ์ สำหรับนักเรียน

ใช้เพื่อตรวจสอบข่าวประชาสัมพันธ์จากงานทะเบียนของโรงเรียนถึงนักเรียน

- ๑. เลือกเมนูโรงเรียน
- ๒. เลือกข่าวประชาสัมพันธ์ เลือกสำหรับนักเรียน

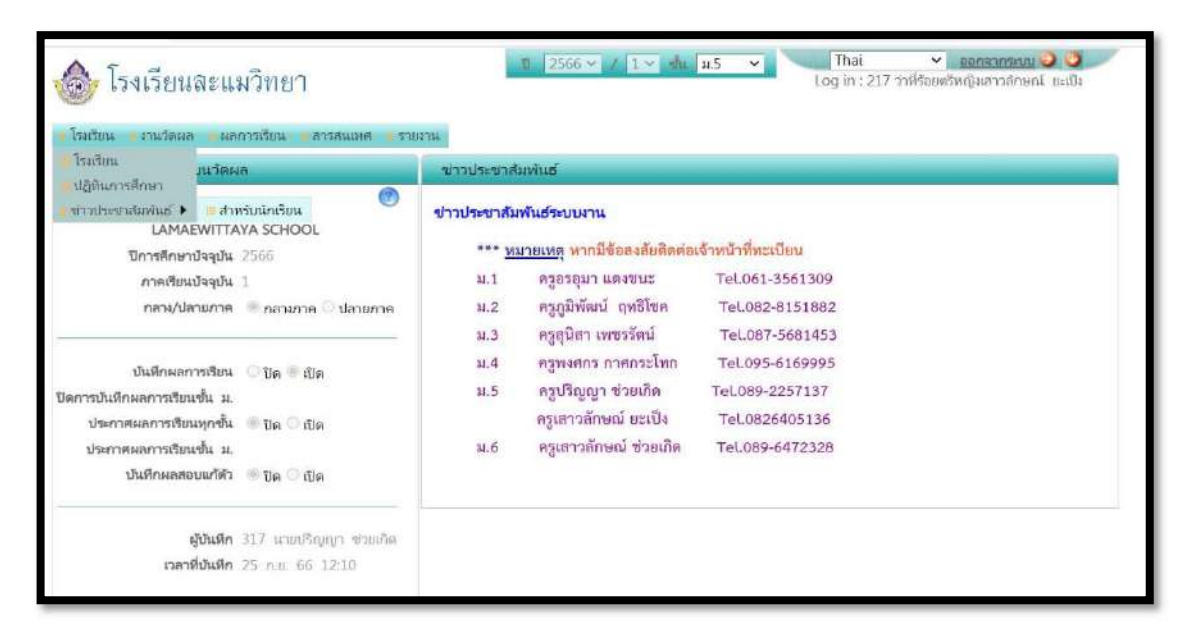

#### <u>เมนูงานวัดผล</u>

#### การตรวจสอบคะแนนเต็มรายวิชา

ใช้เพื่อตรวจสอบคะแนนเต็มรายวิชาที่รับผิดชอบสอน

- ๑. เลือกเมนูงานวัดผล
- ๒. เลือกคะแนนเต็มรายวิชา แสดงคะแนนเต็มรายวิชา

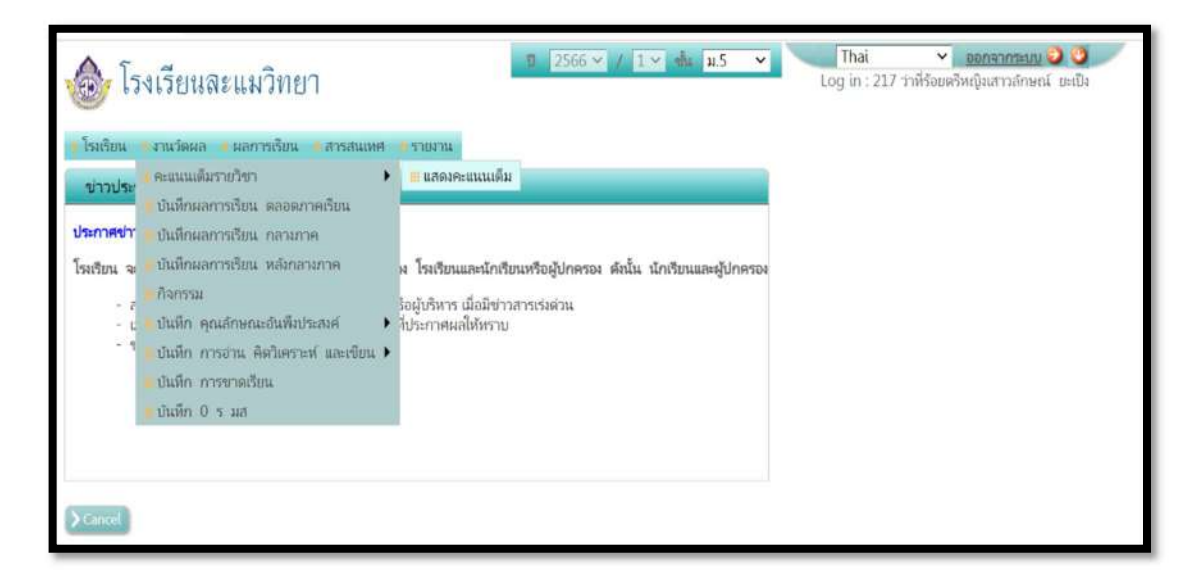

๓. เลือกกลุ่มสาระการเรียนรู้๔. เลือกระดับชั้น

| 💩 โรงเรียนละเ                | เมวิ   | ทย     | 1      |         |        |        |        |        |        |             |         |         |          |         |         |         | 1       | 256     | i6 ¥    | / <u>1 ×</u> du | <b>u</b> 5   | v           | Tha<br>Log in | ม่ 💙 ออกจาก<br>: 217 ว่าที่ร้อยครีหญิงเสาวง | เช่นข 🛛 🔮 🖉<br>โกษณ์ แะเป็ง |
|------------------------------|--------|--------|--------|---------|--------|--------|--------|--------|--------|-------------|---------|---------|----------|---------|---------|---------|---------|---------|---------|-----------------|--------------|-------------|---------------|---------------------------------------------|-----------------------------|
| -โรมรียน ซึ่งานวัลผล         | เลการ  | เรียน  | đ      | ารสนเ   | UIA)   | ก      | eanu   |        |        |             |         |         |          |         |         |         |         |         |         |                 |              |             |               |                                             |                             |
| คะแนนเต็มรายวิชา             |        |        |        |         |        |        |        |        |        |             |         |         |          |         |         |         |         |         |         |                 |              |             |               |                                             |                             |
| กลุ่มสาระ 2 คณิตศาสตร์       |        |        |        | v       | າະຄຳປ  | เช้น [ | н.5    | v      | ī î    |             |         |         |          |         |         |         |         |         |         |                 |              |             |               |                                             |                             |
| <b>E</b> 16                  |        |        |        |         |        |        |        |        |        |             |         |         |          |         |         |         |         |         |         |                 |              |             |               | 1 1000 1 4 10                               | /หน้า:                      |
| รหัสวิชา                     | S<br>1 | S<br>2 | S<br>3 | \$<br>4 | S<br>5 | S<br>6 | S<br>7 | S<br>8 | S<br>9 | กลาง<br>ภาค | S<br>10 | S<br>11 | \$<br>12 | S<br>13 | S<br>14 | S<br>15 | S<br>16 | S<br>17 | S<br>18 | Score<br>Ratio  | หลัง<br>กลาง | ปลาม<br>กาค | ราม           | អូរីរវ័រភើព                                 | รัน กลา                     |
| ค32101 คณิตศาสตร์พื้น<br>ฐาน | 20     |        |        |         |        |        |        |        |        | 20          | 30      |         |          |         |         |         |         |         |         |                 | 70.00        | 30          | 100.00        | 322 แนสกาสุนิสา<br>เพราร์ดน์                | 24 a.e. 66<br>9:27          |

#### การบันทึกผลการเรียนตลอดภาคเรียน

ใช้สำหรับตรวจสอบข้อมูลเท่านั้นไม่สามารถบันทึกคะแนนได้

- ๑. เลือกเมนูงานวัดผล
- ๒. เลือกบันทึกผลการเรียน ตลอดภาคเรียน

| <u>م</u> آه   | งเรียนละแมวิทยา                                                                 |     |         |       |        |             |         |         |         |         |         |         | IJ      | 256     | 6 <b>~</b> | / 1× 1         | u.5          | ×            | Tha<br>Log in | al 💙 ออกจาก<br>) 217 ว่าที่ร้อมตรีหญิงเสา. | <b>mu O O</b><br>Aneni balla |
|---------------|---------------------------------------------------------------------------------|-----|---------|-------|--------|-------------|---------|---------|---------|---------|---------|---------|---------|---------|------------|----------------|--------------|--------------|---------------|--------------------------------------------|------------------------------|
| โรมรียน       | รานวัดผล ผลการเรียน สารสนเพล                                                    | 4   | TUNITIL | L.    |        |             |         |         |         |         |         |         |         |         |            |                |              |              |               |                                            |                              |
| 0-11111       | คะแนนเส้มรายวิชา                                                                |     |         |       |        |             |         |         |         |         |         |         |         |         |            |                |              |              |               |                                            |                              |
| JANHAN        | 🖬 ปันทึกผลการเรียน  ตลอดภาคเรียน                                                | -   |         |       |        |             |         |         |         |         |         |         |         |         |            |                |              |              |               |                                            |                              |
| กลุ่มศาระ     | บันทึกผลการเรียน กลามภาค<br>บันทึกผลการเรียน หลังกลามกาล                        | žı, | u.5     | 5     | ī      |             |         |         |         |         |         |         |         |         |            |                |              |              |               |                                            |                              |
| -             | กิจกรรม                                                                         |     |         |       |        |             |         |         |         |         |         |         |         |         |            |                |              |              |               | 1                                          | / mili                       |
|               | ขันทึก คุณสักษณะวันพื้นประสงค์<br>ปันทึก การอ่าน คิดวิเคราะท์ และเขียน <b>)</b> | 5 6 | 5<br>7  | 51 00 | 5<br>9 | กสาง<br>คาณ | 5<br>10 | S<br>11 | 5<br>12 | 5<br>13 | S<br>14 | 5<br>15 | 5<br>16 | S<br>17 | 5<br>18    | Score<br>Ratio | หลัง<br>กลาง | ปลาย<br>เกาต | ราม           | ผู้บันทึก                                  | fu ioan                      |
| ค32101<br>ฐาน | ชินดีก การขาดเรียน<br>ชินดีก 0 ร.มส                                             |     |         |       |        | 20          | 30      |         |         |         |         |         |         |         |            |                | 70.00        | 30           | 100.00        | 322 แหลาวสุนิสา<br>เพชาร์พน์               | 24 n.a. 66<br>9:27           |
| -20000        | And and And Ann. 30                                                             |     |         |       |        | 20          | 10      |         |         |         |         |         |         |         |            |                | 70.00        | 10           | 100.00        | 202 managements                            | 24                           |

- ๓. เลือกรายวิชา
- ๔. เลือกกลุ่ม (ห้องเรียน)

| 💩 โรงเรียนละแมวิทยา                                              | ปี 2566 × / 1 ∨ ชั้น ม.5 ∨ Thai ∨ ออกจากระบบ ⊘ 🥸<br>Log in : 217 ว่าห้ร้อยตรีหญิงเสาวลักษณ์ ยะเป็ง |
|------------------------------------------------------------------|----------------------------------------------------------------------------------------------------|
| 📕โรงเรียน 🍬งานวัดผล 🍬 ผลการเรียน ≱ สารสนเทศ 🖡 รายง               | u.                                                                                                 |
| บ้นหึกผลการเรียน ตลอดภาคเรียน                                    |                                                                                                    |
| <b>ค้นหาจาก</b> (เลขประจำตัว ชื่อ นามสกุล (ต้องเลือกรายวิชาด้วย) | >10 (2)                                                                                            |
| รายวิชา ** โปรดเลือก ** 🗸 🗸                                      |                                                                                                    |
| กลุ่ม  ** โปรดเลือก * ❤ Page นี้ใช้ร                             | ะบบบันทึกอัตโนมัติ ไม่ต้องคลิกปุ่ม Save                                                            |
| 🖬 U 🔌                                                            | 👾 🖌 🚺 ของ 0 🖌 🚧 🛛 รวมยกระ 10 / หน้า                                                                |
| ห้อง เลขที่ เลขประจำตัว ชื่อ-นามสกุล 🗌 1 🔲 2 🔲 :                 | 3 🖸 กลามภาค 🗍 10 🗍 11 🗍 12 🗋 ปลาแภาค % ปกติ 🗋 แก้ตัว 🗐 เรียนข้า 🗋 Remark                           |
|                                                                  |                                                                                                    |

#### การบันทึกผลการเรียน กลางภาค

- ๑. เลือกเมนูงานวัดผล
- ๒. เลือกบันทึกผลการเรียน กลางภาค

| <u>م</u>                     | งเรียนละแมวิทยา                                                                                                    | <ul> <li>1 ≤ ชื่น ม.5 </li> <li>Thai </li> <li>2566 </li> <li>✓ 1 ≤ ชื่น ม.5 </li> <li>Log in : 217 ว่าที่ร้อยตรีหญิงเสาวลักษณ์ ยะเป็ง</li> </ul>                                          |
|------------------------------|----------------------------------------------------------------------------------------------------|----------------------------------------------------------------------------------------------------|
| <ul> <li>โรงเรียน</li> </ul> | 🖕 งานวัดผล 📲 ผลการเรียน 🖕 สารสนเทศ                                                                                                    | = รายเกาน                                                                                                    |
| บันทึกผ                      | <ul> <li>คะแนนเต็มรายวิชา</li> <li>บันหึกผลการเรียน ตลอดภาคเรียน</li> </ul>                                                                        |                                                                                                    |
| ค้นหาจาก                     | 🛑 บันทึกผลการเรียน กลางภาค                                                                                                    | ด้าย) 主 🚺 🕜                                                                                                    |
| รายวิชา                      | บันทึกผลการเรียน หลังกลางภาค                                                                                                    |                                                                                                    |
| กลุ่ม                        | <b>ต</b> ์กิจกรรม                                                                                                    | e นี้ใช้ระบบบันหีกอัตโนมัติ ไม่ต้องคลิกปุ่ม Save                                                                                                    |
| ห้อง เลข                     | <ul> <li>บันทึก คุณสักษณะอันพึงประสงค์</li> <li>บันทึก การอ่าน คิดวิเคราะห์ และเขียน</li> <li>บันทึก การขาดเรียน</li> <li>บันทึก 0 ร.มส</li> </ul> | Image: Construction         10         /พม้า           3         กลางภาค         10         11         12         ปลายภาค         % ปกติ         แก้ตัว         เรียนหร้า         C Remark |
|                              |                                                                                                    | n .                                                                                                    |

- ๓. เลือกรายวิชา
- ๔. เลือกกลุ่ม (ห้องเรียน)
- ๕. ระบุคะแนนก่อนกลางภาค ในช่อง ๑
- ๖. ระบุคะแนนกลางภาค ในช่อง กลางภาค

| ๗. กดปุ่ม [] | เพื่อบันทึก |
|--------------|-------------|
|--------------|-------------|

| ٢                       | โรง                          | เรียนสะเ                     | เมวิทยา                                        |                          |             |             |                       | 8 2                   | 566 | <b>v</b> / 1 | ₩ -h | u.5     | ×      | Th<br>Log ir | ai<br>: 217 † | <b></b><br>เฟิร์อยค <sup>3</sup> | <u>ออกจากระบ</u><br>ใหญิงเสาวศึกษ | e C C C C C C C C C C C C C C C C C C C |
|-------------------------|------------------------------|------------------------------|------------------------------------------------|--------------------------|-------------|-------------|-----------------------|-----------------------|-----|--------------|------|---------|--------|--------------|---------------|----------------------------------|-----------------------------------|-----------------------------------------|
| - โรมเรีย               | ni. 4                        | การสารคณสา 📷                 | ลการรับน 🍵สารสน                                | ane 👘 🖘                  | APYIA       |             |                       |                       |     |              |      |         |        |              |               |                                  |                                   |                                         |
| มันที                   | กผลก                         | ารเรียน ตลอ                  | ดภาคเรียน                                      |                          |             |             |                       |                       |     |              |      |         |        |              |               |                                  |                                   |                                         |
| ศัมหาจา<br>รายวิจ<br>กะ | าก (แก<br>ชา (ค.3<br>รุ่ม (1 | บประจำคัว ข้อ<br>32205 คณิตศ | นามสกุล (ต้อแล็อกร<br>าสตร์เพิ่มเดิม ม. •<br>• | າທີາເກທັດຫ)<br>Page dີໂຄ | ข้ระบบบันที | กอัตโนเมัติ | ไปต้องคลิกปุ่ม 5      | ave                   |     | 0            |      |         |        |              |               |                                  |                                   |                                         |
| 6                       | 0                            | 16                           |                                                |                          |             |             |                       |                       |     |              |      | -       | 1      | 3883 4       | -             | 38.50                            | urrn 10                           | / 10021                                 |
| भौतन                    | uneti                        | ເສຍປະເຈົ້າທັງ                | ชื่อ-นามสกุล                                   | 1 1<br>20                | 0 2<br>0    | 0 3<br>0    | 20 NETAMOR            | 10 10 0<br>30 0       | 11  | 0.12         | 30   | ปลายภาค | %      | ปกติ         | , C           | uñih                             | 🖸 etauch                          | C Remark                                |
| 1                       | 1                            | 13826                        | นกัสรพี แก้วและ                                |                          | -           |             | and the second second | And the second second |     | _            | 1    |         | 100000 |              |               |                                  |                                   | i i i                                   |
| 1                       | 2                            | 13828                        | พชรพล ดีเจอ                                    | 5                        | ะบค         | ະແນ         | เน ในช่ะ              | อง ๑                  |     |              |      |         |        |              | 1             |                                  |                                   |                                         |
| 1                       | 3                            | 13830                        | กริณัฐ ไสสอาด                                  |                          | 9.1         |             |                       | ,                     |     |              |      |         |        |              | T             |                                  |                                   | 1                                       |
| 1                       | 4                            | 13833                        | สิทธิโขค แวลครั                                |                          |             |             |                       |                       |     |              |      |         |        |              | ſ             |                                  |                                   | 1                                       |
| 1                       | 5                            | 13857                        | อนกฤด หองป่านดี                                |                          |             |             |                       |                       |     |              |      |         |        |              | 1             |                                  |                                   |                                         |
| 1                       | 6                            | 14982                        | อีวกัพร์ ครโสกา                                |                          |             |             |                       |                       |     |              |      |         |        |              | 1             |                                  |                                   |                                         |
| 1                       | 7                            | 14983                        | วิระกัทร ฉิมวารี                               |                          |             |             |                       |                       |     |              |      |         |        |              | 1             |                                  |                                   |                                         |
| 1                       | 8                            | 13835                        | กัญจนพร รัตนพิศ                                |                          |             |             |                       |                       |     |              |      |         |        |              | 1             |                                  |                                   |                                         |

#### การบันทึกผลการเรียน หลังกลางภาค

- ๑. เลือกเมนูงานวัดผล
- ๒. เลือกบันทึกผลการเรียน หลังกลางภาค

| <b>a</b> [5 | งเรียนละแมวิทยา                                                                                 |          |             |            |                   | 12         | 2566      | / / 1  | v 號 u.5         | ~      | Thai<br>Log in : 2 | ¥<br>17 ว่าที่ร้อย | ออกจากระบ<br>กรีหญิงเสาวลักษ | ย 🕑 🤨<br>คณ์ เอะเป็ง |
|-------------|-------------------------------------------------------------------------------------------------|----------|-------------|------------|-------------------|------------|-----------|--------|-----------------|--------|--------------------|--------------------|------------------------------|----------------------|
| โรงเรียน    | 🖡 งานวัดผล 🍵 ผลการเรียน 🚦 สารสนเทศ                                                              | รายง     | 714         |            |                   |            |           |        |                 |        |                    |                    |                              |                      |
| บันทึกผ     | <ul> <li>คะแนนเด็มรายวิชา</li> <li>หันทึกผลการเรียน ตลอดภาคเรียน</li> </ul>                     | 1        |             |            |                   |            |           |        |                 |        |                    |                    |                              |                      |
| ส้นหาจาก    | บันทึกผลการเรียน กลางภาค                                                                        | สัวข)    |             |            |                   | (          | ≻la       | 1      |                 |        |                    |                    |                              |                      |
| รายวิชา     | 📒 บันทึกผลการเรียน หลังกลางภาค                                                                  |          |             |            |                   |            |           |        |                 |        |                    |                    |                              |                      |
| กลุ่ม       | กิจกรรม                                                                                         | e นี่ใช้ | ระบบบันที่ส | าอัตโนมัติ | ไม่ต้องคลิกปุ่ม S | ave        |           |        |                 |        |                    |                    |                              |                      |
| 8           | <ul> <li>บันทึก คุณสักษณะอินพีมประสงค์</li> <li>บันทึก การอ่าน คิดวิเคราะห์ และเขียน</li> </ul> |          |             |            |                   |            |           |        |                 | 1      | waa 4 🧯            | 28                 | nunn: 10                     | / มนัก               |
| ห้อง เลง    | <ul> <li>ปันที่ก การขาดเรียน</li> <li>ปันที่ก 0 ธ. เส.</li> </ul>                               | ]1       | 02          | 0 3<br>0   | 20 nanama         | 0 10<br>30 | 0 11<br>0 | 0 12 0 | 0 ปลายภาค<br>30 | %      | ปกติ               | 🗍 แก้ตัว           | 🔲 เรียนทั่ง                  | C Remark             |
| 1 1         |                                                                                                 | 0.0      | -           | -          | 120               | 00.0       | 1         | _      | 220             | Tac on | -                  |                    | _                            | E S                  |

- ๓. เลือกรายวิชา
- ๔. เลือกกลุ่ม (ห้องเรียน)
- ๕. ระบุคะแนนก่อนกลางภาค ในช่อง ๑๐
- ๖. ระบุคะแนนกลางภาค ในช่อง ปลายภาค
- ๗. ระบุ ร หรือ มส ในช่อง Remark
- ๙. กดปุ่ม 📘 เพื่อบันทึก

|       | ๆ โร               | งเรียนละ         | แมวิทยา                   |               |             |            |                   | U        | 2566      | <b>*</b> / 1 | v atu      | ม5 <b>~</b> |   | Thai<br>Log in : | 217 in | <b>*</b><br>เฟ้าใอมต? | <u>ออกจากระบ</u><br>โทญิงสาวลักษ | ເບີເຊິ່ມ ເຊິ່ງ |
|-------|--------------------|------------------|---------------------------|---------------|-------------|------------|-------------------|----------|-----------|--------------|------------|-------------|---|------------------|--------|-----------------------|----------------------------------|----------------|
| - Isu | รียน               | นาณสิภณุล        | ผลการเรียน 🍦สารสเ         | and su        | ARYSI.      |            |                   |          |           |              |            |             |   |                  |        |                       |                                  |                |
| ม้น   | พีกผล              | การเรียน ตละ     | งดภาคเรียน                |               |             |            |                   |          |           |              |            |             |   |                  |        |                       |                                  |                |
| สัมหา | ann [i             | มขบระจำหัว ปีง   | ง นานสพุล (ต้องเลือกา     | รายวิชาเด็วย) |             |            |                   | Ð        | a)        | 0            |            |             |   |                  |        |                       |                                  |                |
| 510   | กิซา [<br>กลุ่ม [] | ค32205 คณิต<br>1 | ศาสตร์เพิ่มเติม ม. 💙<br>👻 | Page d'la     | ด้ระบบบันที | กอัตโนมัติ | ไม่ต้องคลิกปุ่ม S | ave      |           |              |            |             |   |                  |        |                       |                                  |                |
|       |                    | 6 6              |                           |               |             |            |                   |          |           |              | 1          | 1           |   | 10440 4          | -      | 38.57                 | urcm 10                          | /min.          |
| भंग   | a unu              | ที่ เลขประจำหัว  | ชื่อ-หามสกุล              | 1<br>20       | 0 2<br>0    | 03         | 20 กลางกาล<br>20  | 10<br>30 | 0 11<br>0 | 0 12<br>0    | 10 1<br>30 | คาณาค 3     | 6 | Jn≋              |        | แก้ตัว                | 🛈 đaveh                          | C Remark       |
| 1     | 1                  | 13826            | นก่อรพี แก้วแอะ           |               |             |            |                   |          |           |              |            |             |   |                  | 1      |                       |                                  | i i i          |
| 1     | 2                  | 13828            | พชรพล ดีเรง               | 5             | ะบค         | ะแน        | เน ในช่เ          | ୭୬ ୭     | 0         |              |            |             |   |                  | T      |                       |                                  |                |
| 1     | 3                  | 13830            | กริตโฐ ไสสอาด             |               | ٩           |            |                   |          |           |              |            |             |   |                  | T      |                       |                                  | [              |
| 1     | 4                  | 13833            | สิทธิโซค นวลครั           |               |             |            |                   |          |           |              |            |             |   |                  | f      |                       |                                  |                |
| 1     | 5                  | 13857            | อนกฤด หองปานดี            |               |             |            |                   |          |           |              |            |             |   |                  | 1      |                       |                                  |                |
| 1     | 6                  | 14982            | อีนกัพร์ คลโสกา           |               |             |            |                   |          |           |              |            |             |   |                  | 1      |                       |                                  |                |
| 1     | 7                  | 14983            | วิระศัพร ฉันวารี          |               |             |            |                   |          |           |              |            |             |   |                  | -      |                       |                                  |                |
| 1     | 8                  | 13835            | กัญจนพร รัตนพิศ           |               |             |            |                   |          |           |              |            |             |   |                  | 1      |                       |                                  |                |

#### การบันทึกผลการเรียน กิจกรรม

- ๑. เลือกเมนูงานวัดผล
- ๒. เลือกกิจกรรม

| <u>ک</u> آه | งเรียนละแมวิทยา                                                                                 | D                          | 2566       | / 1               | ขึ้น มะ  | v   | Thai<br>Log in : 2 | ¥<br>17 ว่าที่ร้อย | <u>ออกจากระบ</u><br>ดรีหญิมสาวลักษ | <u>ย 🥹 🥹</u><br>หน์ ยะเป็ง |         |            |          |
|-------------|-------------------------------------------------------------------------------------------------|----------------------------|------------|-------------------|----------|-----|--------------------|--------------------|------------------------------------|----------------------------|---------|------------|----------|
| โรแรียน     | งงานวัฒนล ผลการเรียน สารสนเทศ                                                                   | <ul> <li>รายงาน</li> </ul> |            |                   |          |     |                    |                    |                                    |                            |         |            |          |
| ปันทึกผ     | <ul> <li>คะแนนเดิมรายวิชา</li> <li>ไม่เนิดของระรับของออกออรีเขอ</li> </ul>                      |                            |            |                   |          |     |                    |                    |                                    |                            |         |            |          |
| ค้นหาจาก    | <ul> <li>บันทึกผลการเรียน กลางกาค</li> </ul>                                                    | केंग्र) 🔀 🕜                |            |                   |          |     |                    |                    |                                    |                            |         |            |          |
| รายวิชา     | ป็นที่กผลการเรียน หลังกลางภาค                                                                   |                            |            |                   |          |     |                    |                    |                                    |                            |         |            |          |
| กลุ่ม       | 🗰 กิจกรรม                                                                                       | e นี้ใช้ระบบบันที          | กอัตโนมัติ | ไม่ต้องคลิกบุ๋ม S | ave      |     |                    |                    |                                    |                            |         |            |          |
| Đ           | <ul> <li>บันทึก คุณสึกษณะอันพึงประสงค์</li> <li>บันทึก การอ่าน คิดวิเคราะห์ และเขียน</li> </ul> |                            |            |                   |          |     |                    |                    | <b>4</b> 1                         | ราย 4 🎽                    | 28      | manas 10   | /หน้า    |
| ห้อง เล     | <ul> <li>บันทึก การขาดเรียน</li> <li>บันทึก 0 ร.มส</li> </ul>                                   | )1 02<br>0                 | 03         | 0 nanima<br>20    | 10<br>30 | 011 | 0 12<br>0          | 0 ปลาย<br>30       | กาล %                              | ปกติ                       | 🗆 urint | 🗍 เรียนช่า | C Remark |

- ๓. เลือกรายวิชา
- ๔. เลือกกลุ่ม (จะปรากฏเฉพาะกลุ่มที่อยู่ในความรับผิดชอบของคุณครูเท่านั้น)
- ๕. บันทึกผลการเรียน ดั้งนี้

๕.๑ บันทึกผลการเรียนรายบุคคล ในช่อง ปกติ

๕.๒ บันทึกผลการเรียนทั้งกลุ่ม เลือก 🔘 ปกติ กด "บันทึกผ่าน"

| 🎰 โ      | รงเรีย<br>•rman | และแมวิทย<br>         | אנואנורא אוואנורא      | 1 2566 ₩ /        | 1 v 🕺         | и.5 <b>~</b> | Thai • ออกรากรอมบ 🥥 🥥<br>Log in : 217 ว่าที่ร้อยหรีหญิมสาวสักษณ์ แะเป็น |
|----------|-----------------|-----------------------|------------------------|-------------------|---------------|--------------|-------------------------------------------------------------------------|
| กิจกรร   | n               |                       |                        |                   |               |              |                                                                         |
| ศันหาจาก | uminised?       | เด้า ซึก นามสกุล      | (ທັດແມ່ນຄະຈາຍຈະກາທັນຍ) |                   |               | >10          | 1                                                                       |
| กลุ่ม    | n30978<br>[1    | นักศึกษาวิชาหหาร<br>💙 | u.5 🗸                  | ് പനത് 🔿 പന്ത്ര 👔 | ปนจึงม่าน     | > umba       |                                                                         |
|          | 0 10            |                       |                        | 102 4 🥥 🍑         | 33 בתוערבי 33 | 10 / 10      |                                                                         |
| Not      | unon            | ເລາຍປຈະຈຳທັງ          | ชื่อ-นามสกุล           | ปกติ              | แก้ตัว        | Remark       |                                                                         |
| 1        | 2               | 13828                 | พชรพล ดีเจย            | ~                 | ~             |              |                                                                         |
| 1        | 3               | 13830                 | ภูริณฐ ใสสอาล          | ~                 |               |              |                                                                         |
| 1        | 4               | 13833                 | สิทธิโซค นวลศรี        | ~                 | · ·           |              |                                                                         |
| 1        | 5               | 13857                 | ธนกฤด หองปานดี         | ~                 | ~             |              |                                                                         |
| 1        | 7               | 14983                 | วีระภัทร ฉิมวารี       | ~                 |               |              |                                                                         |
| 1        | 10              | 13838                 | ฐาปนั้นท์ จันทร์สุวรรณ | ~                 | ~             |              |                                                                         |
| 1        | 21              | 13851                 | สุทธิวรรณ มณีปรีชา     | ~                 |               |              |                                                                         |
| Z        | 2               | 13822                 | จักรินทร์ นาคปอคา      | ~                 |               |              |                                                                         |
| 2        | 3               | 13824                 | ธนภัพร เสนีย์          | ~                 | -             | 1            |                                                                         |

#### การบันทึกคุณลักษณะอันพึงประสงค์

- ๑. เลือกเมนูงานวัดผล
- ๒. เลือกบันทึก คุณลักษณะอันพึงประสงค์ บันทึก คุณลักษณะอันพึงประสงค์

| داً 🌚     | งเรียนละแมวิทยา                                                           |              | 1 2566 ~ /         | 1~ ซ้ำ ม  | .5 🔻    | Log  | hai <mark>จอกจากระบบ จิ เข</mark><br>in : 217 ว่าที่ร้อยครีหญิงเสาวส์กษณ์ ยะเปิง |
|-----------|---------------------------------------------------------------------------|--------------|--------------------|-----------|---------|------|----------------------------------------------------------------------------------|
| - โรมรียน | 💀 านวัดผล 🍦 ผลการเรียน 🍵 สารสนเทศ                                         | รายงาน       |                    |           |         |      |                                                                                  |
| กิจกรรม   | <ul> <li>คะแนนดีมรายวิชา</li> <li>บังพืดผลการเรียง ตลอดกาณรียง</li> </ul> |              |                    |           |         |      |                                                                                  |
| ศันหาจาก  | - บันทึกผลการเรียน กลางภาค                                                | ตัวย)        |                    |           | >14     | 1    |                                                                                  |
| รายวิชา   | 🛑 บันทึกผลการเวียน หลังกลวงภาค                                            | v            |                    |           |         |      |                                                                                  |
| กลุ่ม     | กิจกรรม                                                                   |              | 🔿 ปกติ 🔾 แก้ตัว 🚺  | Distingue | > under |      |                                                                                  |
|           | 📰 บันทึก คุณลักษณะอันพึงประสงค์ 🔹 🕨                                       | บันทึก คุณส่ | โกษณะอันพึกประสงค์ |           |         |      |                                                                                  |
|           | 📕 ปันทึก การอ่าน คิดวิเคราะท์ และเขียน 🕨                                  |              | นอง 4 🕜 🚧          | 33 รายการ | 10 /    | rāns |                                                                                  |
| ห้อง      | 🛑 บันทึก การขาดเรียน                                                      | a            | ນັກສ               | แก้ตัว    | Remark  |      |                                                                                  |
| 1         | 🧕 บันทึก 0 ร.มล                                                           | વા           | N ¥                | ~         |         |      |                                                                                  |

#### ๓. เลือกรายวิชา

- ๔. เลือกกลุ่ม (ห้องเรียน)
   กรณีไม่ปรากฏรายชื่อนักเรียน กด "สร้าง"
- ๕. ระบุผลการประเมินคุณลักษณะอันพึงประสงค์ให้ครบตามที่โรงเรียนกำหนด
  - ๕.๑ กรณีบันทึกผลการประเมินพร้อมกันหลายคน เลือก หน้าชื่อนักเรียนที่ต้องการ
    - เลือก 🔲 หัวข้อ เลือก 🔲 คะแนน กด "ที่เลือก"
  - ๕.๒ กรณีบันทึกผลการประเมินพร้อมกันทั้งห้อง เลือก ที่หัวข้อ เลือก คะแนน กด "ทั้งห้อง"

|           | โรงเ             | รียนละแมวิข               | ายา   |        |       |               |                  |      |                |        | 9                | 2566 \ |        | - du | ม.5 | ~ | Th<br>Log in | al<br>1:217 m | ► ออกจาก<br>ที่ร้อยดรัพญิแสาร | າຍມາ 🥥 🧐<br>ດ້າອດນ໌ ມະເນີນ |
|-----------|------------------|---------------------------|-------|--------|-------|---------------|------------------|------|----------------|--------|------------------|--------|--------|------|-----|---|--------------|---------------|-------------------------------|----------------------------|
| - Isad    | ins in           | นว่าแล และการรับ          | ni.   | at Yat | uusie | THEFT         |                  |      |                |        |                  |        |        |      |     |   |              |               |                               |                            |
| Use       | in ana           | <b>ักพณะสำเพิ่</b> กประสา | ef 👘  |        |       |               |                  |      |                |        |                  |        |        |      |     |   |              |               |                               |                            |
| ค้นหา     | ann linti        | handi Co waay             | n     |        |       |               |                  |      |                | >1     | a'               | 0      | 0      |      |     |   |              |               |                               |                            |
| ישרד<br>ו | ษา ด32<br>เด่ม 1 | 205 คณิตศาสตร์เพิ่ม<br>👻  | ມເອີນ | ы. У   | 2     | ม<br>ให้คะ    | 10203            | 0401 | 5 🗆 6 Î<br>0 3 | 27 (2) | 8 🗆 9 0<br>Valar | J 10   | intern |      |     |   | -            |               |                               |                            |
|           |                  |                           |       |        |       |               |                  |      |                |        |                  |        |        |      | 100 | 1 | 100 4        | 19.96         | 38 5100 10                    | ( with                     |
| U         | 391              |                           | unim  | NO     | nad   | เลขมายสาวทั่ว | ео илията        | 1    | 2              | 3      | 4                | 5      | 6      | 7    | 8   | 9 | 10           | 1111          | NIMERSENING                   | низлане                    |
|           | #32205           | คณิตศาสตร์เต็มเดิม        | 1     | I      | 1     | 13826         | แก้สรพี แก้วและ  | 3    | 3              | 3      | 3                | 3      | 3      | 3    | 3   |   |              | 3.00          | 3                             |                            |
|           | в32205           | คณิตศาสตร์เพิ่มเดิม       | 1     | 1      | 2     | 13828         | หลายรายล ดีไเลย  | 3    | 3              | 3      | 3                | 3      | 3      | 3    | 3   |   |              | 3.00          | 3                             |                            |
|           | n32205           | คะนิดสาสตร์เพิ่มเดิม      | 1     | 1      | 3     | 13830         | ganig lasana     | 3    | 3              | 3      | 3                | 3      | 3      | 3    | 3   | - | -            | 3.00          | 3                             |                            |
|           | #32205           | คณิตศาสครัสสิมเพิ่ม       | 1     | 1      | 4     | 13833         | สิทธิโซล นวลศรี  | 3    | 3              | 3      | 3                | 3      | 3      | 3    | 3   |   |              | 3.00          | 3                             | [                          |
| $\square$ | #32205           | คณิตศาสตร์เพิ่มเดิม       | 1     | 1      | 5     | 13857         | ธนอกุล พอก/นเลื  | 3    | 3              | 3      | 3                | 3      | 3      | 3    | 3   |   | -            | 3.00          | 3                             | 1                          |
|           | n32205           | คณิตสาวสตร์เส็มเดิม       | 1     | 1      | 6     | 14982         | ธิรสมชา ครั้งอาก | 3    | 3              | 3      | 3                | 3      | 3      | 3    | 3   |   | -            | 3.00          | 3                             | 1                          |
|           | e32205           | คณิตศาสตร์เพิ่มเดิม       | 1     | 1      | 7     | 14983         | วีระศัทร ฉิมวารี | 3    | 3              | 3      | 3                | 3      | 3      | 3    | 3   | - | -            | 3.00          | 3                             | 1                          |
|           | #32205           | คณิตสาสตร์เพิ่มเติม       | 1     | 1      | 8     | 13835         | กัญรณฑร รัตนพิศ  | 3    | 3              | 3      | 3                | 3      | 3      | 3    | 3   |   | -            | 3.00          | 3                             | -                          |

#### การบันทึกอ่าน คิดวิเคราะห์ และเขียน

- ๑. เลือกเมนูงานวัดผล
- ๒. เลือกบันทึก การอ่าน คิดวิเคราะห์ และเขียน บันทึก การอ่าน คิดวิเคราะห์ และเขียน

| <u>م</u> آء | งเรียนละแมวิทยา                                                    |             |                      |         |         | 8     | 2566 \  | / 1 | ~ <del>1</del> 1 | u.5 . v |    | Th:<br>Log in | ii<br>: 217 th | ✓ ออกจาก<br>ที่ร้อยตรีหญิแสาว | <u>ระบบ 🕽 🧕</u><br>สักษณ์ ซะเป็น | ( A)     |  |
|-------------|--------------------------------------------------------------------|-------------|----------------------|---------|---------|-------|---------|-----|------------------|---------|----|---------------|----------------|-------------------------------|----------------------------------|----------|--|
| โรมรียน     | รงานวัดผล สมลการสรียน สการสนเทศ                                    | STRATA      |                      |         |         |       |         |     |                  |         |    |               |                |                               |                                  |          |  |
| บันทึก      | <ul> <li>คะแนเดิมราชวิชา</li> <li>ไม่มีสายเวลา</li> </ul>          | _           |                      |         |         |       |         |     |                  |         |    |               |                |                               |                                  |          |  |
| สัมหาจาก    | <ul> <li>บันทึกและการเรียน กลามกาล</li> </ul>                      |             |                      |         |         | >1    | 1       | (   |                  |         |    |               |                |                               |                                  |          |  |
| รายวิชา     | 🖉 บันที่คผลภาษริบน หลังกลามภาค                                     | du M        | hia D1 D2 D3         | 040     | S 🗆 6 ( | D7 D8 | B 🖸 9 🖸 | 10  |                  |         |    |               |                |                               |                                  |          |  |
| ուկս        | <ul> <li>กิจกรรม</li> <li>ปันทึก คุณถักษณะอันพืชประสงค์</li> </ul> | ให้คะ       | <b>um</b> Opu Oo C   | 01 02   | 03      | >     | únice - | Þ   | dution           |         |    |               |                |                               |                                  |          |  |
| B           | \Xi ปันหึก การอ่าน คิดวิเคราะห์ และเขียน 🕨                         | ปนที่ถุ กา  | กอ่าน คิดวิเคราะฟ แล | าะเขียน |         |       |         |     |                  |         | 44 | 1             | 1001 4         | 1.20                          | 38 10000 10                      | ) /mly   |  |
| 197         | 🗕บันษึก การขาดเรียน                                                | เลขประจำตัว | ชื่อ นามหกุล         | 1       | 2       | 3     | 4       | 5   | 6                | 7       | 8  | 9             | 10             | 534                           | ผลการประเมิน                     | หมายเหตุ |  |
| 1 1022      | ชนภ์ก 0 ร มส                                                       | 12026       | แล้วหมื แล้วแก       | 12      | 1       | 1     | 12      | 1   | 12               | 10      | 1  |               | -              | 100                           | 12                               |          |  |

- ๓. เลือกรายวิชา
- ๔. เลือกกลุ่ม (ห้องเรียน)
   กรณีไม่ปรากฏรายชื่อนักเรียน กด "สร้าง"
- ๕. ระบุผลการประเมินการอ่าน คิดวิเคราะห์ และเขียน ให้ครบตามที่โรงเรียนกำหนด
  - ๕.๑ กรณีบันทึกผลการประเมินพร้อมกันหลายคน เลือก หน้าชื่อนักเรียนที่ต้องการ เลือก หัวข้อ เลือก คะแนน กด "ที่เลือก"
  - ๕.๒ กรณีบันทึกผลการประเมินพร้อมกันทั้งห้อง เลือก หัวข้อ เลือก คะแนน กด "ทั้งห้อง"

|          | โรงเ    | รียนสะแมวิเ           | ายา   |      |         |              |                               |       |         |      | ŋ       | 2566 | 2 / 15  | - du | и.5 | ~ | Tł<br>Log i | iði<br>n : 217 in | ✓ เอกจาก<br>ที่ร้อย⊮อิพญัมสาว | ษมม 🥥 🧿<br>ลักษณ์ เหเป็ง |
|----------|---------|-----------------------|-------|------|---------|--------------|-------------------------------|-------|---------|------|---------|------|---------|------|-----|---|-------------|-------------------|-------------------------------|--------------------------|
| - โรมรัย | iu san  | นวัตรมล และการเรือ    | 034// | ausa | scone - | WEIGHER !!   |                               |       |         |      |         |      |         |      |     |   |             |                   |                               |                          |
| uni      | n nau   | โกษณะอันพึงประสง      | ส่    |      |         |              |                               |       |         |      |         |      |         |      |     |   |             |                   |                               |                          |
| สัมหาจ   | าก [ลาก | ประจำสั่ว ชื่อ นวมสกุ | ini.  |      |         |              |                               |       |         | >1   | u i     | 0    |         |      |     |   |             |                   |                               |                          |
| รายวิ    | m (#35  | 205 คณิตศาสตร์เพื่    | แต่ม  | и. 🗸 | Σ       | attar 🕈      | halo 01 02 03                 |       | 5 🗆 6 🕻 | J7 D | 8 🗆 9 🗆 | 0.10 |         |      |     |   |             |                   |                               |                          |
| m        | ψ. 1    | ×                     |       |      |         | Tyles        | <b>uuu</b> O <sub>m</sub> 000 | 1 0 2 | 01      | D    | dotta   | Ð    | faliari |      |     |   |             |                   |                               |                          |
| E        | 1 %     |                       |       |      |         |              |                               |       |         |      |         |      |         |      |     | 1 | maria       | -                 | 38 10000 10                   | (anîa)                   |
|          | ายา     |                       | niµ   | Max  | Rena    | ເລຍປະເຈົ້າສຳ | ชื่อ มามสกรูล                 | 1     | 2       | 3    | 4       | 5    | 6       | 7    | 8   | 9 | 10          | (1724)            | และการประเมิน                 | พมายเหตุ                 |
|          | NJ2205  | คณิตสวรหว่เพิ่มเติม   | 1     | 1    | 1       | 13826        | ณรสรพี แก้วงสง                | 3     | 3       | 3    | 3       | 3    | 3       | 3    | 3   | 1 |             | 3.00              | 3                             |                          |
|          | 432205  | อณิตสารการ์เพิ่มเส้น  | 1     | 1    | 2       | 13828        | พรรพก ศีเรย                   | 3     | 3       | E    | 3       | 3    | 3       | З    | 3   |   | -           | 3.00              | 3                             | -                        |
| D        | 832205  | คณิตสากแร่เพิ่มเติม   | 1     | 1    | 3       | 13830        | ginis lanera                  | 3     | 3       | 3    | 3       | 3    | 3       | З    | 3   | - | 1           | 9.00              | 3                             | -                        |
| D        | A32205  | ดณิตสากคร์เพิ่มเสิน   | 1     | 1    | 4       | 13833        | สิทธิโซล แวลสรี               | 3     | 3       | J    | 3       | 3    | 3       | 3    | 3   | 1 | 1           | 3.00              | 3                             | 1                        |
|          | a32205  | คลใดสาเสตร์เพิ่มเติม  | 1     | 1    | 5       | 13857        | ธนกสุด ของปานดี               | 3     | 3       | 3    | 3       | 3    | 3       | 3    | 3   | - | 1           | 3:00              | 3                             | 1                        |
| D,       | 432205  | คณิตสาสตร์เพิ่มเติม   | 1     | 1    | 6       | 14982        | อีนวิเท ครโสกา                | 3     | 3       | 3    | 3       | 3    | 3       | 3    | 3   | - | -           | 3.00              | 3                             |                          |
| D        | nJ2205  | คณิตศาสตร์เพิ่มเติม   | 1     | 1    | ž       | 14983        | วิระภัทร ฉิมวารี              | 3     | 3       | 3    | 3       | 3    | 3       | 3    | 3   | - | -           | 3.00              | 3                             |                          |
| D        | R32205  | คณิตสารครั้งในเดิม    | 1     | 1    | 8       | 13835        | กัญจนพร รัตนพิศ               | 3     | 3       | 3    | 3       | 3    | 3       | 3    | 3   | - | -           | 3.00              | 3                             | 1                        |
|          |         |                       | -     | -    | _       |              |                               | -     | -       |      |         |      |         | -    | -   |   |             |                   | -                             |                          |
#### การบันทึกการขาดเรียน

- ๑. เลือกเมนูงานวัดผล
- ๒. เลือกบันทึก การขาดเรียน

| 🎯 โร     | งเรียนละแมวิทยา                             |               |                    |     |         |      | <u>n</u> | 2566 | 1     | Y alu | <b>u</b> .5 | ~ | The<br>Log in | al<br>1 : 217 th | ✓ ออกจาก<br>ที่ร้อยควิหญิงเล่าจ | າແນ 🧿 🧿 |  |
|----------|---------------------------------------------|---------------|--------------------|-----|---------|------|----------|------|-------|-------|-------------|---|---------------|------------------|---------------------------------|---------|--|
| Isalou   | งานวัดผล ผลการเรียน คารสนเทศ                | THURT         |                    |     |         |      |          |      |       |       |             |   |               |                  |                                 |         |  |
| บันทึก   | ดะแนนเดิมราบวิชา 🕨                          | 1             |                    |     |         |      |          |      |       |       |             |   |               |                  |                                 |         |  |
| สัมหาจาก | บันทึกแลการสัยน กลางภาค                     |               |                    |     |         | >>   |          | (    | )     |       |             |   |               |                  |                                 |         |  |
| รายวิชา  | บันมีกผลการเรียน หลังกลามกาค                | 511 13        |                    | 040 | 5 🗆 6 🖸 | 7 28 | 090      | 310  |       |       |             |   |               |                  |                                 |         |  |
| កដុររ    | ก็จกรรม<br>ปันทึก คุณศักษณะอันที่สประสงค์ 🕨 | 1Ma           | <b>ann</b> Om OoO: | 02  | Оз      | S    | hita     | Ð    | ¢.Sun |       |             |   |               |                  |                                 |         |  |
| Ð        | บันปีก การอ่าน พิตวิเคราะห์ และเป็นแ 🕨      |               |                    |     |         |      |          |      |       | 1     |             | 1 | uni 4         |                  | 38 510775 10                    | /mini   |  |
| D 397    | 🖷 บันทึก การขาดเรียน                        | ມານປະເຈົ້າທັງ | ชื่อ นามสฎก        | 1   | 2       | 3    | 4        | 5    | 6     | 7     | 8           | 9 | 10            | 538              | แลการประเมิน                    | мызания |  |
| □ a32    | ปันมีก 0 ร. แล                              | 13826         | นกัสหรับกำแสะ      | 2   | 12      | 12   | 2        | 12   | 2     | 2     | 2           | F |               | 2.00             | 2                               | ſ.      |  |

- ๓. เลือกรายวิชา ในเมนูด้านซ้ายมือ
- ๔. เลือกห้อง ในเมนูด้านขวามือ
- ๕. เลือกกลุ่ม (ห้องเรียน) ในเมนูด้านขวามือ
- เลือกวันที่บันทึก ในเมนูด้านขวามือ
- ๗. เลือกข้อมูลที่ต้องการบันทึก (ไม่จำเป็นต้องบันทึก มา) ๗.๑ กรณีสาย ให้เลือก 🔘 ในช่องสาย ที่ตรงกับนักเรียนที่ต้องการบันทึกข้อมูล ๗.๒ กรณีลาป่วย ให้เลือก 🔘 ในช่องลาป่วย ที่ตรงกับนักเรียนที่ต้องการบันทึกข้อมูล ๗.๓ กรณีลากิจ ให้เลือก 🔘 ในช่องลากิจ ที่ตรงกับนักเรียนที่ต้องการบันทึกข้อมูล . ๗.๔ กรณีขาดเรียน ให้เลือก 🔘 ในช่องขาด ที่ตรงกับนักเรียนที่ต้องการบันทึกข้อมูล
- ๘. ระบุจำนวนคาบ
- ๙. กดปุ่ม 📘 เพื่อบันทึก

| 🏠 โรงเรียน<br><sub>โรลจีกน</sub> กบรัตด                        | ສະແນวิทยา<br>⊷ ∝ຫາຣຣິຫ⊾ ⊴                            | การสมเทศ รายม | าน                                                        | าสายสาย         | ซียงส่วนเสียว หรือใจ | 8 2566 V IV et u.5 V That V eccentration of the log in: 212 3:35 ເພຍາກອົງແກງອີກຄວ. ສະດີຍ<br>Log in: 212 3:35 ເພຍາກອົງແຕ່ງອີກຄວາມຄວາມສາມ |
|----------------------------------------------------------------|------------------------------------------------------|---------------|-----------------------------------------------------------|-----------------|----------------------|----------------------------------------------------------------------------------------------------|
| นั้นมีค การบาดเรีย                                             | ла                                                   | H IN LIN      |                                                           | 20,102,01       |                      | รายชื่อนักเรียน                                                                                                    |
| ศัมหาจาก และประจำ<br>จายวิทา ต32205<br>วันที่ปันนึก ** โปรดเลี | า - ปล-นามอกุล นักติ<br>คณิตศาสตร์เพิ่มเติม<br>อก -* | lina.         | <ul> <li>page นี่มีแก๊กได้โด</li> <li>ศำเนอน่า</li> </ul> | เป็มต้องเสือกร  | ะสมช่น               | สมภาจาก โลรงประจำหัว ข้อานามอรุล นักเรียน<br>ฟอง 1 - กลุ่ม (** โปรดเลือก *<br>วันสืบนสึก 13 ก.ต. 2566 <u>สากและไว</u>                   |
|                                                                | 6                                                    |               | 1                                                         | 1000 2          | 10 / 10              | 1 mar 1 / 100 //mks                                                                                                    |
| 🗇 เลขประจำ จีย<br>เกิร                                         | าเวนเทกุษ                                            | Stuff         | สามหลุ                                                    | สารแรวน<br>ตาวบ | NUTLINN              | เลข เลขประจำ ฟัล แวมลกูล มา สาย ลา ลาคิจ ขาด จำนว<br>ปี สว                                                                              |
| 🗙 🗋 13916 🛛 🗤                                                  | มชาววิธตว เพชรวมศ์                                   | 16 8.9. 256   | ิจกระ 🗸                                                   | 1               | [                    | 1 13826 หายนกลาพิ แก้าแลน 0 0 0 0 0                                                                                                    |
| ×□ 14999 w                                                     | ແປດເອັສລະ ນຸເນລີມ                                    | 16 a.e. 256   | 100 V                                                     | 1               |                      | 2 13828 นายทหารพก ดิเลย 🛛 🔿 🔿 🔿 📿                                                                                                    |

หมายเหตุ เมนูด้านซ้ายใช้ใน ๒ กรณี ดังนี้

- ๑. ตรวจสอบและแก้ไขข้อมูลที่บันทึกไว้ (ค้นหาจากเลขประจำตัวนักเรียนได้)
- ษ. บันทึกการขาดเรียนรายบุคคล กดปุ่ม 📋 ระบุเลขประจำตัวนักเรียน เลือกวันที่ เลือกสาเหตุ ระบุจำนวนคาบ กดปุ่ม
  - เพื่อบันทึก

ရဝ

# การตรวจสอบการบันทึก 0 ร มส

ใช้เพื่อตรวจสอบข้อมูล 0 ร มส. เท่านั้น ไม่สามารถบันทึกผลการเรียนได้

- ๑. เลือกเมนูงานวัดผล
- ๒. เลือกบันทึก ๐ ร มส

| โร                                  | งเรียนละแมวิทยา                                                                                                |                                                                               | 10 2566 × / 1 × ซึ่ง ม.5 × Thai × ออกอา<br>Log in : 217 ว่าที่ร้อยคริหญิมสา                                            | กรณม 🥹 🍑<br>วสักษณ์ ยะเป็ง   |
|-------------------------------------|----------------------------------------------------------------------------------------------------|-------------------------------------------------------------------------------|----------------------------------------------------------------------------------------------------|------------------------------|
| โรมรัยน                             | <ul> <li>เกมว์คมล ผลการเรียน สารสนุมพ</li> </ul>                                                               | TUTA                                                                          | T                                                                                                    |                              |
| บันทึก                              | <ul> <li>บันทึกผลการเรียน ตลองกาพเรียน</li> </ul>                                                              | กรถทางาน เด เดย เชกรอบดานขายเพยงดานเดยว หรอ :                                 | ขกรอบดามขวารวมดวยกาด เบรดอานคาแนะนา<br>รายชื่อนักเรียน                                                                 |                              |
| ค้นหาจาก<br>รายวิชา<br>วันที่บันทึก | ยันทึกผลการเรียน หล่งกลามการ<br>ขันทึกผลการเรียน หล่งกลามการ<br>สิฉกรรม<br>เป็นทึก คุณลักษณะอันพื้นประสงค์ )   | <ul> <li>page นี่ปันทึกได้โดยในต้องเลือกระดับชั่น</li> <li>คำแนะนำ</li> </ul> | ศัมหาจาก เลขประจำเริง ซื้อ-เวเมสกุล นักเรียน<br>ห้อง 1 × กลุ่ม ** โปรดเลือก **<br>รันดังนั้นที่ก 18 ค.ย. 2566 ค่าแนะปา | ∑fat                         |
|                                     | <ul> <li>บันลีก การอ่าน คิดปีเคราะห์ และเขียน .)</li> <li>บันลีก การขาดเรียน</li> <li>บันลีก 0 ร มส</li> </ul> | 1 เปลร 2 10 / หนัก<br>สานเวน หมายเกตุ<br>คาเบ                                 | 1 ของ 1 10<br>เลย เลยประจำ ชื่อ แวมสกุล มา สาย ลา กิจ<br>ที่ ตัว                                                       | 0 / หน้า<br>ขาด จำนวน<br>ดาบ |

#### ๓. เลือกรายวิชา

| บันทึก                 | n <b>0 ร</b> | มส     |                          |                            |        |       |       |         |          |        |
|------------------------|--------------|--------|--------------------------|----------------------------|--------|-------|-------|---------|----------|--------|
| ค้นห <mark>า</mark> จา | ก(แสดง       | ผลการเ | <b>รียนทั้งหมด)</b> (เลข | ประจำตัว ชื่อ นา           | เมสกุล | 1     |       |         |          | > 1J   |
|                        |              |        | รายวิชา (**              | <mark>โปรดเล</mark> ือก ** |        | ~     |       |         |          |        |
|                        | U            | 10     |                          | <b>** *</b> 0              |        | ของ 0 | 2.22  | 0 รายกา | 10       | / หน้า |
| วิชา                   | ห้อง         | เลขที่ | เลขประจำตัว              | ชื่อ-นามสกุล               | %      | ปกติ  | Grade | แก้ตัว  | เรียนซ้ำ | Remark |

### <u>เมนูผลการเรียน</u>

#### การตรวจสอบผลการเรียน

ใช้เพื่อตรวจสอบผลการเรียนเท่านั้น ไม่สามารถบันทึกผลการเรียนได้

- ๑. เลือกเมนูผลการเรียน
- ๒. เลือกผลการเรียน

| 🔊 โรงเรียนล                                                              | ะแมวิทยา                                                                                            | D 2566 V                                                          | //1× m 115 ×                                                                                                | Thai v ออกจากระบบ 🧿 🔮<br>Log in : 217 ว่าที่ร้อยหรีพญิแสาวส์กษณ์ ยะเป็ง |
|--------------------------------------------------------------------------|----------------------------------------------------------------------------------------------------|-------------------------------------------------------------------|----------------------------------------------------------------------------------------------------|-------------------------------------------------------------------------|
| ิ • โรมเรียน ■งานวัดผล                                                   | <ul> <li>ผลการเรียน</li> <li>สารสนเทศ</li> <li>รายงาน</li> </ul>                                    | โดยใช่กรอบด้านข้ายเพียงด้านเดียว หรือใช้กระ                       | บบด้านขวาร่วมด้วยก็ได้ โปรดอ                                                                                | ว่านดำแนะนำ                                                             |
| บันทึก การขาดเรียน                                                       | 📕ผลการเรียน ปพ.6                                                                                    |                                                                   | รายชื่อนักเรียน                                                                                             |                                                                         |
| ศันหาจาก เลขประจำเล้า<br>รายใชา ** โปรดเลือ<br>วันที่บันทึก ** โปรดเลือก | <ul> <li>ผลการเว็บแหล้ยกลุ่มสาระ รายเทอม</li> <li>เวลาเรียน</li> <li>แสดงผล 0 ร. ผส. มผ.</li> </ul> | > ไป<br>page นี้ปนทีกใต้โดยให้ต่อมสือกระดับชั่น<br><u>คำแนะนำ</u> | ศันหาจาก เลขประจำหัว ชื่อ-นวย<br>ห้อง <sup>**</sup> โปรดเลือก *∨<br>วันที่บันทึก <sup>**</sup> โปรดเลือก ** | มสกุล นักเรียน<br>กลุ่ม <sup> **</sup> โปรดเลือก *❤<br><u>สำเนษน</u> ำ  |

- ๓. เลือกระดับชั้น (ด้านบนขวามือ)
- ๔. เลือกรายวิชา
- แล้อกกลุ่ม (ห้องเรียน)

| <b>ک</b> آء | งเรียนละแม <sup>ะ</sup> | วิทย     | ท   |             |                    |                  |      |     |     |   |    |   |          |                     |      |    |    |    |      |     |      |    | IS66 ¥             | 1                     | × du       | N.2         | Y           |       | Thai<br>.og in : | 217 † |
|-------------|-------------------------|----------|-----|-------------|--------------------|------------------|------|-----|-----|---|----|---|----------|---------------------|------|----|----|----|------|-----|------|----|--------------------|-----------------------|------------|-------------|-------------|-------|------------------|-------|
| โรลเรียน    | anulaua – uarre         | เสียน    | สา  | 5844        | UN -               | ana an           |      |     |     |   |    |   |          |                     |      |    |    |    |      |     |      |    |                    |                       |            |             |             |       |                  |       |
| ผลการเร     | รับน                    |          |     |             |                    |                  |      |     |     |   |    |   |          |                     |      |    |    |    |      |     |      |    |                    |                       |            |             |             |       |                  |       |
| นหาจาก      | รสละปัจนักเรียน         |          |     |             |                    | 51               | 1    | _   |     |   |    |   |          |                     |      |    | _  |    |      |     |      |    |                    |                       |            |             |             |       |                  |       |
| วิชา        | ค32205 คณิตศาสตร        | โพิ่มเพิ | 1 ~ |             |                    |                  |      |     |     |   |    |   |          |                     |      |    |    |    |      |     |      |    |                    |                       |            |             |             |       |                  |       |
| กลุ่ม       | 1 ~                     |          |     |             |                    |                  |      |     |     |   |    |   |          |                     |      |    |    |    |      |     |      |    |                    |                       |            |             |             |       |                  |       |
| Z           | 10                      |          |     |             |                    |                  |      |     |     |   |    |   |          |                     |      |    |    |    |      |     |      |    |                    |                       |            |             |             |       | • 1              | _     |
| วิชา        |                         | ករជ្     | ¥04 | และย<br>ที่ | และ<br>ประจำ<br>สำ | ชื่อ-นามกกุล     | 1    | 2 3 | 3 4 | 5 | 67 | 8 | 9 r<br>r | ร่อน<br>าลาง<br>าาค | 10   | 11 | 12 | 13 | 14 1 | 5 1 | 5 17 | 18 | หลิ<br>กลาง<br>การ | 9734<br>88988<br>8615 | U<br>Score | กลาง<br>ภาค | ปลาย<br>ภาค | Total | %                | ปกล   |
| A3220       | 5 คณิตศาสตร์เพิ่มเติม   | 1.       | 1   | 1           | 13826              | นกัสรพั แก้วแสง  | 18.0 |     |     |   |    |   | 1        | 18.0                | 29.0 |    |    |    |      | T   |      |    | 29.0               | 64,0                  |            | 17.0        | 22,0        | 86.00 | 86.00            | 4     |
| ₩3220       | 5 คณิเตศาสตร์เพิ่มเติม  | 1        | 1   | 2           | 13828              | พรรพล ดีเจย      | 17.0 |     |     |   |    |   | 1        | 17.0                | 26.0 |    |    |    |      |     |      |    | 26:0               | 59.0                  |            | 16.0        | 24.0        | 83.00 | 83.00            | 4     |
| #3220       | 5 คณิตศาสตร์เพิ่มเติม   | 1        | ī   | 3           | 13830              | ภูริณัฐ โสสอาด   | 19.0 |     |     |   |    |   | 1        | 19.0                | 28.0 |    |    |    |      |     |      |    | 28.0               | 65.0                  |            | 18.0        | 22.0        | 87.00 | 87.00            | 4     |
| R3220       | 5 คณิตศาสตร์เพิ่มเดิม   | 1        | 1   | 4           | 13833              | สินธิโขด นวลศรี  | 17.0 |     |     |   |    |   | 3        | 17.0                | 22.0 |    |    |    |      |     |      |    | 22.0               | 55.0                  |            | 16.0        | 15.0        | 70.00 | 70.00            | 3     |
| n3220       | 5 คณิตศาสตร์เพิ่มเติม   | 1        | 1   | 5           | 13857              | ธนกฤด พอกว่านดี  | 16.0 |     |     |   |    |   | 1        | 16.0                | 25.0 |    |    |    |      |     |      |    | 25.0               | 57.0                  |            | 16.0        | 26.0        | 77.00 | 77.00            | 3.5   |
| e3220       | 5 คณิตศาสตร์เพิ่มเติม   | 1        | 1   | ő           | 14982              | ธิรภัทร์ คร์โลภา | 19.0 |     |     |   |    |   | 1        | 19.0                | 22.0 |    |    |    |      |     |      |    | 22.0               | 57.0                  |            | 16.0        | 10.0        | 67.00 | 67.00            | 2.5   |
| ei3220      | 5 คณิมสากตร์เพิ่มเดิม   | 1        | 1   | 7           | 14983              | วีระกัทร ฉิมาาริ | 18.0 |     |     |   |    |   | 1        | 18.0                | 25.0 |    |    |    |      |     |      |    | 25.0               | 59.0                  |            | 16.0        | 14.0        | 73.00 | 73.00            | 3     |
| m3220       | 5 คณิมศาสตร์เพิ่มเติม   | 1        | 1   | 8           | 13835              | กัญจนพร รัตนพิศ  | 15.0 |     |     |   |    |   | 3        | 15.0                | 25.0 |    |    |    |      |     |      |    | 25.0               | 56.0                  |            | 16.0        | 22,0        | 78.00 | 78,00            | 3.5   |

#### การตรวจสอบผลการเรียน ปพ.๖

ใช้เพื่อตรวจสอบผลการเรียน ปพ.๖ เท่านั้น ไม่สามารถบันทึกผลการเรียนได้

- ๑. เลือกเมนูผลการเรียน
- ๒. เลือกผลการเรียน ปพ.๖
- ๓. เลือกระดับชั้น (ด้านบนขวามือ)

| 💩 โรงเรียนส              | ะแมวิทยา                          |       | 0 2566 × / 1× m ¥5 | ▼ Thai<br>Log in : |
|--------------------------|-----------------------------------|-------|--------------------|--------------------|
| <                        | ผลการเรียน สารสนเทศ รวยงาน        |       |                    |                    |
| ผลการเรียน               |                                   |       |                    |                    |
| (Aur) (Aur)              | 📕 ผลการเรียน ปพ.6                 | - 753 |                    |                    |
| ส้นหาจาก จนัส-ชื่อนักเรื | ผลการเรียนเฉลี่ยกลุ่มสาระ รายเทอม | ≥m.   |                    |                    |
| วิชา ค32205 คก่          |                                   |       |                    |                    |
| กลุ่ม 1                  | иания 0 т. на. ни. 🕨 🕨            |       |                    |                    |

 ๔. ระบุเลขประจำตัวนักเรียนที่ต้องการตรวจสอบข้อมูล หรือเลือกห้องและนักเรียนตามรายชื่อ ที่ปรากฏ

|                                           | UNC:                                      | งานวัดแล                                               | 📲 แอการเกินน 👘 ภารคน                                                       | ארוטרד אומו                            |                                                             |                                              |                                                           |                                              |                                                           |                              |                                                   |                                               |                                        |                                                            |                                                             |                                   |                |                     |                                  |                      |
|-------------------------------------------|-------------------------------------------|--------------------------------------------------------|----------------------------------------------------------------------------|----------------------------------------|-------------------------------------------------------------|----------------------------------------------|-----------------------------------------------------------|----------------------------------------------|-----------------------------------------------------------|------------------------------|---------------------------------------------------|-----------------------------------------------|----------------------------------------|------------------------------------------------------------|-------------------------------------------------------------|-----------------------------------|----------------|---------------------|----------------------------------|----------------------|
| -                                         | เลการ                                     | สียน ปพ                                                | .6                                                                         |                                        |                                                             |                                              |                                                           |                                              |                                                           |                              |                                                   |                                               |                                        |                                                            |                                                             |                                   |                |                     |                                  |                      |
| ส้นทา                                     | inn [                                     | nin do u                                               | าแหงุล                                                                     |                                        |                                                             | 20                                           | 1                                                         |                                              |                                                           |                              |                                                   |                                               |                                        |                                                            |                                                             |                                   |                |                     |                                  |                      |
| 1                                         | Apa [                                     | 1                                                      | ะ นักเรียน                                                                 | ชื่อ-สกล บัย                           | าเรีย                                                       | 91                                           |                                                           |                                              |                                                           |                              |                                                   |                                               |                                        |                                                            |                                                             |                                   |                |                     |                                  |                      |
| 5                                         | 6                                         |                                                        |                                                                            |                                        | 1000                                                        | ×                                            |                                                           |                                              |                                                           |                              |                                                   |                                               |                                        |                                                            | -                                                           |                                   | 1              | an 1                |                                  | 10.00                |
|                                           |                                           |                                                        |                                                                            |                                        | ข้อมู                                                       | ມູູລາ                                        | ส่วา                                                      | นตั'                                         | วนั้                                                      | กเรี                         | ยน                                                |                                               |                                        |                                                            |                                                             |                                   |                |                     |                                  |                      |
|                                           |                                           |                                                        |                                                                            |                                        |                                                             |                                              |                                                           |                                              |                                                           |                              |                                                   |                                               |                                        |                                                            |                                                             |                                   |                |                     |                                  |                      |
|                                           |                                           |                                                        |                                                                            |                                        |                                                             |                                              |                                                           |                                              |                                                           |                              |                                                   |                                               |                                        |                                                            |                                                             |                                   |                |                     |                                  |                      |
| на                                        | าารเรีย                                   | 144                                                    |                                                                            |                                        |                                                             |                                              |                                                           |                                              |                                                           |                              |                                                   |                                               |                                        |                                                            |                                                             |                                   |                |                     |                                  |                      |
| на                                        | าารเรีย                                   |                                                        | 11-                                                                        |                                        | riauna                                                      | ามาค                                         | BBUNK                                                     | ามกล                                         | หลังกล                                                    | GUIDA                        | Royali                                            | ายภาค                                         | т                                      | 2                                                          |                                                             |                                   | HBr            | ารสัยน              |                                  |                      |
| р                                         | าารเรีย<br>เหยน                           | nı<br>Den                                              | term                                                                       | witaction                              | riouna<br>เสีย                                              | ามาาค<br>ไปร์                                | สอบกร<br>เป็น                                             | naros<br>Tr                                  | หลังกล<br>เป็น                                            | owne<br>Mr                   | สองปร                                             | nume<br>Vr                                    | า<br>ปน                                | u<br>M                                                     | fatare                                                      | บ่าสิ                             | MHH<br>Chilton | ารสียน<br>เรียนช่ำ  | 1758                             | ARTIGUTA             |
| на<br>D<br>2563                           | การเรีย<br>องชม<br>2                      | 1947<br>1947<br>w23102                                 | รับวิชา<br>ภาษาโหม 6                                                       | พร่วยกิด<br>1.5                        | <b>ก่อนกล</b><br>เสีย<br>25.00                              | ามภาค<br>ในที<br>24.0                        | <b>สอบกล</b><br>มใน<br>20                                 | 11.0                                         | หลังกล<br>เป็น<br>25                                      | 0000e<br>167<br>24.0         | <b>สอบปร<br/>เป็น</b><br>30                       | пылня<br>Тат<br>19.0                          | <b>ร</b><br>เป็น<br>100.00             | ш<br>Цг<br>78.00                                           | ₹орак<br>78.00                                              | ปกติ<br>3.5                       | Harr<br>Lafe   | ารสัยน<br>เกิยงขั้า | unte<br>3.5                      | ARTORNA              |
| на<br>р<br>2563<br>2563                   | 011162<br>011111<br>2<br>2                | 141<br>741<br>w23102<br>w23102                         | ชื่อวิชา<br>ภาษาไทย 6<br>คณิยศาสตร์ 6                                      | າດໄວນກິທ<br>1.5<br>1.5                 | rieuna<br>ului<br>25.00<br>25.00                            | 147<br>147<br>24.0<br>18.0                   | вецпа<br>ціїці<br>20<br>20                                | 11.0<br>10.0                                 | พลังกล<br>เห็ม<br>25<br>25                                | 14F<br>24.0<br>25.0          | <b>คอบปล</b><br>ปไม<br>30<br>30                   | 19.0<br>12.0                                  | т<br>ићи<br>100.00<br>100.00           | Lif<br>78.00<br>65.00                                      | <b>⊀</b> орли<br>78.00<br>65.00                             | unii<br>3.5<br>2.5                | ни<br>white    | ารสัยน<br>เรียนชั่ว | untia<br>3.5<br>2.5              | ARTORNAL<br>ARTORNAL |
| на<br>р<br>2563<br>2563                   | อาณา<br>อาณา<br>2<br>2<br>2<br>2          | ти<br>Теп<br>w23102<br>w23102<br>x23102                | ซื่อวิชา<br>ภาษาโชม 6<br>คณิตาละร์ 6<br>โรยวศาลตร์ 6                       | າດໄວຍຄືທ<br>1.5<br>1.5<br>1.5          | riewnw<br>uliu<br>25.00<br>25.00                            | 18.0<br>20.0                                 | 80008<br>ullu<br>20<br>20<br>20                           | 11.0<br>10.0                                 | <b>wāina</b><br>ulu<br>25<br>25<br>25                     | 24.0<br>25.0<br>20.0         | <b>маника</b><br>ийи<br>30<br>30                  | 19.0<br>12.0<br>20.0                          | т<br>иїш<br>100.00<br>100.00           | Lif<br>78.00<br>65.00<br>70.00                             | ₹000×<br>78.00<br>70.00                                     | unii<br>35<br>25<br>3             | Him<br>Lafets  | ารสียน<br>เรียนช่า  | unsa<br>3.5<br>2.5<br>3          | านมายาง              |
| <b>N</b><br>2563<br>2563<br>2563<br>2563  | 2<br>2<br>2<br>2<br>2<br>2<br>2           | 1997<br>w23102<br>w23102<br>w23102<br>v23102<br>v23103 | ซื้อวิชา<br>กาษาโทย 6<br>คณิตาลตร์ 6<br>วิทยาศาสตร์ 6<br>วิทยาศาสตร์ 3     | wilcofw<br>15<br>15<br>15<br>15        | riewnw<br>uliu<br>25.00<br>25.00<br>25.00<br>20.00          | 18.0<br>19.0                                 | <b>BBUINE</b><br>Ullu<br>20<br>20<br>20<br>20             | 11.0<br>10.0<br>10.0<br>10.0                 | <mark>หลังกล</mark><br>เช่น<br>25<br>25<br>30             | 24.0<br>25.0<br>30.0         | <b>канда</b><br>ији<br>30<br>30<br>30             | 100 <b>000</b><br>100<br>1200<br>2000<br>3000 | т<br>иїш<br>100.00<br>100.00<br>100.00 | 14<br>78.00<br>65.00<br>70.00<br>97.00                     | <b>≸008</b> ×<br>78.00<br>65.00<br>70.00<br>97.00           | unii<br>3.5<br>2.5<br>3<br>4      | មណ             | ารสัยน<br>เรียนเข้า | unsa<br>3.5<br>2.5<br>3<br>4     | ANTIRA S             |
| р<br>2563<br>2563<br>2563<br>2563<br>2563 | 2<br>2<br>2<br>2<br>2<br>2<br>2<br>2<br>2 | 1947<br>W23102<br>N23102<br>N23102<br>N23103<br>N23103 | ชื่อวิชา<br>ภาษาวิชม 6<br>คณิตารองร์ 6<br>วิชมางารครับราณ 3<br>สงคมศึกษา 6 | wikatifw<br>15<br>15<br>15<br>10<br>15 | rieuna<br>sila<br>25.00<br>25.00<br>25.00<br>20.00<br>25.00 | 18.0<br>24.0<br>18.0<br>20.0<br>19.0<br>25.0 | <b>BROUND</b><br>ullu<br>20<br>20<br>20<br>20<br>20<br>20 | 11.0<br>10.0<br>10.0<br>10.0<br>10.0<br>20.0 | <mark>илбила</mark><br>ului<br>25<br>25<br>25<br>30<br>25 | 24.0<br>25.0<br>30.0<br>25.0 | <b>Mauulu</b><br>uluu<br>300<br>300<br>300<br>300 | nume<br>11<br>19.0<br>20.0<br>30.0<br>30.0    | 100.00<br>100.00<br>100.00<br>100.00   | alian<br>Tar<br>78.00<br>65.00<br>70.00<br>97.00<br>100.00 | <b>€0000e</b><br>78.00<br>65.00<br>70.00<br>97.00<br>100.00 | unii<br>3.5<br>2.5<br>3<br>4<br>4 | uar<br>schita  | ารสือน              | uma<br>3.5<br>2.5<br>3<br>4<br>4 | 10120100             |

#### การตรวจสอบผลการเรียนเฉลี่ยกลุ่มสาระการเรียนรู้รายภาคเรียน

ใช้เพื่อตรวจสอบผลการเรียนเฉลี่ยกลุ่มสาระการเรียนรู้รายภาคเรียน ของนักเรียนรายบุคคล เท่านั้น ไม่สามารถบันทึกผลการเรียนได้

- ๑. เลือกเมนูผลการเรียน
- ๒. เลือกผลการเรียนเฉลี่ยกลุ่มสาระ รายเทอม

| 💩 โรงเรียนละ            | ะแมวิทยา                            | ช 2566 ∨ / 1 ∨ ซึ่น ม.5 ∨ Thai ∨ ออกจากระบบ 🥥 🥘<br>Log in : 217 ว่าที่ร้อยตรีหญิงเลาวลักษณ์ ยะเป็ง |
|-------------------------|-------------------------------------|----------------------------------------------------------------------------------------------------|
| 🔹 โรงเรียน 🍺 งานวัดผล 🛛 | ผลการเรียน 🍺สารสนเทศ 🏮 รายงาง       |                                                                                                    |
| Forbidden               | ผลการเรียน<br>ผลการเรียน ปพ.6       |                                                                                                    |
| ระบบไม่อนุญาตให้เรียก   | 🖥 ผลการเรียนเฉลี่ยกลุ่มสาระ รายเทอม | นักน                                                                                               |
| ถ้าเห็นว่าเป็นข้อผิดพล  | เวลาเรียน<br>แสดงผล 0 ร. มส. มผ. 🔸  | เการกำหนดระบบความปลอดกัย                                                                           |

m. ระบุเลขประจำตัวนักเรียนที่ต้องการตรวจสอบข้อมูล เมื่อปรากฏรายชื่อที่ต้องการแล้ว กดที่รายชื่อนักเรียนอีกครั้ง จะปรากฏข้อมูลของนักเรียนทุกภาคเรียนที่ได้ลงทะเบียนเรียนไว้

| 💩 โรงเรีย                    | ยนละแมวิทยา                  |          | ¶ 2566 ×                | / 2× 🗄 11.4               | ~ | Thai<br>Log in : 21 | <ul> <li>ออกจากระบบ 🥹 🥹</li> <li>ว่าที่ร้อยตรีหญิงเสาวลักษณ์ ยะเป็ง</li> </ul> |
|------------------------------|------------------------------|----------|-------------------------|---------------------------|---|---------------------|--------------------------------------------------------------------------------|
| 🖷 โรงเรียน 📲 งานว่           | โดผล 🔹 ผลการเรียน 🔹 สารสนเทย | - รายงาน |                         |                           |   |                     |                                                                                |
| ผลการเรียนกลุ่               | มสาระ รายเหอม                | _        |                         |                           |   |                     |                                                                                |
| นักเรียน 🎌 โประ              | ลเสือก **                    |          | 1                       |                           |   |                     |                                                                                |
| <b>16</b><br>มีการศึกษา การร | 14150<br>14150 ปกันทร ยะเป็น |          | 0 ב 100<br>X אוזעכוגא א | / หน้า<br>เลการเรียนเฉลีย |   |                     |                                                                                |
|                              | Clear                        | 1        |                         |                           |   |                     |                                                                                |

#### การตรวจสอบเวลาเรียน

ใช้เพื่อตรวจสอบเวลาเรียนรายวิชาเท่านั้น ไม่สามารถบันทึกข้อมูลได้

- ๑. เลือกเมนูผลการเรียน
- ๒. เลือกเวลาเรียน

| 💩 โรงเรียนล             | ะแมวิทยา                                | 0 2566 × / 1× m u.5    | • I | Thai<br>.og in : 217 tr | Y <u>ออกจากระบบ</u> 🧿 🔮<br>ที่ร้อยตรีหญิงเสาวลักษณ์ ยะเป็ง |
|-------------------------|-----------------------------------------|------------------------|-----|-------------------------|------------------------------------------------------------|
| 🔹 โรงเรียน 🔹 งานวัดผล   | ผลการเรียน 📫 สารสนเทศ 🍵 รายงาน          |                        |     |                         |                                                            |
| Forbidden               | ผลการเรียน<br>ผลการเรียน ปพ.6           |                        |     |                         |                                                            |
| ระบบไม่อนุญาตให้เรียก   | ผลการเรียนเฉลี่ยกลุ่มสาระ ราชเทอม ชู้กา | ц                      |     |                         |                                                            |
| ດ້າເຫັນວ່າເປັນທັດມີດພະ  | ≣ เวลาเรียน                             | รถ่ายนคระเพลาาแไลอดอัน |     |                         |                                                            |
| EL IEALIES UDIE DOMAINE | แสดงผล () ร. นส. มผ. 🔹 🕨                |                        |     |                         |                                                            |

- ๓. เลือกระดับชั้น (ด้านบนขวามือ)
- ๔. เลือกรายวิชา
- ๕. เลือกครูผู้สอน

| in Instant                                       | รานโรยง<br>อานโดย                                 | เละแมวิทยา<br>• • ผลการริยน • สาร                                               | อ<br>สนเทศ <u>ค</u> ามมาน    | 2566 ~ /   | 1~   | ารับ 3 | 15 🗸      | Tł<br>Log i | iai <u>คอกษากระเท</u> 🥥 🔮<br>ก : 217 ว่าที่ร้อยครีหญิงเสาวสักษณ์ ยะเปิง |
|--------------------------------------------------|---------------------------------------------------|---------------------------------------------------------------------------------|------------------------------|------------|------|--------|-----------|-------------|-------------------------------------------------------------------------|
| <b>แสดงเวล</b><br>คันหาจาก<br>รายวิชา<br>รหัสครู | เกเรียน (1<br>เอาะประจำห<br>(ค32205<br>[217 เอาะว | ยาดเรียน)<br>ล้า-ข้อนักเรียน รหัสวิชา<br>คณิตศาสตร์เพิ่มเดิม<br>ลักษณ์ ยะเป็ง ∽ | D                            | 10)        |      |        |           |             |                                                                         |
| -                                                | 6                                                 |                                                                                 |                              | 4 1        | 50   | 14 2 2 | 10 /      | nuts        |                                                                         |
| ขึ้น/ห้อง                                        | าหัสวิชา                                          | คริษัทอน                                                                        | เลขประจำตัว ชื่อ นามสกุล     | วันที่     |      | สาเหตุ | ส่วนวนควบ | MALINER     |                                                                         |
| 5/1                                              | R32205                                            | 217 เสาวส์กษณ์ แะเป็ง                                                           | 13846 น.ส.มณฑิรา ดวงสุวรรณ์  | 16 สีงหาคม | 2566 | ชาด    | 1         |             |                                                                         |
| 5/1                                              | R32205                                            | 217 เสารส์กษณ์ แะสไล                                                            | 13852 น.ส.เทมรัตน์ ศิริรัตน์ | 16 สิมหาคม | 2566 | 11 I I | 1         |             |                                                                         |
| 5/1                                              | €32205                                            | 217 เสาวสักษณ์ แะเป็ง                                                           | 13857 นายธนกฤด หองปานดี      | 16 สิงหาคม | 2566 | ານາຄ   | 1         |             |                                                                         |
| 5/1                                              | B32205                                            | 217 เสาวสักษณ์ แต่ปีเ                                                           | 13887 น.ส.อัญญาณี แชโห่      | 16 สิงหาคม | 2566 | າກຄ    | 1         |             |                                                                         |
| 5/1                                              | R32205                                            | 217 และอุสิกษณ์ และปีย                                                          | 14986 น.ส.นฤมล ชามแก้ว       | 16 สิงหาคม | 2566 | 10.161 | 1         |             |                                                                         |
| 5/2                                              | e32205                                            | 21.7 เสาวลักษณ์ แลซิล                                                           | 13821 นายกรวินท์ อินทร์ทองคำ | 16 สีงหาคม | 2566 | ชาด    | 1         |             |                                                                         |
| 5/2                                              | R32205                                            | 21.7 เสาวลักษณ์ แะเมิง                                                          | 13916 น.ฮ.รีรดา เพชรางศ์     | 16 สิภภาคม | 2566 | ากด    | 1         |             |                                                                         |
| 5/2                                              | e32205                                            | 217 เสาวลักษณ์ แะเป็น                                                           | 14993 นายเกรียมเดช พรหมชจร   | 16 สิงหาคม | 2566 | ขาด    | 2         |             |                                                                         |
| 5/2                                              | R32205                                            | 217 เสาวส์กษณ์ แะเป็ง                                                           | 14994 นายจักรพันธ์ กาญจนรุ่ง | 16 สิงหาคม | 2566 | ซาต    | 1         |             |                                                                         |
| 5/2                                              | R32205                                            | 217 เสาวลักษณ์ แะสไม                                                            | 14997 นายหวีศักดิ์ ศรีศิลป   | 16 สิงหาคม | 2566 | ໝາຄ    | 2         |             |                                                                         |

#### การตรวจสอบผลการเรียน 0 ร มส. มผ. รายวิชา

- ๑. เลือกเมนูผลการเรียน
- ๒. เลือกแสดงผล ๐ ร มส. มผ. แสดงผล ๐ ร มส. มผ.

| 💩 โรงเรียนสะแมวิทยา                                    | ปี 2566 v / 1 v ขึ้น ม.5 v Thai v ออกจากระบบ 2 0<br>Log in : 217 ว่าที่ร้อยตรีหญิงเสาวสักษณ์ ยะเป็ง |
|--------------------------------------------------------|----------------------------------------------------------------------------------------------------|
| 🔸 โรงเรียน ୶งานวัดผล 🔸 ผลการเรียน 🗰 สารสนเทศ 🛶 รายงาน  |                                                                                                    |
| แสดมเวลาเรียน (บาร<br>ผลการเรียน ปพ.6                  | (55)                                                                                                |
| คนหาจาก (เลขบระจาดว่า<br>รายวิชา ค32205 คยี่ ตาลาเรียน |                                                                                                    |
| รหัสดรู 217 เสาวลัก 🕅 แสดงผล 0 ร. มส. มผ. 🕨            | илана 0 т. ил.                                                                                      |

๓. เลือกระดับชั้น (ด้านบนขวามือ)
 เจาะจงครูผู้สอนได้โดยเลือกรายชื่อครูผู้สอน

| 鹷 โร<br>โรมรัตน                      | งเรียนละแมว<br>วานวัดผล ผลการ                                            | โทยา<br>ด้อน สารสนเท   | a <b>a</b> turu |                       |             | 10 25         | 66× / 1× 🕯                    | u5 <b>∨</b>         | Thai<br>Log in : 217 d | ✓ ออกจาก<br>เพิ่ร้อยครัพญิงเสาว | สมบ 🍳 🥥 🥏              |
|--------------------------------------|--------------------------------------------------------------------------|------------------------|-----------------|-----------------------|-------------|---------------|-------------------------------|---------------------|------------------------|---------------------------------|------------------------|
| พลการย์                              | ร้อน 0 ร มส มผ                                                           |                        |                 |                       |             |               |                               |                     |                        |                                 | -                      |
| สัมหาจาก<br>วิชา<br>กลุ่ม<br>รหัสครู | ลขอปอร่าสำ ชื่อ นามอ<br>ค32205 คณิตศาสตร์<br>1 🗸<br>217 เสารลักษณ์ ยะเป็ | ชนุก<br>พัฒเติม<br>ง 🗸 | v               | <b>&gt;</b> 10        |             |               |                               |                     |                        |                                 |                        |
| ×                                    | 6                                                                        |                        |                 |                       |             |               |                               |                     | 0                      | wai 0 🏓 10                      | / sintr                |
| วิชา กลุ่ม                           | ห้อง มี เคข เคข<br>สอน ที่ ประ                                           | ชื่อ-<br>จำตัว นามสกุล | 12345           | 6 7 8 9 riou<br>namna | 10 11 12 13 | 14 15 16 17 1 | 8 หลังกลาง รามพลอด<br>ภาค ภาค | กลาง ปลา<br>ภาค ภาค | u Total % un           | A Grade und                     | เรียน Remark<br>สู่ว่า |

#### <u>เมนูสารสนเทศ</u>

# การตรวจสอบรายวิชา-ครูผู้สอน

- ๑. เลือกเมนูสารสนเทศ
- ๒. เลือกรายวิชา-ครูผู้สอน

| 💩 โรงเรียนละแมวิทย                               | 1                                       |               | 1 2566 × / 1× ▲ µ5 | Thai < ออกจากระบบ จ ข้ Log in : 217 ว่าที่ร้อยพรีพญัยสากลักษณ์ ยะเป็น |
|--------------------------------------------------|-----------------------------------------|---------------|--------------------|-----------------------------------------------------------------------|
| <ul> <li>โรงเรียน งานวัดผล ผลการเรียน</li> </ul> | 📲 สารสนเทศ 📲 รายงาน                     |               |                    |                                                                       |
| ผลการเรียน 0 ร มล มผ                             | รายวิชา-ครูผู้สอน<br>สถิติการประเมินและ |               |                    |                                                                       |
| ส้นหาจาก เลขประจำดำ ชื่อ นามสกุล                 | <ul> <li>สถิติจำนานนักเรียน</li> </ul>  | <b>&gt;</b> ‰ |                    |                                                                       |
| วิชา ค32205 คณิตศาสตร์เพิ่มเติ                   |                                         |               |                    |                                                                       |
| กลุ่ม 1 💙                                        | ภารมาน                                  |               |                    |                                                                       |
| รพัสครู 217 เสารสักษณ์ ยะเป็ง 🗸                  | - การมานสอน                             |               |                    |                                                                       |

- ๓. ระบุรายวิชา หรือเลือกกลุ่มสาระการเรียนรู้และระดับชั้น
- ๔. กดปุ่ม 🛐 เพื่อส่งออกข้อมูลเป็นไฟล์ Excel

| โรง<br>โรงขัณน                      | เรียนสร                           | LL P     | งวิทยา<br><sub>กรเรียน</sub> | anaum     | 1 <b>8</b> 57184714 | <b>1</b> 25 | 566 ¥ | / <u>1×</u> th    | ы.5 <b>~</b> | Log      | hai 🗢 <mark>ออกจากระบบ 🕑 🥑</mark><br>in : 217 ว่าที่ร้อยครีหญิงแรวเล็กษณ์ ยะเป็ง |
|-------------------------------------|-----------------------------------|----------|------------------------------|-----------|---------------------|-------------|-------|-------------------|--------------|----------|----------------------------------------------------------------------------------|
| ครูผู้สอนร                          | เยวิชา                            |          |                              |           |                     |             |       |                   |              |          |                                                                                  |
| ศันหาจาก 🔽<br>กลุ่มสาระ 🕻<br>ชั้น 🔒 | หัสวีชา รหัส<br>? คณิต 💙<br>1.5 💙 | લ્યુ વીં | ១កក្ខដ្ដ័ភិពារ               |           |                     | >1          | 0     |                   |              |          |                                                                                  |
|                                     |                                   |          |                              |           |                     |             |       | 4 1 1             | Hea 2 🎽 10   | 1.80     | IL's                                                                             |
| ปการศึกษา                           | ภาคเริ่มหลี                       | ซึน      | กลุ่ม-พัฒ                    | าหัสวิชาว | วิชา                | หน่วมกิด    | THRAT | ส่วนไวหน้า        | 10           | นามสกุล  | สำคัญที่                                                                         |
| 2566                                | 1                                 | 31.5     | 1                            | R32101    | คะนิตศาสตร์พื้นฐาน  | 1.0         | 214   | แหสาว             | จิรัฐศึกาล   | สกูลพรัง | 1                                                                                |
| 2566                                | 1                                 | 34.5     | 2                            | R32101    | คะนิตศาสตร์พื้นฐาน  | 1.0         | 214   | นาหสาว            | จิรัฐดิภาล   | สกุลหรัง | 1                                                                                |
| 2566                                | 1                                 | 31,5     | 3                            | e32101    | คณิตศาสตร์พื้นฐาน   | 1.0         | 214   | หวงสาว            | จิรัฐติกาล   | สกุลหรัง | 1                                                                                |
| 2566                                | 1                                 | 31.5     | 4                            | n32101    | คณิตศาสตร์พื้นฐาน   | 1.0         | 214   | นางสาว            | จิรัฐตีกาล   | สกุลหวัง | 1                                                                                |
| 2566                                | 1                                 | ¥1.5     | 5                            | n32101    | คณิตศาสตร์พื้นฐาน   | 1.0         | 214   | นาหสาว            | จิรัฐดีกาล   | สกุลหรัง | 1                                                                                |
| 2566                                | 1                                 | 21.5     | 6                            | я32101    | คะนิตศาสตร์พื้นฐาน  | 1.0         | 214   | кэнтэ             | จรัฐดิกาล    | สกุลหรัง | 1                                                                                |
| 2566                                | 1                                 | ai 5     | 1                            | н32203    | คะใดสาสคร์เพิ่มเดิม | 1.0         | 219   | นะหล่าว           | ปราชเสียว    | พิมาน    | 1                                                                                |
| 2566                                | 1                                 | 31.5     | 2                            | n32203    | คณิตศาสตร์เพิ่มเติม | 1.0         | 219   | นางสาว            | ปราณ์ลิษา    | พิมาน    | 1                                                                                |
| 2566                                | 1                                 | м.5      | 1                            | R32205    | คณิตศาสตร์เพิ่มเดิม | 1.0         | 217   | ว่าที่ร้อยตรีหญิง | เสาวลักษณ์   | maila    | 1                                                                                |
| 2566                                | 1                                 | 31.5     | 2                            | R32205    | คณิตสาสตร์เพิ่มเติม | 1.0         | 217   | ว่าที่ร้อยตรีหญิง | เสาวลักษณ์   | ยะเป็ง   | 1                                                                                |

#### สถิติการประเมินผล

ใช้เพื่อตรวจสอบข้อมูลสถิติรายวิชา (ผลการเรียนตามเกรดและจำนวนคน)

- ๑. เลือกเมนูสารสนเทศ
- ๒. เลือกสถิติการประเมินผล

| 🎯 โรงเรียนละแมวิทยา                     | 1                                       | ช 2566 ∽ / 1 ∽ ชื่น ม.5 ∽ Thai ∽ ออกจากระบบ อ ัง<br>Log in : 217 ว่าที่ร้อยตรีหญิงเสาวลักษณ์ ยะเป็ง |
|-----------------------------------------|-----------------------------------------|----------------------------------------------------------------------------------------------------|
| 🔹 โรงเรียน 🔶งานวัดผล 📥 ผลการเรียน       | สารสนเทศ 🍵รายงาน                        |                                                                                                    |
| ครูผู้สอนรายวิชา                        | รายวิชา-ดรูผู้สอน                       |                                                                                                    |
| ค้นหาจาก รหัสวิชา รหัสครู ชื่อครูผู้สอบ | สถิติการประเมินผล<br>สถิติจำนวนนักเรียน | >1d                                                                                                 |
| กลุ่มสาระ 2 คณิต ⊻                      | 🗧 สถิติจำนวนครู                         |                                                                                                    |
| ±u µ.5 ∨                                | การสาน                                  |                                                                                                    |
| 3 16                                    | การเงาแสอน                              | 1 /ula 2 / 10 / mia                                                                                 |

- ๓. เลือกระดับชั้น
- ๔. ระบุรายวิชา
- ๕. เลือกกลุ่มสาระการเรียนรู้
- ๖. กดปุ่ม 🕺 🔳 เพื่อส่งอ<sup>ื</sup>อกข้อมูลเป็นไฟล์ Excel

| ค้นหาจาก<br>ประเภทวิชา<br>ลุ่มสาระวิชา | 1 วิชาพื้นฐ<br>2 คณิตศาส | าน <b>ง</b><br>เตร์ | ~             | <b>&gt;</b> ₽              |          |                   |        |               |    |     |    |        |      |       |   |    |     |        |    |
|----------------------------------------|--------------------------|---------------------|---------------|----------------------------|----------|-------------------|--------|---------------|----|-----|----|--------|------|-------|---|----|-----|--------|----|
| × 16                                   |                          |                     |               |                            |          |                   |        |               |    |     | 1  | _      | 1    | IDN 1 |   | 10 |     | / भर्म | 0  |
| Receive                                | manthund                 | - the               | .Im. miller   | nduiten Barn               | a dat    | dulter            | man    |               |    |     | đi | ถิติผล | การเ | รียน  |   |    |     |        |    |
| าษารัตกษา                              | ภาคเรยนท                 | าะคบจน              | רפינאושיניט   | กลุ่มส เระ กา เ            | ( ieles  | 101101            | หนวยกต | จำนวนนักเรียน | 4  | 3.5 | 3  | 2.5    | 2    | 1.5   | 1 | 0  | รมส | খন     | ผม |
| 2566                                   | 1                        | ม.5                 | 1 วิขาพื้นฐาน | 2 คณิตศาสตร์               | A32101-1 | คณิตศาสตร์พื้นฐาน | 1.0    | 38            | 36 | 2   |    |        |      |       |   |    |     |        |    |
| 2566                                   | 1                        | ม.5                 | 1 วิชาพื้นฐาน | 2 คณิตศาสตร์               | R32101-2 | คณิตศาสตร์พื้นฐาน | 1.0    | 41            | 19 | 5   | 6  | 8      | 1    |       | 1 | 1  |     |        |    |
| 2566                                   | 1                        | ม.5                 | 1 วิชาพื้นฐาน | 2 <mark>คณิ</mark> ตศาสตร์ | ค32101-3 | คณิตศาสตร์พื้นฐาน | 1.0    | 13            | 2  | 5   | 4  | 2      |      |       |   |    |     |        |    |
| 2566                                   | 1                        | ม.5                 | 1 วิชาพื้นฐาน | 2 คณิตศาสตร์               | ค32101-4 | คณิตศาสตร์พื้นฐาน | 1.0    | 27            | 3  | 6   | 2  | 9      | 3    | 3     | 1 |    |     |        |    |
| 2566                                   | 1                        | ม.5                 | 1 วิชาพื้นฐาน | 2 คณิตศาสตร์               | я32101-5 | คณิตศาสตร์พื้นฐาน | 1.0    | 26            | 3  | 2   | 5  | 7      | 5    | 4     |   |    |     |        |    |
| 2566                                   | 1                        | ม.5                 | 1 วิชาพื้นฐาน | 2 คณิตศาสตร์               | A32101-6 | คณิตศาสตร์พื้นฐาน | 1.0    | 30            | 1  | 1   | 9  | 10     | 7    | 1     | 1 |    |     |        |    |
|                                        |                          |                     |               |                            |          | ผลรวมทั้งหมด;     |        | 175           | 64 | 21  | 26 | 36     | 16   | 8     | 3 | 1  |     |        |    |

#### สถิติถจำนวนนักเรียน

- ๑. เลือกเมนูสารสนเทศ
- ๒. เลือกสถิติจำนวนนักเรียน

| 🎯 โรงเรียนละแมวิทย                                                         | 1                                                                              | 1 2566 v / 1 v สัน ม.5 v Thai v ออกจากระบบ 2 3 Log in : 217 ว่าที่ร้อยดริหญิงเสาวลักษณ์ ยะเป็ง |
|----------------------------------------------------------------------------|--------------------------------------------------------------------------------|------------------------------------------------------------------------------------------------|
| 🛉 โรงเรียน 🐗 งานวัดผล 🍦 ผลการเรียน                                         | 🛉 สารสนเทศ 🛯 🍦 รายงา                                                           | 4                                                                                              |
| Forbidden                                                                  | รายวิชา-ครูผู้สอน<br>สถิติการประเมินผล                                         |                                                                                                |
| ระบบไม่อนุญาตให้เรียกดุหน้านี้ หรือ<br>ถ้าเห็นว่าเป็นข้อผิดพลาด โปรดติดต่อ | <ul> <li>สถิติจำนวนนักเรียน</li> <li>สถิติจำนวนครู</li> <li>ภาระงาน</li> </ul> | น้ำน<br>เการกำหนดระบบความปลอดภัย                                                               |
|                                                                            | การสานสอน                                                                      |                                                                                                |

# ๓. เลือกปีการศึกษา-ภาคเรียน ที่ต้องการ

๔. กดปุ่ม 國 เพื่อส่งออกข้อมูลเป็นไฟล์ Excel

| 200 b d    | ัจเรยน      | ละเ    | เมวทย       | ٦      |        |     |         |     |     |     |     |     |     |     |      |      |      | Logi | n:217  | ว่าหรือ | อยตรีหก | ปุ๊งเสาวส่ | กษณ  |
|------------|-------------|--------|-------------|--------|--------|-----|---------|-----|-----|-----|-----|-----|-----|-----|------|------|------|------|--------|---------|---------|------------|------|
| โรงเรียน   | 🚪 กานวัดผล  | H      | ลการเรียน   | etrise | NALVIE | - 7 | HIS THE |     |     |     |     |     |     |     |      |      |      |      |        |         |         |            |      |
| สถิติจ่าน  | เวนนักเรียน | t<br>t |             |        |        |     |         |     |     |     |     |     |     |     |      |      |      |      |        |         |         |            |      |
|            | 6           |        |             |        |        |     |         |     |     |     |     |     |     |     |      | -    | - 1  |      | 1001 1 | - 1     | 2       | /mīn       | 8    |
| ปีการศึกษา | กาลเรียนที  | ชั้น   | สาวม/หญิง   | ราม    | R 0    | R1  | R2      | RЗ  | R4  | R S | R 6 | R 7 | R.8 | R 9 | R 10 | R 11 | R 12 | R 13 | R 14   | R 15    | R 16    | R 17       | R 18 |
| 2566       | 1           | н.1    | ซาม         | 119    |        | 13  | 19      | 16  | 22  | 25  | 24  |     |     |     |      |      |      |      |        |         |         |            |      |
| 2566       | 1           | н.1    | หญิง        | 121    |        | 25  | 20      | 23  | 20  | 16  | 17  |     |     |     |      |      |      |      |        |         |         |            |      |
| 2566       | 1           | 34.2   | สาม         | 124    |        | 13  | 21      | 16  | 25  | 27  | 22  |     |     |     |      |      |      |      |        |         |         |            |      |
| 2566       | 1           | 34.2   | អល្វិរ      | 111    |        | 28  | 21      | 21  | 14  | 11  | 16  |     |     |     |      |      |      |      |        |         |         |            |      |
| 2566       | 1           | ы.3    | เขาย        | 79     |        | 8   | 9       | 10  | 17  | 21  | 14  |     |     |     |      |      |      |      |        |         |         |            |      |
| 2566       | 1           | 21,3   | พยู่จ       | 119    |        | 29  | 27      | 29  | 12  | 9   | 13  |     |     |     |      |      |      |      |        |         |         |            |      |
| 2566       | 1           | н.4    | 371         | 99     |        | 13  | 11      | 16  | 16  | 14  | 29  |     |     |     |      |      |      |      |        |         |         |            |      |
| 2566       | 1           | и.4    | សញ្ជា       | 131    |        | 27  | 29      | 21  | 24  | 25  | 5   |     |     |     |      |      |      |      |        |         |         |            |      |
| 2566       | 1           | н.5    | 31.151      | 74     |        | 7   | 21      |     | 13  | 14  | 19  |     |     |     |      |      |      |      |        |         |         |            |      |
| 2566       | 1           | ы.5    | หญิง        | 101    |        | 31  | 20      | 13  | 14  | 12  | 11  |     |     |     |      |      |      |      |        |         |         |            |      |
| 2566       | 1           | жб     | ซาย         | 71     |        | 8   | 15      | 6   | 14  | 14  | 14  |     |     |     |      |      |      |      |        |         |         |            |      |
| 2566       | 1           | ш.б    | អញិរ        | 118    |        | 31  | 21      | 16  | 21  | 23  | 6   |     |     |     |      |      |      |      |        |         |         |            |      |
|            |             | 1354   | รวมทั้งหมด: | 1267   |        | 233 | 234     | 187 | 212 | 211 | 190 |     |     |     |      |      |      |      |        |         |         |            |      |

# **หมายเหตุ** ระบบจะแสดงข้อมูลนักเรียนทั้งหมด (ที่มีตัวตนอยู่และขอพักการเรียน) ยกเว้นนักเรียน ที่ลาออกแล้วเท่านั้น

#### สถิติจำนวนครู

- ๑. เลื้อกเมนูสารสนเทศ
- ๒. เลือกสถิติจำนวนครู

| 🕭 โร       | งเรียนส     |          |           | 0                  | 2555 \ | × / | 1~  | ซั่น | ม.5 | ¥   |     | Tł<br>Log i | nai<br>n : 217 | ้ ว่าที่ร้ะ | ✓ อ<br>เยตรีหก่ | อกจากร<br>ปุ่งเสาวส่ | <u>ะบบ</u> 🥹<br>โกษณ์ <i>เ</i> |      |       |      |
|------------|-------------|----------|-----------|--------------------|--------|-----|-----|------|-----|-----|-----|-------------|----------------|-------------|-----------------|----------------------|--------------------------------|------|-------|------|
| โรงเรียน   | งานวัดผล    | <b>N</b> | ลการเรียน | 🔸สารสนเทศ 💧 รายงาน | ŧ.     |     |     |      |     |     |     |             |                |             |                 |                      |                                |      |       |      |
| สถิติจ่าน  | เวนนักเรียน |          |           |                    |        |     |     |      |     |     | _   |             |                |             |                 |                      |                                |      |       |      |
|            | 10          |          |           | สถิติจำนวนนักเรียน |        |     |     |      |     |     |     |             |                | • 1         |                 | 1121                 | • 1                            | 2    | /หนัว |      |
| ปีการศึกษา | ภาคเรียนที่ | ช้น      | ซาม/หญิง  | 📕 สถิติจำนวนครู    | R3     | R 4 | R 5 | RG   | R7  | R 8 | R 9 | R 10        | R 11           | R 12        | R 13            | R 14                 | R 15                           | R 16 | R 17  | R 18 |
| 2566       | 1           | u.1      | ชาย       | ุการะงาน           | 16     | 22  | 25  | 24   |     |     |     |             |                |             |                 |                      |                                |      |       |      |
| 2566       | 1           | ¥.1      | หญิง      | การเงานสอน         | 23     | 20  | 16  | 17   |     |     |     |             |                |             |                 |                      |                                |      |       |      |

๓. ระบบจะแสดงข้อมูลปัจจุบันเท่านั้น และจะแสดงข้อมูลครูทั้งหมดที่มีในระบบ SGS
 ๔. กดปุ่ม 🛐 เพื่อส่งออกข้อมูลเป็นไฟล์ Excel

| 💮 ໂ<br>ໂຮເຕີແນ<br>ສຄີທີ່ຈຳ | รงเรียนสะแมวิทยา<br>งหร้อมอ มอกรเรียน อารอ<br>นรแคร | umei 🖷 | รายสาย |     | 10 2566 ❤ / 1 ❤ ฟน ม.5 ♥ Thai ♥ ออกรวกรอบ, ♥<br>Log in : 217 าร์เรื่อยตริษญิลสาวส์กษณ์ และ |
|----------------------------|-----------------------------------------------------|--------|--------|-----|--------------------------------------------------------------------------------------------|
|                            | 6 21 viti 1 2                                       | 11     | /mila  |     |                                                                                            |
| กลุ่มสาระ                  | กลุ่มสาระ                                           | ขาย    | nega   | TIL | สำนว⊎ x คลุ่มสา≋                                                                           |
| 0                          | ไม่ระบุ                                             | 0      | 1      | 1   | Subject Group                                                                              |
| 1                          | ภาษาใหม                                             | 0      | 8      | 8   | านการรภา                                                                                   |
| 2                          | คณิตศาสตร์                                          | 2      | 7      | 9   | 8 มาษาไทย                                                                                  |
| 3                          | วิทยาศาสตร์และเทคโนโลปิ                             | 5      | 10     | 15  | 4 คณิตศาสตร์<br>39 รีทยาศาสตร์และเทคโนโลยี                                                 |
| 4                          | ส่งคมศึกษา ศาสนา และวัฒนธรรม                        | .4     | 7      | 11  | 🗾 สังคมศึกษา ศาสนา และวัฒนธรรม                                                             |
| 5                          | สุขศึกษาและพลศึกษา                                  | 3      | 0      | 3   |                                                                                            |
| 6                          | ศิลปะ                                               | 2      | 2      | 4   | 11 3 ตารงานอาชีพ                                                                           |
| 7                          | การถนอาชีพ                                          | 3      | 5      | 8   | รับการการการการการการการการการการการการการก                                                |
| 8                          | ภาษาต่างประเทศ                                      | 2      | 7      | 9   | -8 <b>1</b> 51115                                                                          |
| 9                          | กิจกรรมพัฒนาผู้เรียน,                               | 0      | 2      | 2   | auq                                                                                        |
| х                          | บริหาร                                              | 2      | 1      | 3   | 159                                                                                        |
|                            |                                                     | dawn   | 1105   | 72  |                                                                                            |

#### <u>เมนูรายงาน</u>

#### รายชื่อนักเรียนรายวิชา – รายห้อง

- ๑. เลือกเมนูรายงาน
- ๒. เลือกรายชื่อนักเรียน

| 👌 โร       | งเรียนละแมวิทยา                  |                   | ปี 2566 ✓ / 1 ✓ ซึ่น ม.5 ✓ Thai ✓ ออกจากระบบ 🥥 🥥<br>Log in : 217 ว่าที่ร้อยครีพญินสาวสักษณ์ ยะเป็ง |
|------------|----------------------------------|-------------------|----------------------------------------------------------------------------------------------------|
| <          | งานวัดผล 🌒 ผลการเรียน 🌗 สารสนเทศ | รายงาน            |                                                                                                    |
| ສຄີຫຼືຈ່ານ | วนคร                             | 🙁 รายชื่อนักเรียน |                                                                                                    |
|            |                                  | เต้าร้อง 🕨        |                                                                                                    |
|            | a 🕴 🕴 1 100 1 🎽 11               | 🤗 ปพ.2, ใบแทน     |                                                                                                    |
| กลุ่มสาระ  | กลุ่มสาระ ซา                     | <b>U</b> W.5      | ี่ร้านวน x คลุมสาช:                                                                                |
| 0          | ใม่ระบุ                          | 🐠 ปพ.6            | Subject Group                                                                                      |

- ๓. เลือกรายวิชาหรือรายห้อง
- ๔. เลือกระดับชั้น-ห้อง-ผู้สอน-วิชา ตามที่ต้องการ
- ๕. กด "PDF" เพื่อส่งออกข้อมูลเป็นไฟล์ PDF หรือกด "Excel" เพื่อส่งออกข้อมูลเป็นไฟล์ Excel

| 🎯 โรงเรียนละแมวิทยา                                                                                                    | 1 2566 ~ / 1~ | ช้น ม.5 🔻 | Thai 🗸 ออกจากระบบ 🥥 🥸<br>Log in : 217 ว่าที่ร้อยตรีหญิงเสาวลักษณ์ ยะเป็ง |
|----------------------------------------------------------------------------------------------------|---------------|-----------|--------------------------------------------------------------------------|
| <ul> <li>โรงเรียน - งานวัดผล - ผลการเรียน สารสนเทศ รายงาน</li> </ul>                                                                                                    |               |           |                                                                          |
| 😰 พิมพ์รายงาน ใบรายชื่อนักเรียน                                                                                                    |               |           |                                                                          |
| รายชื่อนักเรียน <ul> <li>รายวิชา () รายห้อง</li> <li>ระดับชั้น (มี้มหมด ×</li> <li>ห้อง (นี้มหมด ×</li> <li>ผู้สอน (** โปรดเลือก ** ×</li> <li>วิชา (นี้มหมด ×</li> </ul> |               |           |                                                                          |
| Top (cm) 1.0 Buttom (cm) 1.0                                                                                                    | > PDF > Excel |           |                                                                          |
|                                                                                                    |               |           |                                                                          |

#### การพิมพ์เอกสาร ปพ.๕

ปพ.๕ แบบแสดงผลการพัฒนาคุณภาพของผู้เรียน เป็นเอกสารสำหรับผู้สอนใช้บันทึกเวลาเรียน ข้อมูลการวัดและประเมินผลการเรียนต่าง ๆ ใช้เป็นหลักฐานสำหรับตรวจสอบ ยืนยัน สภาพการเรียน การมีส่วนร่วมในกิจกรรมต่าง ๆ

๑. เลือกเมนูรายงาน

๒. เลือก "ปพ.๕"

| 🚳 โรงเรียนละแมวิทยา                                                                                 |                           | ปี 2566 × / 1× ชั้น ม.5 | ¥ | Thai <u>ออกจากระบบ</u> 🥥 🥹<br>Log in : 217 ว่าที่ร้อยครีหญิงเสาวลักษณ์ ยะเป็ง |
|----------------------------------------------------------------------------------------------------|---------------------------|-------------------------|---|-------------------------------------------------------------------------------|
| <                                                                                                   | 📕 รายงาน                  |                         |   |                                                                               |
| <ul> <li>พิมพ์รายงาน ใบรายชื่อนักเรียน</li> <li>รายชื่อนักเรียน</li> <li>รายชื่อนักเรียน</li> </ul> | รายชื่อนักเรียน<br>คำร้อง |                         |   |                                                                               |
| ระดับขึ้น โห้หมด ✓<br>ห้อง โข้งบมด ✓                                                                | ียพ.2, เบแทน<br>≣ปพ.5     |                         |   |                                                                               |
|                                                                                                    | BM'0                      |                         |   |                                                                               |

 ๓. เลือกรายวิชาที่ต้องการ (กรณีเป็นนายทะเบียนจะมีสิทธิ์สั่งพิมพ์เอกสารที่ไม่ใช่วิชาที่ตนเอง รับผิดชอบ หากต้องการให้ทำเครื่องหมาย Main หลังคำว่า All)

| 💩 โรงเรียน<br>• โรมร้อน • งานวัดสะ             | สะแมวิทยา<br>- แลการเรียน สารสนเทศ                                                                     | ก 2566 ~<br>รายงาน                                                | / 1× m 11.5 × | Thai 👻 อะ<br>Log in : 217 ว่าที่ร้อยตรีหญิ | ນກຈາກກະບບ 🥥 🥥 🧹<br>ງິນເສາວຄັກນະຄ.ໂ ຍະເປັນ |
|------------------------------------------------|----------------------------------------------------------------------------------------------------|-------------------------------------------------------------------|---------------|--------------------------------------------|-------------------------------------------|
| â พิมพ์รายงาน ย                                | w.5                                                                                                    |                                                                   |               |                                            |                                           |
| วิชา<br>กลุ่ม/ห้อง<br>วันที่ลงนาม<br>Left (cm) | <ul> <li>ค32205 คณิตศาสตร์เพิ่มเติม</li> <li>พังหมด ∨</li> <li>25 กันยายน 2566</li> <li>2.5</li> </ul> | จามพ่นบทร้อง<br>Buttom (cm)                                       | 1.8           | <u>ศำสนะปา</u>                             |                                           |
| ปก ปพ.5<br>ยกเว้นกลุ่ม/ห้อง ที่<br>ผู้ลงนาม    | 🗹 หนกลุ่มสาระ 🗹 หนวัดผล 🕻                                                                              | (ถ้ามีหลายห้อง ให้คั่นด้วยคอมม่า<br>2 ผช.วิชาการ 22 ผอ. □ อนุมัติ | 1             |                                            |                                           |
| ตำแหน่งผู้ช่วยวิชาการ<br>ผู้อำนวยการ           | รองผู้อ่านายการกลุ่มบริหารวิชากา<br>นายวันซัย พลดมนอก                                                  | ร<br>ตำแหน่ง                                                      | ผู้อำนวยการ   | ₩<br>▶ MDk                                 |                                           |

๔. กด "PDF" เพื่อส่งออกข้อมูลเป็นไฟล์ PDF จากนั้นสั่งพิมพ์

หมายเหตุ เมนูด้านล่างไม่สามารถใช้งานได้ ให้ทำการดาวน์โหลดและระบุหน้าที่ต้องการในเมนูการสั่งพิมพ์

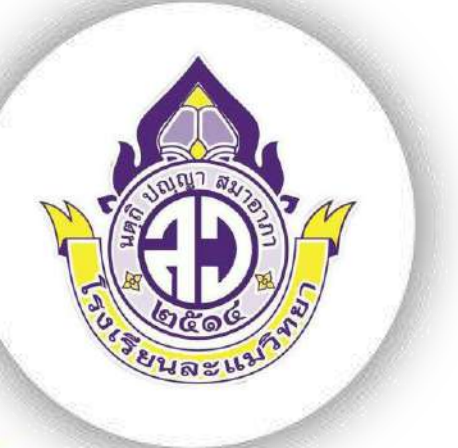

-SGS

# คู่มือ SGS

# สำหรับนักเรียน

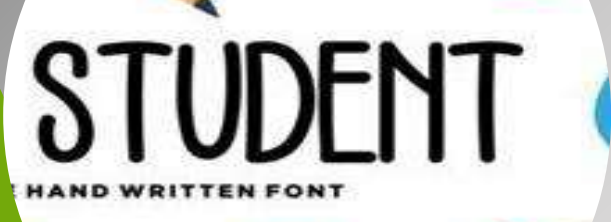

โรงเรียนละแมวิทยา อำเภอละแม จังหวัดชุมพร สำนักงานเขตพื้นที่การศึกษามัธยมศึกษาสุราษฎร์ธานี ชุมพร คู่มืองานทะเบียน โรงเรียนละแมวิทยา สำหรับนักเรียน เป็นเอกสารที่เขียนจากการปฏิบัติงานจากสภาพ ที่เป็นจริงของฝ่ายทะเบียนโรงเรียนละแมวิทยา จังหวัดชุมพร โดยมีวัตถุประสงค์เพื่อเป็นแนวทางการปฏิบัติงาน และสร้างความเข้าใจแก่นักเรียนในการใช้บริการงานทะเบียน เพื่อให้เกิดความสะดวก รวดเร็ว และได้ผลลัพธ์ที่มี ประสิทธิภาพ อันเป็นการสนองนโยบายของโรงเรียนและทางราชการตามยุทธศาสตร์การพัฒนาคุณภาพการศึกษา ตามแนวการปฏิรูปการศึกษาของพระราชบัญญัติการศึกษาแห่งชาติ หวังเป็นอย่างยิ่งว่า คู่มืองานทะเบียน โรงเรียน ละแมวิทยา สำหรับนักเรียนนี้คงเป็นประโยชน์และเป็นแนวทางในการบริหารงาน และการพัฒนางานในโรงเรียน ให้เกิดประสิทธิภาพมากขึ้น

> กลุ่มงานทะเบียน โรงเรียนละแมวิทยา

# สารบัญ

|                                                                 | หน้า   |
|-----------------------------------------------------------------|--------|
| คำนำ                                                            | ก      |
| สารบัญ                                                          | ๆ      |
| บทบาทหน้าที่ของงานทะเบียน                                       | ୭      |
| แนวการปฏิบัติในการขอเอกสารหลักฐานทางการศึกษา                    | ම      |
| แนวการปฏิบัติในการขอลาออกจากโรงเรียน เพื่อศึกษาต่อสถานศึกษาอื่น | ୌ      |
| แนวการปฏิบัติในการขอลาพักการเรียน                               | ć      |
| การติดต่อขอรับเอกสารหลักฐานทางการศึกษา                          | ଝ      |
| การใช้งานระบบ SGS สำหรับนักเรียน                                |        |
| การเข้าใช้งานระบบ SGS สำหรับนักเรียน                            | ଝ      |
| การตรวจสอบข่าวประชาสัมพันธ์ของโรงเรียน                          | Ь      |
| การตรวจสอบประวัติส่วนตัวและประวัติการศึกษา                      | ь      |
| การตรวจสอบเวลาเรียน                                             | ๗      |
| การตรวจสอบผลการเรียน                                            | ଣ      |
| การตรวจสอบผลการเรียนไม่ผ่าน                                     | ಷ      |
| การพิมพ์สำเนาเอกสาร ปพ.๖                                        | ನ      |
| การพิมพ์สำเนาเอกสาร ปพ.๑                                        | ನ      |
| ภาคผนวก                                                         |        |
| ตัวอย่างใบคำร้องต่าง ๆ                                          | ನ      |
| ช่องทางการประเมินความพึงพอใจ                                    | ଭର୍ଦ୍ଦ |
| คณะผู้จัดทำ                                                     | ଭଝ     |

# บทบาทหน้าที่ของงานทะเบียน

งานทะเบียนมีหน้าที่ให้บริการแก่ผู้ปกครองและนักเรียนเกี่ยวกับเอกสารหลักฐานทางการศึกษา นักเรียนจะติดต่อกับงานทะเบียนเมื่อมีความประสงค์ ดังนี้

#### ๑. ขอเอกสารหลักฐานทางการศึกษา

๑.๑ ระเบียนแสดงผลการเรียน (ปพ.๑)

- กรณีนักเรียนปัจจุบัน (ปพ.๑)
- กรณีจบการศึกษาไปแล้ว (ปพ.๑, รบ.๑-ต, รบ.๑-ป)
- ๑.๒ ใบรับรองผลการศึกษา (ปพ.๗)
- ๑.๓ ใบแสดงผลการเรียนภาษาอังกฤษ (Transcript)
- ๑.๔ ใบแทนประกาศนียบัตร (กรณีจบการศึกษาไปแล้ว)

#### ๒. เปลี่ยนแปลงรายการข้อมูลในเอกสารหลักฐานทางการศึกษาของนักเรียน เช่น

- ๒.๑ เปลี่ยน ชื่อ-ชื่อสกุล ของนักเรียน
- ๒.๒ เปลี่ยน ชื่อ-ชื่อสกุล ของบิดา มารดา
- ๒.๓ เปลี่ยนคำนำหน้านาม เช่น ยศ ของบิดา หรือมารดา ซึ่งรับราชการ ทหาร ตำรวจ
- ๒.๔ เปลี่ยน วัน เดือน ปีเกิดของนักเรียนให้ตรงกับหลักฐานสูติบัตร ทะเบียนบ้าน
- ๒.๕ เปลี่ยนแปลง ที่อยู่ปัจจุบัน ของบิดา มารดา หรือผู้ปกครอง
- ๓. ขอลาออกจากโรงเรียน เพื่อศึกษาต่อสถานศึกษาอื่น
- ๔. ขอลาพักการเรียน
- ๕. ขออนุมัติจบการศึกษา

#### แนวการปฏิบัติในการขอเอกสารหลักฐานทางการศึกษา

#### ๑. การขอระเบียนแสดงผลการเรียน (ปพ.๑) มี ๒ กรณี ดังนี้

#### ๑.๑ กรณีนักเรียนปัจจุบัน (ปพ.๑)

๑.๑.๑. นักเรียนเขียนใบคำร้องด้วยตนเอง

๑.๑.๒. ยื่นคำร้องต่องานทะเบียนตามตารางเวลาที่กำหนด

๑.๑.๓. แนบรูปถ่ายนักเรียนที่ถูกต้องและเป็นปัจจุบัน ขนาด ๓x๔ ซ.ม. (๑ นิ้ว ๑/๒) จำนวน ๑ รูป

๑.๑.๔. ขอรับเอกสารได้หลังจากส่งคำร้อง ๓ วัน

#### ด.๒ กรณีจบการศึกษาไปแล้ว เอกสารสูญหาย/ชำรุด (ปพ.๑, รบ.๑-ต, รบ.๑-ป)

๑.๒.๑. เขียนใบคำร้องด้วยตนเอง

๑.๒.๒. ยื่นคำร้องต่องานทะเบียน

๑.๒.๓. ใบแจ้งความ ๑ ฉบับ

๑.๒.๔. แนบรูปถ่ายสวมเสื้อเชิ้ตสีขาว ถ่ายไว้ไม่เกิน ๖ เดือน

- จบการศึกษาก่อนปี พ.ศ ๒๕๔๗ ขนาด ๒ นิ้ว จำนวน ๑ รูป

- จบการศึกษาหลังปี พ.ศ ๒๕๔๗ ขนาด ๓x๔ ซ.ม. (๑ นิ้ว ๑/๒) จำนวน ๑ รูป

๑.๒.๕. ขอรับเอกสารได้หลังจากส่งคำร้อง ๕ วัน

#### ๒. การขอใบรับรองผลการศึกษาหรือรับรองสภาพการเป็นนักเรียน (ปพ.๗)

๑. นักเรียนเขียนใบคำร้องด้วยตนเอง

- ๒. ยื่นคำร้องต่องานทะเบียนตามตารางเวลาที่กำหนด
- . ๓. แนบรูปถ่ายนักเรียนที่ถูกต้องและเป็นปัจจุบัน ขนาด ๓x๔ ซ.ม. (๑ นิ้ว ๑/๒) จำนวน ๑ รูป
- ๔. ขอรับเอกสารได้หลังจากส่งคำร้อง ๓ วัน

#### ๓. การขอใบแสดงผลการเรียนภาษาอังกฤษ (Transcript) มี ๒ กรณี

#### ๓.๑ กรณีนักเรียนปัจจุบัน

- ๓.๑.๑. นักเรียนเขียนใบคำร้องด้วยตนเอง
- ๓.๑.๒. ยื่นคำร้องต่องานทะเบียนตามตารางเวลาที่กำหนด
- ๓.๑.๓. แนบรูปถ่ายนักเรียนที่ถูกต้องและเป็นปัจจุบัน ขนาด ๓x๔ ซ.ม. (๑ นิ้ว ๑/๒)
   จำนวน ๑ รูป
- ๓.๑.๔. ขอรับเอกสารได้หลังจากส่งคำร้อง ๕ วัน

#### ๓.๒ กรณีจบการศึกษาไปแล้ว

- ๓.๒.๑. เขียนใบคำร้องด้วยตนเอง
- ๓.๒.๒. ยื่นคำร้องต่องานทะเบียน
- ๓.๒.๓. แนบรูปถ่ายสวมเสื้อเชิ้ตสีขาว ถ่ายไว้ไม่เกิน ๖ เดือน ขนาด ๓x๔ ซ.ม. (๑ ๑/๒) จำนวน ๑ รูป
- ๓.๒.๔. ขอรับเอกสารได้หลังจากส่งคำร้อง ๕ วัน

#### ๔. การขอใบแทนประกาศนียบัตร (กรณีจบการศึกษาไปแล้ว)

- ๑. เขียนใบคำร้องด้วยตนเอง
- ๒. ยื่นคำร้องต่องานทะเบียน
- ๓. ใบแจ้งความ ๑ ฉบับ
- ๔. ขอรับเอกสารได้หลังจากส่งคำร้อง ๕ วัน

#### ๙. เปลี่ยนแปลงรายการข้อมูลในเอกสารหลักฐานทางการศึกษาของนักเรียน

- ๑. เขียนใบคำร้องด้วยตนเอง
- ๒. ยื่นคำร้องต่องานทะเบียน
- ๓. แนบเอกสารหลักฐานที่เกี่ยวข้อง เพื่อใช้ยืนยันความถูกต้องของข้อมูล

#### แนวการปฏิบัติในการขอลาออกจากโรงเรียน เพื่อศึกษาต่อสถานศึกษาอื่น

๑. ผู้ปกครองที่เป็นผู้มอบตัวนักเรียนเป็นผู้เขียนใบคำร้องขอลาออก และใบคำร้องขอระเบียน แสดงผลการเรียน (ในกรณีที่มีผลการเรียน)

- ๒. สำเนาบัตรประชาชนผู้ปกครองที่มาทำการลาออก
- ๓. ใบมอบฉันทะ/ใบมอบอำนาจ (กรณีผู้ปกครองมิใช่บิดา-มารดาผู้ให้กำเนิด)
- ๓. แนบรูปถ่ายนักเรียนที่ถูกต้องและเป็นปัจจุบัน ขนาด ๓x๔ ซ.ม. (๑ นิ้ว ๑/๒) จำนวน ๒ รูป
- ๔. ขอรับเอกสารได้หลังส่งใบคำร้อง ๓ วัน

#### แนวการปฏิบัติในการขอลาพักการเรียน

- ๑. ผู้ปกครองที่เป็นผู้มอบตัวนักเรียนเป็นผู้เขียนใบคำร้องขอลาพักการเรียน
- ๒. สำเนาบัตรประชาชนผู้ปกครองที่มาทำการลาพักการเรียน
- ๓. ใบมอบฉันทะ/ใบมอบอำนาจ (กรณีผู้ปกครองมิใช่บิดา-มารดาผู้ให้กำเนิด)

#### การติดต่อขอรับเอกสารหลักฐานทางการศึกษา

#### เวลาติดต่องานทะเบียน

#### - สำหรับนักเรียนปัจจุบัน

พักกลางวันระดับชั้นมัธยมศึกษาตอนต้น พักกลางวันระดับชั้นมัธยมศึกษาตอนปลาย

หลังเลิกเรียน - ๑๖.๓๐ น.

#### - สำหรับผู้ปกครองและบุคคลทั่วไป

เวลาราชการ ๐๘.๐๐ – ๑๖.๓๐ น. *ยกเว้น* วันหยุดราชการและวันหยุดนักขัตฤกษ์

#### - การแต่งกาย

นักเรียนปัจจุบันต้องแต่งเครื่องแบบนักเรียนทุกครั้งที่มาติดต่องานทะเบียน

นักเรียนชั้น ม.๓ และ ม.๖ ต้องแต่งเครื่องแบบนักเรียนเมื่อมาติดต่องานทะเบียน จนถึง

วันที่ ๑๕ พฤษภาคม หลังจากนั้นแต่งกายสุภาพ

ผู้ปกครองและบุคคลทั่วไปแต่งกายสุภาพ

#### การใช้งานระบบ SGS สำหรับนักเรียน

#### การเข้าใช้งานระบบ SGS สำหรับนักเรียน

๑. ค้นหา SGS ในระบบอินเตอร์เน็ต เลือก "SGS สำหรับนักเรียนและผู้ปกครอง – Sign In"

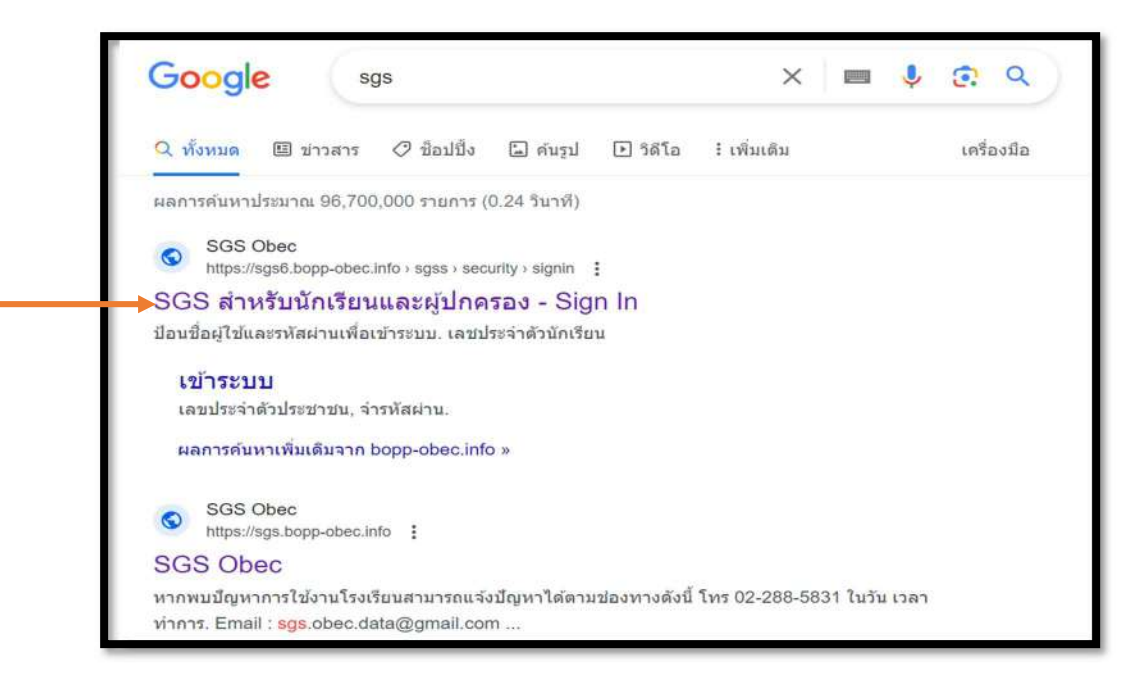

# ๒. ระบุเลขประจำตัวนักเรียน - เลขประจำตัวประชาชน จากนั้น กด "ตกลง"

| ข่าวประชาสัมพันธ์         | ประวัตินักเรียน   | ดรวจสอบเวลาเรียน        | ผลการสีบน | ผลการเรียนไม่ฝาน   | เลือกเศรี | พิมพ์สำร้องสอบแก้ตัว | พิมพ์ศาร้องขอใบวับรอง | พิมพ์ ปพ.6 | พิมพ์ ปพ.1 |
|---------------------------|-------------------|-------------------------|-----------|--------------------|-----------|----------------------|-----------------------|------------|------------|
| 🖄 ເຫັງລະບຸນ               |                   |                         |           |                    |           |                      |                       |            |            |
| ป้อนชื่อผู้ใช้และรหัสผ่าเ | แพื่อเข้าระบบ     |                         |           |                    |           |                      |                       |            |            |
| เลขประจำตัวนักเรียน       |                   |                         |           | 🗌 จำชื่อผู้ใช้     |           |                      |                       |            |            |
| เลขประจำตัวประชาชน        |                   |                         |           | 🗋 จำรทัสผ่าน       |           |                      |                       |            |            |
|                           |                   |                         |           | 🗌 เข้าใช่อัตโนมัติ |           |                      |                       |            |            |
|                           | (                 | ตกลง Cancel             |           |                    |           |                      |                       |            |            |
| and the construction      | and the Freedomen | ten Co Ital All John    |           |                    |           |                      |                       |            |            |
| opyright © 2015 Co        | mputer Engineer   | ing Co.,Ltd. All rights | reserved. |                    |           |                      |                       |            |            |

#### การตรวจสอบข่าวประชาสัมพันธ์ของโรงเรียน

นักเรียนสามารถอ่านข่าวประชาสัมพันธ์ที่ทางโรงเรียนประกาศได้โดยเลือกเมนูข่าวประชาสัมพันธ์

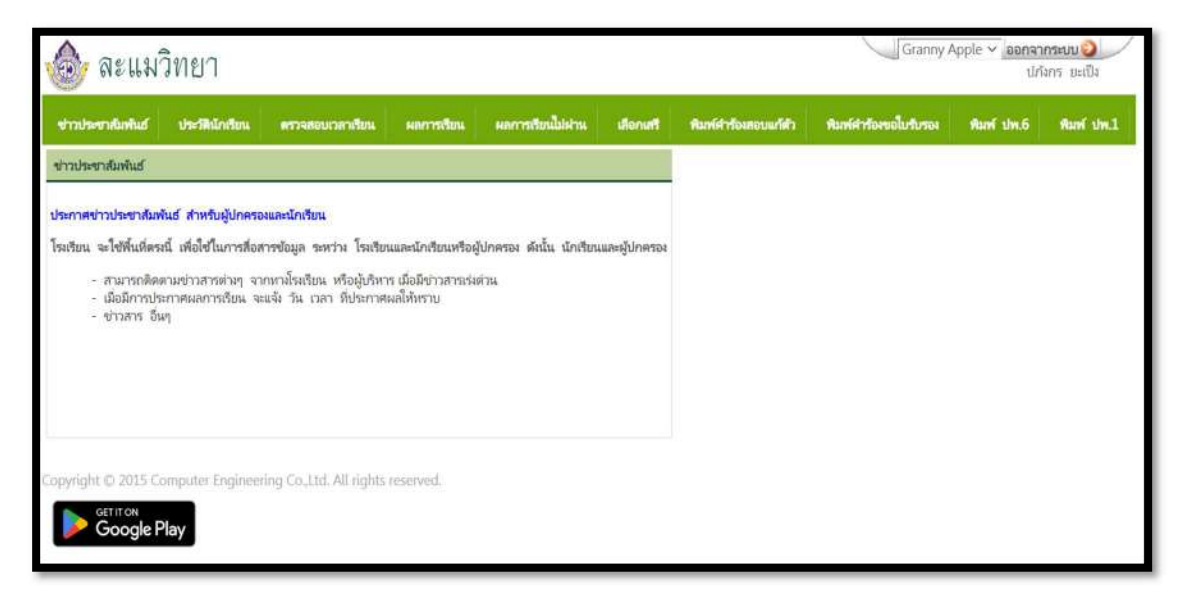

#### การตรวจสอบประวัติส่วนตัวและประวัติการศึกษา

นักเรียนสามารถตรวจสอบประวัติส่วนตัวและประวัติการศึกษาได้โดยเลือกเมนูประวัติส่วนตัว หากพบว่าข้อมูลไม่ถูกต้องนักเรียนต้องรีบดำเนินการติอต่อขอเปลี่ยนแปลงข้อมูลนักเรียนที่งานทะเบียน หากนักเรียนไม่ดำเนินการตรวจสอบจะส่งผลให้เอกสารทางการศึกษาผิดพลาด ซึ่งอาจจะส่งผล ต่อการศึกษาต่อ การสมัครงาน ฯลฯ

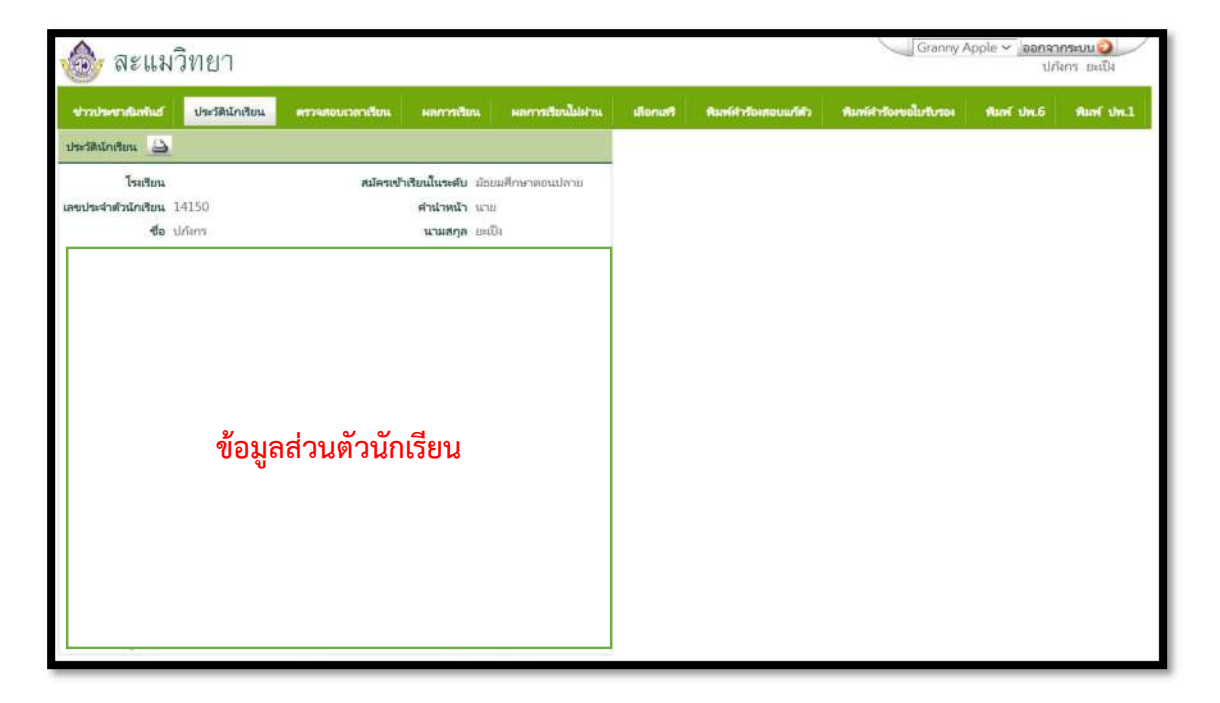

#### การตรวจสอบเวลาเรียน

นักเรียนสามารถตรวจสอบเวลาเรียนได้โดยเลือกเมนูตรวจสอบเวลาเรียน ระบุรายวิชาและ ระดับชั้นที่ต้องการตรวจสอบ

| 🎯 ละ                             | แมวิท         | ยา          |        |                  |           |                  |           |             |          | Gran              | าny Apple 〜 <b>_่ออกลา</b><br>ปก | เกาะบบ 🥥<br>โลกร ยะเป็ง |
|----------------------------------|---------------|-------------|--------|------------------|-----------|------------------|-----------|-------------|----------|-------------------|----------------------------------|-------------------------|
| าหางประชาสมก                     | what u        | a- SiRel    | indens | ดรวจสอบเวลาเรียน | ผลการสียน | หลุการสืบหนึ่งสา | เสือกเสรี | Runfidation | chinucon | สมพ์สาร์องขอใบรับ | สมพริปพ.6                        | funf the.1              |
| ชาดเรียน                         |               |             |        |                  |           |                  |           |             |          |                   |                                  |                         |
| สันหาจาก 🖘<br>ระดับชั้น 🗔<br>📧 🌾 | alan<br>Mue V |             |        |                  | ไป.       | 2                |           | <1 up       | 1 1 50   | /mīn              |                                  |                         |
| ปีการศึกษา                       | กาคเริ่มน     | đu          | วิชา   | ซื้อวิชา         | ผู้สอน    | 110.             | Turk      | ชาดเรีย     | สำนวนคาบ | พมายเหตุ          |                                  |                         |
| 2566                             | 1             | ы.4         | n      |                  | 12        |                  |           |             |          | 1                 |                                  |                         |
| 2566                             | 1             | ы,4         | n      |                  |           |                  |           |             |          |                   |                                  |                         |
| 2566                             | 1             | 11.4        | n      |                  |           |                  |           |             |          |                   |                                  |                         |
| 2566                             | 1             | 31.4        | R      |                  |           |                  |           |             |          |                   |                                  |                         |
| 2566                             | 1             | <b>u</b> .4 | =      |                  |           |                  |           |             |          | -                 |                                  |                         |
| 2566                             | 1             | ы.4         | 72     |                  |           |                  |           |             |          |                   |                                  |                         |
| 2566                             | 1             | ш.4         | 7.     |                  |           |                  |           |             |          |                   |                                  |                         |
| 2566                             | 1             | щ4          | 33     |                  |           |                  |           |             |          |                   |                                  |                         |
| 2566                             | 1             | 11.4        | 23     |                  |           |                  |           |             |          |                   |                                  |                         |

#### การตรวจสอบผลการเรียน

นักเรียนสามารถตรวจสอบผลการเรียนที่ทางโรงเรียนได้ดำเนินการประกาศผลแล้ว โดยเลือกเมนู ผลการเรียน ระบุระดับชั้นและภาคเรียนที่ต้องการ จากนั้นกดปุ่ม 🔟 เพื่อบันทึกข้อมูลเป็นไฟล์ Excel

|      | 7 ละ       | แมวิข           | เยา      |         |           |         |          |      |         |       |           |               |     |      |        |           |        |        | Granny /             | Apple 🛩 <mark>ออกจา</mark><br>ปก่ | กระบบ 🥥     |
|------|------------|-----------------|----------|---------|-----------|---------|----------|------|---------|-------|-----------|---------------|-----|------|--------|-----------|--------|--------|----------------------|-----------------------------------|-------------|
| sha  | lavendar   | พันธ์ เ         | is:Milni | tina 🛛  | -         | สอบเวล  | ntin     | NRP  | กรเรียน |       | งการเรียง | <b>listra</b> |     | don  | thu    | Rankfirts | онлоци | ñin    | สมพ์สาร์อะบอใบรับรอง | พิมพ์ ปพ.6                        | Aarof the.1 |
| 8    |            |                 |          |         |           |         |          |      |         |       |           |               |     |      |        |           |        |        |                      |                                   | _           |
| mei  | 904 🗠      | * โปรดเลือก     | ** v     | l)      |           |         |          |      |         |       |           |               |     | ∢ 0  | 5      | JD4 0 ▶ 5 | 50     | /หน้า  | -                    |                                   |             |
|      | d          |                 | ก่อนกลา  | หภาล    | สอบกล     | กงภาค   | หลังกลาง | เกาด | สอบปล   | ามกาค | สาม       |               |     |      | HBY    | กรเรียน   |        |        |                      |                                   |             |
| 101  | 10101      | MUULUM          | เสีม     | ได้     | เสียง     | ได้     | เต็ม     | ได้  | เต็ม    | ផែ    | เต็ม ไ    | ได้ ไป        | Unt | ปกติ | แก้ตัว | เสียนชา   | ហាវគ   | พมายเพ |                      |                                   |             |
| ประเ | กหวิชา     | ที่เรียน/ที่ได่ | เฉลีย    | 21=2131 | ที่เรียน/ | ต่ได้ เ | ณสีบสะสม |      |         |       |           |               |     |      |        |           |        |        |                      |                                   |             |
| GP   | A,         |                 |          |         |           |         |          |      |         |       |           |               |     |      |        |           |        |        |                      |                                   |             |
| สันส | กับรี/ห้อง |                 |          |         |           |         |          |      |         |       |           |               |     |      |        |           |        |        |                      |                                   |             |
| dua  | สมมี/หล่ง  | U I             |          |         |           |         |          |      |         |       |           |               |     |      |        |           |        |        |                      |                                   |             |
|      |            |                 |          |         |           |         | _        | 1    |         |       |           |               |     |      |        |           |        |        |                      |                                   |             |

**หมายเหตุ** เมนูเลือกเสรี, เมนูพิมพ์คำร้องสอบแก้ตัว, เมนูพิมพ์คำร้องขอใบรับรอง ไม่สามารถใช้ได้ เนื่องจากทางโรงเรียนไม่ได้จัดให้มีการลงวิชาเลือกเสรีทางระบบ SGS และทางโรงเรียน มีแบบฟอร์มเอกสารเฉพาะ หากต้องการยื่นคำร้องต่าง ๆ ให้ติดต่อฝ่ายงานที่เกี่ยวข้อง ดังนี้

- ๑. งานทะเบียน ขอระเบียนแสดงผลการเรียน (ปพ.๑), ใบรับรองการเป็นนักเรียนและรับรอง ผลการเรียน (ปพ.๗), เปลี่ยนแปลงข้อมูลนักเรียน, ใบรับรองผลการเรียนรายวิชา, ใบแสดงผลการเรียนภาษาอังกฤษ (Transcript), ขออนุมัติจบการศึกษา, ขอลาพัก การเรียนชั่วคราว, ขอลาออก ฯลฯ
- ๒. งานวัดผล ขอใบคำร้องสอบแก้ตัว ๐, ร, มส., มผ., ใบเรียนซ้ำ ฯลฯ
- ๓. งานกิจการนักเรียน ขอใบรับรองความประพฤติ, ใบลา ฯลฯ

#### การตรวจสอบผลการเรียนไม่ผ่าน

นักเรียนสามารถตรวจสอบผลการเรียนไม่ผ่านได้โดยเลือกเมนูผลการเรียนไม่ผ่าน จะปรากฏ ข้อมูลทั้งหมด จากนั้นกดปุ่ม 國 เพื่อบันทึกข้อมูลเป็นไฟล์ Excel

| 💩 ละแมว์            | วิทยา                  |          |                |         |          |         |         |                   |        |                    | Granny A             | pple 🛩 aanso<br>U/ | ອກຈະບານ 🥥 |
|---------------------|------------------------|----------|----------------|---------|----------|---------|---------|-------------------|--------|--------------------|----------------------|--------------------|-----------|
| ง่าวประชาสัมพันธ์   | ประวัตินักเรียน        | •        | 79 <b>M</b> OU | omði    | -        | Harrist | tana 🛛  | ผลการเรียนไม่ผ่าน | Bunefu | สมพ์สารโอเสอบแก้สา | พิมพ์สำรัญขอใบรับรอง | જીવામાં પ્રાથ.6    | Runf shul |
| ผลการสียน 0 ร มส    | กลผนิเปรีะสม ผน        | ารเรียน  |                |         |          |         |         |                   |        |                    |                      |                    |           |
|                     |                        | • [      | Ó              | TOP.    | 0 1 2    | 5       | /หน้า   |                   |        |                    |                      |                    |           |
| ปีการศึกษา กาคเรียน | ระดับขั้น วิชา         | ผู้สอน   | %              | ปกติ    | Grade    | แก้ตัว  | เรียนซ้ | n                 |        |                    |                      |                    |           |
| Cancel              |                        |          | J              | Sort    | by Tota  | IPerce  | nt      |                   |        |                    |                      |                    |           |
| Georgie P           | imputer Englisk<br>lay | sering C | o,ltd.         | All rig | ghts res | erved.  |         |                   |        |                    |                      |                    |           |

#### การพิมพ์สำเนาเอกสาร ปพ.๖

นักเรียนสามารถสั่งพิมพ์สำเนาเอกสาร ปพ.๖ ได้โดยเลือกเมนูพิมพ์ ปพ.๖ จากนั้นกด PDF เพื่อบันทึกข้อมูลเป็นไฟล์ PDF หากต้องการใช้เป็นหลักฐานต้องนำไปให้ครูที่ปรึกษาลงนามรับรอง ความถูกต้องด้วย

| 🂩 ละแมวิทยา                                                                                         |             |                      | Granny A             | opne - Japana<br>ער | กระบบ 🥥    |
|----------------------------------------------------------------------------------------------------|-------------|----------------------|----------------------|---------------------|------------|
| ข้าวประชาสแต้นส์ ประวัตินักเรียน พรระดอนธรรรชัยน และกรรรียน และกรรรียนไม่ม่า<br>17. สัมชรรรษณ ประวั | ะ เสือกเสรี | พิมพ์สำรังเสอบแก้ส่ว | สมพัสวร์เงขอใบรับของ | ริเณร์ ปพ.6         | Runf the.1 |
| บการศึกษา โปรมแล็อก่≪<br>ภาคเรียน โ マ<br>รายมามผล O กลามกาด ® ปลามภาค PDF                           |             |                      |                      |                     |            |
| Copyright © 2015 Computer Engineering Co.Ltd. All rights reserved.                                  |             |                      |                      |                     |            |

#### การพิมพ์สำเนาเอกสาร ปพ.๑

นักเรียนสามารถสั่งพิมพ์สำเนาเอกสาร ปพ.๑ ได้โดยเลือกเมนูพิมพ์ ปพ.๑ เลือกภาษาที่ต้องการ จากนั้นกด PDF เพื่อบันทึกข้อมูลเป็นไฟล์ PDF เอกสารที่ได้จากระบบไม่ใช่เอกสารฉบับจริง ใช้ เพื่อตรวจสอบข้อมูลเท่านั้น ไม่สามารถนำไปใช้เป็นหลักฐานทางการศึกษาได้

| 💩 ละแมว์                         | วิทยา                  |                                                              |           |                  |         |                      | Granny A             | Apple 🗸 🛛 ออกจา<br>ปกั | กระบบ 🥥    |
|----------------------------------|------------------------|--------------------------------------------------------------|-----------|------------------|---------|----------------------|----------------------|------------------------|------------|
| ข่าวประชาสัมพันธ์                | ประวัติมักเรียน        | ดรวจสอบเวลาเวียน                                             | ผลการสียน | ผลการเรียนไม่ฝาน | thuneau | พิมพ์สำรังเสอบแก้ตัว | พิมพ์สำรัดขอใบรับรอง | พิมพ์ ปพ.6             | พิมพ์ ปพ.1 |
| 😩 พิมฟ ปพ.1                      |                        |                                                              |           |                  |         |                      |                      |                        |            |
| กรณีเรียนไม่ครบปี (เฉ            | ภาษา<br>พาะภาษาอังกฤษ) | <ul> <li>โนย O อังกฤษ</li> <li>พิมพ์แยกปีการศึกษา</li> </ul> | PDF       |                  |         |                      |                      |                        |            |
| Copyright © 2015 Co<br>Georgie P | omputer Engine         | ering Co.,Ltd. All rights r                                  | eserved.  |                  |         |                      |                      |                        |            |

**ภาคผนวก** ตัวอย่างใบคำร้องต่างๆ  ๑. แบบคำร้องขอระเบียนแสดงผลการเรียน (ปพ.๑) และใบรับรองการเป็นนักเรียนและรับรอง ผลการเรียน (ปพ.๗) สำหรับนักเรียนปัจจุบัน

| แบบคำร้องขอสำเนาหลักฐาน                                                                                                    | ทางการศึกษา                            |
|----------------------------------------------------------------------------------------------------|----------------------------------------|
| 🔪 โรงเรียนละแมวิทยา อำเภอละเ                                                                                                    | ม จังหวัดชุมพร                         |
| THE REAL PROPERTY OF THE PROPERTY OF THE PROPE | เขียนที่ โรงเรียนละแมวิทยา             |
| วันที่                                                                                                    | ดือนพ.ศ.                               |
| เรื่อง ขอสำเนาหลักฐานทางการศึกษา                                                                                                    |                                        |
| เรียน ผู้อำนวยการโรงเรียนละแมวิทยา                                                                                                    |                                        |
| ด้วยข้าพเจ้า (เด็กชาย/เด็กหญิง/นาย/นางสาว/เ                                                                                                    | าง)                                    |
| เลขประจำตัวนักเรียน นักเรียนชั้น ม/                                                                                                    | หมายเลขโทรศัพท์                        |
| ขอยื่นคำร้องต่อผู้อำนวยการโรงเรียนละแมวิทยาด้วยมีคว<br>ดังนี้                                                                                                    | ามประสงค์ขอสำเนาหลักฐานทางการศึกษา     |
| 1. ระเบียนแสดงผลการเรียน (ปพ.1) สำหรับนัก                                                                                                    | รียน ม.1 , 2 , 4 และ 5 จำนวน ฉบ้       |
| 2. ระเบียนแสดงผลการเรียน (ปพ.1) สำหรับนัก                                                                                                    | รียน ม.3 และ ม.6                       |
| 🛛 4 ภาคเรียน                                                                                                    | จำนวน ฉบั                              |
| 🔲 5 ภาคเรียน                                                                                                    | ຈຳນວນ ຊບັ                              |
| 🔲 5 ภาคเรียน (หน้า - หลัง)                                                                                                    | จำนวน ฉบั                              |
| 3. ใบรับรองผลการศึกษา (ปพ.7)                                                                                                    | จำนวน ฉบั                              |
| 4. ใบรับรองผลการศึกษา (ปพ.7) ไม่ต้องแนบรูบ                                                                                                    | ถ่าย จำนวน ฉบัง                        |
| เพื่อ                                                                                                    |                                        |
| ทั้งนี้ได้แนบรูปถ่ายที่ถูกต้องตรงตามระเบียบมาด้วยแล้ว (                                                                                                    | 1 รูปต่อ 1 ฉบับ) จำนวน รูป             |
| ลงชื่อ                                                                                                    | นักเรียนผู้ยื่นคำร้อ                   |
| (                                                                                                    | )                                      |
| บันทึกของเจ้าหน้าที่งานทะเบียน                                                                                                    |                                        |
| 🗖 ตรวจสอบรูปถ่ายแล้วถูกต้องตามระเบียบโรงเรียน สาม                                                                                                    | ารถใช้ประกอบการออกเอกสารทางการศึกษาได้ |
| ลงชื่อ                                                                                                    | ลงชื่อ                                 |
| ()                                                                                                    | ()                                     |
| งานทะเมียน                                                                                                    | นักเรียนผู้รับเจกสาร                   |

# ๒. แบบคำร้องขอเปลี่ยนแปลงข้อมูลนักเรียน

| 12413<br>12413                                                                                           | เยนละแมวิทยา อำ                                                             | าเภอละแม จังหวัดชุมพร                                                                                  |
|----------------------------------------------------------------------------------------------------|-----------------------------------------------------------------------------|----------------------------------------------------------------------------------------------------|
| The Contraction                                                                                          |                                                                             | เขียนที่ โรงเรียนละแมวิทยา                                                                             |
| ewazun                                                                                                   | ຸວັ                                                                         | ันที่เดือนพ.ศพ.ศ                                                                                       |
| รื่อง ขอเปลี่ยนแปลงข้อมูลนักเรียน                                                                        |                                                                             |                                                                                                    |
| รียน ผู้อำนวยการโรงเรียนละแมวิทยา                                                                        | 1                                                                           |                                                                                                    |
| ด้วยข้าพเจ้า (ด.ช. / ด.ญ. / เ                                                                            | มาย / นางสาว)                                                               |                                                                                                    |
| มักเรียนชั้นมัธยมศึกษาปีที่/                                                                             | เลขประจำตัว                                                                 | มีความประสงค์ขอเปลี่ยน                                                                                 |
| 🗌 เปลี่ยนชื่อนักเรียน                                                                                    | ชื่อเดิม                                                                    | เปลี่ยนเป็น                                                                                            |
| 🗌 เปลี่ยนนามสกุลนักเรียน                                                                                 | สกุลเดิม                                                                    | เปลี่ยนเป็น                                                                                            |
| 🗌 เปลี่ยนชื่อบิดา                                                                                        | ชื่อเดิม                                                                    | เปลี่ยนเป็น                                                                                            |
| 🗌 เปลี่ยนนามสกุลบิดา                                                                                     | สกุลเดิม                                                                    | เปลี่ยนเป็น                                                                                            |
| 🗌 เปลี่ยนชื่อมารดา                                                                                       | ชื่อเดิม                                                                    | เปลี่ยนเป็น                                                                                            |
| 🗌 เปลี่ยนนามสกุลมารดา                                                                                    | สกุลเดิม                                                                    | เปลี่ยนเป็น                                                                                            |
| 🗌 เปลี่ยนคำนำหน้านามของ                                                                                  | มารดา คำนำหน้า'                                                             | นามเดิม เปลี่ยนเป็น                                                                                    |
| 🗌 เปลี่ยนตำแหน่ง/เลื่อนระด่                                                                              | งับ/เลื่อนยศ ของ [                                                          | ] บิดา 🗌 มารดา                                                                                         |
|                                                                                                    | id d                                                                        |                                                                                                    |
| เดิมต้าแหน่ง/ ยศ                                                                                         | เปลี่ยนเป็น                                                                 |                                                                                                    |
| เดิมตำแหน่ง/ ยศ<br>🗌 เปลี่ยนวันเดือนปีเกิด                                                               | เปลี่ยนเป็น<br>เดิม                                                         | เปลี่ยนเป็น                                                                                            |
| เดิมตำแหน่ง/ ยศ<br>เปลี่ยนวันเดือนปีเกิด                                                                 | เปลี่ยนเป็น<br>เดิม<br>ว่านั้นเป็นความคริม                                  | เปลี่ยนเป็น                                                                                            |
| เดิมตำแหน่ง/ ยศ                                                                                          | บลิยนเป็น<br>เดิม<br>ก่างต้นเป็นความจริงเ                                   | และแนบเอกสารหลักฐาน ดังนี้<br>ถ้านาน อาโน                                                              |
| เดิมตำแหน่ง/ ยศ                                                                                          | เปลี่ยนเป็น<br>เดิม<br>ว้างต้นเป็นความจริงเ                                 | เปลี่ยนเป็น<br>และแนบเอกสารหลักฐาน ดังนี้<br>ฉบับ<br>จำนวนฉบับ                                         |
| เดิมตำแหน่ง/ ยศ<br>เปลี่ยนวันเดือนปีเกิด<br>ข้าพเจ้าขอรับรองว่าข้อความดังกล่าวช่<br>1<br>2               | เปลียนเป็น<br>เดิม<br>ภ้างต้นเป็นความจริงเ                                  | เปลี่ยนเป็น<br>และแนบเอกสารหลักฐาน ดังนี้<br>                                                          |
| เดิมตำแหน่ง/ ยศ<br>เปลี่ยนวันเดือนปีเกิด<br>ข้าพเจ้าขอรับรองว่าข้อความดังกล่าวจ่<br>1<br>2<br>3          | เปลียนเป็น<br>เดิม<br>บ้างต้นเป็นความจริงเ<br>ลงซึ่                         | เปลี่ยนเป็น<br>และแนบเอกสารหลักฐาน ดังนี้<br>ฉบับ<br>ฉบับ<br>ฉบับ<br>จำนวนฉบับ<br>ฉบับ<br>ฉบับ         |
| เดิมตำแหน่ง/ ยศ<br>เป็ เปลี่ยนวันเดือนปีเกิด<br>ข้าพเจ้าขอรับรองว่าข้อความดังกล่าวร่<br>1<br>2<br>3      | เปลียนเป็น<br>เดิม<br>ข้างต้นเป็นความจริง<br>ลงซึ่                          | เปลี่ยนเป็น<br>และแนบเอกสารหลักฐาน ดังนี้<br>ฉบับ<br>ฉบับ<br>ฉบับ<br>อฉบับ<br>อฉบับ<br>)               |
| เดิมตำแหน่ง/ ยศ<br>เป็ เปลี่ยนวันเดือนปีเกิด<br>ม้าพเจ้าขอรับรองว่าข้อความดังกล่าวช่<br>1<br>2<br>3<br>3 | เปลียนเป็น<br>เดิม<br>ม้างต้นเป็นความจริง<br>                               | เปลี่ยนเป็น<br>และแนบเอกสารหลักฐาน ดังนี้<br>ฉบับ<br>จำนวนฉบับ<br>จำนวนฉบับ<br>อฉบับ<br>อฉบับ<br>อฉบับ |
| เดิมตำแหน่ง⁄ ยศ<br>□ เปลี่ยนวันเดือนปีเกิด<br>ข้าพเจ้าขอรับรองว่าข้อความดังกล่าวจ่<br>1<br>2<br>3        | เปลียนเป็น<br>เดิม<br>ข้างต้นเป็นความจริง<br>ลงซี่<br>าร                    | เปลี่ยนเป็น<br>และแนบเอกสารหลักฐาน ดังนี้<br>ฉบับ<br>จำนวนฉบับ<br>จำนวนฉบับ<br>อฉบับ<br>อ              |
| เดิมตำแหน่ง∕ ยศ<br>□ เปลี่ยนวันเดือนปีเกิด<br>ข้าพเจ้าขอรับรองว่าข้อความดังกล่าวร่<br>1                  | เปลียนเป็น<br>เดิม<br>ม้างต้นเป็นความจริง<br>ลงซี่<br>าร<br>งานทะเบียน      | เปลี่ยนเป็น                                                                                            |
| เดิมตำแหน่ง/ ยศ<br>□ เปลี่ยนวันเดือนปีเกิด<br>ข้าพเจ้าขอรับรองว่าข้อความดังกล่าวร่<br>1<br>2<br>3        | เปลียนเป็น<br>เดิม<br>ข้างต้นเป็นความจริง<br>ลงซี่<br>15<br>งานทะเบียน<br>) | เปลี่ยนเป็น                                                                                            |

๓. แบบคำร้องขอใบรับรองผลการเรียนรายวิชา

| N C C C C C C C C C C C C C C C C C C C | แบบคำร้องขอใบรับรองผลการเรียนรายวิชา               |                         |
|-----------------------------------------|----------------------------------------------------|-------------------------|
|                                         | โรงเรียนละแมวิทยา อำเภอละแม จังหวัดชุมพร           |                         |
| CITATINE MILLING                        | เขียนที่                                           |                         |
|                                         | วันที่เดือน                                        | พ.ศ                     |
| เรื่อง ขอใบรับรองผลการ                  | แรียนรายวิชา                                       |                         |
| เรียน ผู้อำนวยการโรงเรี                 | ยนละแมวิทยา                                        |                         |
| ข้าพเจ้า (เด็กชา                        | เย,เด็กหญิง,นาย,นางสาว)                            |                         |
| เลขประจำตัวนักเรียน                     | นักเรียนชั้น/ เลขที่ หมายเลขโทรศ                   | รัพท์                   |
| ขอยื่นคำร้องต่อผู้อำนวย                 | การโรงเรียนละแมวิทยาด้วยมีความประสงค์ขอใบรับรองผล  | ลการเรียนรายวิชา ดังนี้ |
| 🗖 ผลการเรียง                            | เรายวิชาคณิตศาสตร์                                 |                         |
| 🗖 รายวิช                                | าพื้นฐาน                                           |                         |
| 🗖 รายวิช                                | าเพิ่มเติม                                         |                         |
| 🗖 ผลการเรียง                            | เรายวิชาวิทยาศาสตร์                                |                         |
| 🗖 รายวิช                                | าพื้นฐาน                                           |                         |
| 🗖 รายวิช                                | าเพิ่มเติม                                         |                         |
| 🗖 ผลการเรียง                            | เรายวิชาภาษาอังกฤษ                                 |                         |
| 🗖 รายวิช                                | าพื้นฐาน                                           |                         |
| 🗖 รายวิช                                | าเพิ่มเติม                                         |                         |
| เพื่อ                                   |                                                    |                         |
| 🗖 ไม่มีแบบฟะ                            | าร์มใบรับรองผลการเรียบรูปแบบบังคับ                 |                         |
| 🗖 มีแบบฟอร์:                            | มใบรับรองผลการเรียบรูปแบบบังคับ (แบบแอกสารตัวอย่าง | )                       |
|                                         |                                                    |                         |
|                                         | ลงชื่อ                                             | ผู้ยื่นคำร้อง           |
|                                         | (                                                  | )                       |
|                                         | ผู้รับคำร้องและตรวจสอบเอกสาร                       |                         |
|                                         | ลงชื่อ                                             |                         |
|                                         | ()                                                 |                         |
|                                         | เจ้าหน้าที่งานทะเบียน                              |                         |
|                                         | วันที่//                                           |                         |
|                                         | นักเรียนผู้รับเอกสาร                               |                         |
|                                         | ลงชื่อ                                             |                         |
|                                         | ()                                                 |                         |
|                                         | วันที่/                                            |                         |

# แบบคำร้องขอใบแสดงผลการเรียนภาษาอังกฤษ (Transcript)

| THE REAL PROPERTY OF                                                                                                    | เขียนที่                                                                                                    |
|----------------------------------------------------------------------------------------------------|----------------------------------------------------------------------------------------------------|
| A BURELLY                                                                                                    | วันที่เดือนพ.ศ                                                                                                    |
| เรื่อง ขอใบแสดงผลการเรียนภาษาอังกฤษ (                                                                                                    | Transcript)                                                                                                    |
| เรียน ผู้อำนวยการโรงเรียนละแมวิทยา                                                                                                    |                                                                                                    |
| ด้วยข้าพเจ้า (เด็กชาย/เด็กหญิง/นา                                                                                                    | าย/นางสาว/นาง)                                                                                                    |
| ชั้น ม/ ปีการศึกษา เลขประจ                                                                                                    | จำตัวนักเรียน เชื้อชาติ สัญชาติ                                                                                                    |
| ปัจจุบันอยู่บ้านเลขที่ หมู่ที่                                                                                                    | ถนน ตำบล/แขวง                                                                                                    |
| อำเภอ/เขต จังหวัด                                                                                                    | รหัสไปรษณีย์ โทรศัพท์                                                                                                    |
| คำนำหน้านาม ชื่อ-สกุล ภาษาอังกะ                                                                                                    | តម                                                                                                    |
| คำนำหน้านาม ชื่อ-สกุล บิดา ภาษา                                                                                                    | ้าอังกฤษ                                                                                                    |
| คำนำหน้านาม ชื่อ-สกุล มารดา ภา                                                                                                    | เษาอังกฤษ                                                                                                    |
| คำนำหน้านาม ชื่อ-สกุล ผู้ปกครอง                                                                                                    | ภาษาอังกฤษ                                                                                                    |
| วันเดือนปีเกิด ภาษาอังกฤษ                                                                                                    |                                                                                                    |
| สถานที่เกิด ภาษาอังกฤษ                                                                                                    |                                                                                                    |
|                                                                                                    |                                                                                                    |
| ที่อยู่ ภาษาอังกฤษ                                                                                                    |                                                                                                    |
| ที่อยู่ ภาษาอังกฤษ                                                                                                    |                                                                                                    |
| ที่อยู่ ภาษาอังกฤษ<br>ชื่อโรงเรียนเดิม ภาษาอังกฤษ                                                                                                    |                                                                                                    |
| ที่อยู่ ภาษาอังกฤษ<br>ชื่อโรงเรียนเดิม ภาษาอังกฤษ<br>มีความประสงค์ขอใบแสดงผลการเ <sup>2</sup>                                                                                        | รียนภาษาอังกฤษ (Transcript) จำนวน ฉบับ                                                                                                    |
| ที่อยู่ ภาษาอังกฤษ<br>ชื่อโรงเรียนเดิม ภาษาอังกฤษ<br>มีความประสงค์ขอใบแสดงผลการเ'                                                                                                    | รียนภาษาอังกฤษ (Transcript) จำนวน ฉบับ<br>ลงชื่อ ผู้ยื่นคำร้อ                                                                                                    |
| ที่อยู่ ภาษาอังกฤษ<br>ชื่อโรงเรียนเดิม ภาษาอังกฤษ<br>มีความประสงค์ขอใบแสดงผลการเ'                                                                                                    | รียนภาษาอังกฤษ (Transcript) จำนวน ฉบับ<br>ลงซื่อผู้ยื่นคำร้อ<br>()                                                                                                    |
| ที่อยู่ ภาษาอังกฤษ<br>ชื่อโรงเรียนเดิม ภาษาอังกฤษ<br>มีความประสงค์ขอใบแสดงผลการเว๋<br>งานทะเบียน                                                                                     | รียนภาษาอังกฤษ (Transcript) จำนวน ฉบับ<br>ลงซื่อผู้ยื่นคำร้อ<br>()<br>เสนอ ผู้อำนวยการโรงเรียนละแมวิทยา                                                                          |
| ที่อยู่ ภาษาอังกฤษ<br>ชื่อโรงเรียนเดิม ภาษาอังกฤษ<br>มีความประสงค์ขอใบแสดงผลการเ'<br>งานทะเบียน                                                                                      | รียนภาษาอังกฤษ (Transcript) จำนวน ฉบับ<br>ลงซื่อผู้ยื่นคำร้อ<br>()<br>เสนอ ผู้อำนวยการโรงเรียนละแมวิทยา<br>( ) อนุญาต ( ) ไม่อนุญาต                                              |
| ที่อยู่ ภาษาอังกฤษ<br>ชื่อโรงเรียนเดิม ภาษาอังกฤษ<br>มีความประสงค์ขอใบแสดงผลการเ<br>งานทะเบียน<br>ลงชื่อ                                                                             | รียนภาษาอังกฤษ (Transcript) จำนวน ฉบับ<br>ลงซื่อผู้ยื่นคำร้อ<br>()<br>เสนอ ผู้อำนวยการโรงเรียนละแมวิทยา<br>( ) อนุญาต ( ) ไม่อนุญาต<br>ลงชื่อ                                    |
| ที่อยู่ ภาษาอังกฤษ<br>ชื่อโรงเรียนเดิม ภาษาอังกฤษ<br>มีความประสงค์ขอใบแสดงผลการเ<br>งานทะเบียน<br>ลงชื่อ                                                                             | รียนภาษาอังกฤษ (Transcript) จำนวน ฉบับ<br>ลงซื่อผู้ยื่นคำร้อ<br>()<br><b>เสนอ ผู้อำนวยการโรงเรียนละแมวิทยา</b><br>( ) อนุญาต ( ) ไม่อนุญาต<br>ลงซื่อ                             |
| ที่อยู่ ภาษาอังกฤษ<br>ชื่อโรงเรียนเดิม ภาษาอังกฤษ<br>มีความประสงค์ขอใบแสดงผลการเ<br>งานทะเบียน<br>                                                                                   | รียนภาษาอังกฤษ (Transcript) จำนวน ฉบับ<br>ลงซื่อผู้ยื่นคำร้อ<br>()<br>เสนอ ผู้อำนวยการโรงเรียนละแมวิทยา<br>() อนุญาต ()ไม่อนุญาต<br>ลงชื่อ<br>()<br>ผู้อำนวยการโรงเรียนละแมวิทยา |
| ที่อยู่ ภาษาอังกฤษ<br>ชื่อโรงเรียนเดิม ภาษาอังกฤษ<br>มีความประสงค์ขอใบแสดงผลการเ<br>งานทะเบียน<br>ลงชื่อ                                                                             | รียนภาษาอังกฤษ (Transcript) จำนวน ฉบับ<br>ลงชื่อ ผู้ยื่นคำร้อ<br>()<br>เสนอ ผู้อำนวยการโรงเรียนละแมวิทยา<br>() อนุญาต ()ไม่อนุญาต<br>ลงชื่อ                                      |
| ที่อยู่ ภาษาอังกฤษ<br>ชื่อโรงเรียนเดิม ภาษาอังกฤษ<br>มีความประสงค์ขอใบแสดงผลการเ<br>งานทะเบียน<br>(                                                                                  | รียนภาษาอังกฤษ (Transcript) จำนวน ฉบับ<br>ลงซื่อ                                                                                                    |
| ที่อยู่ ภาษาอังกฤษ<br>ชื่อโรงเรียนเดิม ภาษาอังกฤษ<br>มีความประสงค์ขอใบแสดงผลการเ<br><b>งานทะเบียน</b><br>()<br>นายทะเบียน<br>(                                                       | รียนภาษาอังกฤษ (Transcript) จำนวน                                                                                                    |
| ที่อยู่ ภาษาอังกฤษ<br>ชื่อโรงเรียนเดิม ภาษาอังกฤษ<br>มีความประสงค์ขอใบแสดงผลการเ<br>งานทะเบียน<br>(                                                                                  | รียนภาษาอังกฤษ (Transcript) จำนวน ฉบับ<br>ลงซื่อ                                                                                                    |
| ที่อยู่ ภาษาอังกฤษ<br>ชื่อโรงเรียนเดิม ภาษาอังกฤษ<br>มีความประสงค์ขอใบแสดงผลการเ<br><b>งานทะเบียน</b><br>ถงชื่อ<br>()<br>นายทะเบียน<br>แอกสารประกอบการขอหลักฐาน ดังนี้<br>1. รูปถ่าย | รียนภาษาอังกฤษ (Transcript) จำนวน                                                                                                    |

# แบบคำร้องขอลาพักการเรียน

| The second second                                                                     | แบบคำร้                                                                                                    | ้องขอลาพักการเรียน                                                   |                                                                |
|---------------------------------------------------------------------------------------|----------------------------------------------------------------------------------------------------|----------------------------------------------------------------------|----------------------------------------------------------------|
|                                                                                       | 了 โรงเรียนละแมวิท                                                                                                    | เยา อำเภอละแม จังหวัด                                                | าชุมพร                                                         |
| SIFE BURE WIN                                                                         | I and the second second se | เขียนที่                                                             |                                                                |
|                                                                                       |                                                                                                    | วันที่เดือน                                                          | พ.ศ                                                            |
| เรื่อง ขอหยุดพักกา                                                                    | ารเรียนของนักเรียนโรงเรียนล                                                                                                    | เะแมวิทยา                                                            |                                                                |
| เรียน ผู้อำนวยการ                                                                     | รโรงเรียนละแมวิทยา                                                                                                    |                                                                      |                                                                |
| ด้วยข้าพเ                                                                             | เจ้า                                                                                                    | ຍຢູ່ນ້                                                               | านเลขที่หมู่ที่                                                |
| แขวง/ตำบล                                                                             | เขต/อำเภอ/กี่                                                                                                    | ไงอำเภอ                                                              | จังหวัด                                                        |
| เป็นผู้ปกครองของ                                                                      | เ (เด็กชาย,เด็กหญิง,นาย,นางล                                                                                                    | กาว)                                                                 | ••••                                                           |
| ซึ่งเป็นนักเรียนชั้น                                                                  | / เลขประจำตัวนักเรีย                                                                                                    | น                                                                    | มีความประสงค์ขอหยุดพักการเรียง                                 |
| ในภาคเรียนที่                                                                         | ปีการศึกษา                                                                                                    | ตั้งแต่วันที่                                                        | เป็นต้นไป                                                      |
| โดยมีสาเร                                                                             | หตุเนื่องจาก                                                                                                    |                                                                      |                                                                |
|                                                                                       |                                                                                                    |                                                                      |                                                                |
| จึงเรียนม                                                                             | าเพื่อทราบ                                                                                                    |                                                                      |                                                                |
|                                                                                       |                                                                                                    | ขอแสดงควา                                                            | มนับถือ                                                        |
|                                                                                       |                                                                                                    | ลงชื่อ                                                               |                                                                |
|                                                                                       |                                                                                                    | (                                                                    | )                                                              |
|                                                                                       |                                                                                                    | ผู้ป                                                                 | กครอง                                                          |
|                                                                                       |                                                                                                    |                                                                      |                                                                |
|                                                                                       | แป็นต้องหยุดพักการเรียนต่อ 1                                                                                                    | ให้ผู้ปกครองมาแจ้งความป                                              | ระสงค์ใหม่ในภาคเรียนถัดไป                                      |
| <u>หมายเหตุ</u> หากจำ                                                                 |                                                                                                    |                                                                      |                                                                |
| <u>หมายเหตุ</u> หากจำ                                                                 |                                                                                                    |                                                                      |                                                                |
| <u>พมายเหตุ</u> หากจำ                                                                 | าที่                                                                                                    |                                                                      |                                                                |
| <u>หมายเหตุ</u> หากจำ<br>บันทึกของเจ้าหน้                                             | ั่าที่<br>□ ตรวจหลักธาบเรียบร้อยแน                                                                                                    | ล้ว 🗖 จำหบ่าย                                                        | ออกจากทะเบียบแล้ว                                              |
| <u>หมายเหตุ</u> หากจำ<br>บันทึกของเจ้าหน้<br>ไ                                        | ั่าที่<br>□ ตรวจหลักฐานเรียบร้อยแล<br>□ สมควรอนมัติตามคำร้อง                                                                                                    | ล้ว □ จำหน่าย<br>□ ลื่น ๆ                                            | ออกจากทะเบียนแล้ว                                              |
| <u>หมายเหตุ</u> หากจำ<br>บันทึกของเจ้าหน้<br>                                         | ำที่<br>□ ตรวจหลักฐานเรียบร้อยแล<br>□ สมควรอนุมัติตามคำร้อง                                                                                                    | ล้ว □ จำหน่าย<br>□ อื่น ๆ                                            | ออกจากทะเบียนแล้ว                                              |
| <u>หมายเหตุ</u> หากจำ<br>บันทึกของเจ้าหน้<br> <br>                                    | ั่าที่<br>□ ตรวจหลักฐานเรียบร้อยแล<br>□ สมควรอนุมัติตามคำร้อง                                                                                                    | ล้ว □ จำหน่าย<br>□ อื่น ๆ                                            | ออกจากทะเบียนแล้ว<br>                                          |
| <u>หมายเหตุ</u> หากจำ<br>บันทึกของเจ้าหน้<br> <br> <br>(                              | ักที่<br>☐ ตรวจหลักฐานเรียบร้อยแล<br>☐ สมควรอนุมัติตามคำร้อง<br>                                                                                                    | ล้ว □ จำหน่าย<br>□ อื่น ๆ<br>                                        | ออกจากทะเบียนแล้ว<br><br>()                                    |
| <u>หมายเหตุ</u> หากจำ<br>บันทึกของเจ้าหน้<br> <br> <br>(                              | ักที่<br>□ ตรวจหลักฐานเรียบร้อยแล<br>□ สมควรอนุมัติตามคำร้อง<br>                                                                                                    | ล้ว □ จำหน่าย<br>□ อื่น ๆ<br>                                        | ออกจากทะเบียนแล้ว<br><br>()<br>รองผู้อำนวยการกลุ่มบริหารวิชากา |
| <u>หมายเหตุ</u> หากจำ<br>บันทึกของเจ้าหน้<br> <br> <br> <br> <br> <br> <br> <br> <br> | ักที่<br>☐ ตรวจหลักฐานเรียบร้อยแล<br>☐ สมควรอนุมัติตามคำร้อง<br>                                                                                                    | ล้ว □ จำหน่าย<br>□ อื่น ๆ<br>                                        | ออกจากทะเบียนแล้ว<br><br>()<br>รองผู้อำนวยการกลุ่มบริหารวิชากา |
| <u>หมายเหตุ</u> หากจำ<br>บันทึกของเจ้าหน้<br> <br> <br> <br>(                         | ใ่าที่<br>☐ ตรวจหลักฐานเรียบร้อยแล<br>☐ สมควรอนุมัติตามคำร้อง<br>                                                                                                    | ล้ว □ จำหน่าย<br>□ อื่น ๆ<br>)<br>กลุ่มบริหารวิชาการ<br>□ ไม่อนุมัติ | ออกจากทะเบียนแล้ว<br><br>()<br>รองผู้อำนวยการกลุ่มบริหารวิชากา |

### ๖. แบบคำร้องขอลาออก

| แบบคารองขอลาออา          โรงเรียนละแมวิทยา อำเภอละแม จึงหวัดชุมพร         เรียนที่                                                                                                    |                                      | نو ہ                                     |                    |                                                     |                        |
|----------------------------------------------------------------------------------------------------|--------------------------------------|------------------------------------------|--------------------|-----------------------------------------------------|------------------------|
| โรงเรียนละแมวิทยา อำเภอละแม จังหวัดชุมพร<br>เรียบผู้                                                                                                    |                                      | แบบคำร้อง                                | งขอลาออก           |                                                     |                        |
| เรียบที่                                                                                                    |                                      | รงเรียนละแมวิทยา อำ                      | เภอละแม จังหวัด    | ชุมพร                                               |                        |
| รับที่                                                                                                    | POUNE WAS                            |                                          | เขียนที่           |                                                     |                        |
| เรือง ของาออาของมันรัยประเรียนละแมวิทยา<br>เรียน ผู้อำนวยการโรงเรียนละแมวิทยา<br>ด้วยข้าพเจ้า                                                                                                    |                                      |                                          | วันทีเดือน         |                                                     | พ.ศ                    |
| เรียน ดูอำนวยการโรงเรียนละแมวิทยา<br>ทั่วยข้าพเจ้า                                                                                                    | เรื่อง ขอลาออกของนักเรียนไ           | รงเรียนละแมวิทยา                         |                    |                                                     |                        |
| <ul> <li>ด้วยข้าพเจ้า</li></ul>                                                                                                    | เรียน ผู้อำนวยการโรงเรียนละ          | แมวิทยา                                  |                    |                                                     |                        |
| <ul> <li>แขรง/คำบล</li></ul>                                                                                                    | ด้วยข้าพเจ้า                         |                                          | อยู่บ้า            | นเลขที่                                             | หมู่ที่                |
| เป็นผู้ปกครองของ (เด็กขาย,เด็กหญิง,นาย,นางสาว)                                                                                                    | แขวง/ตำบล                            | เขต/อำเภอ/กึ่งอำเภล                      | ٥                  | จังหวัด                                             |                        |
| <ul> <li>ขึ้น</li></ul>                                                                                                    | เป็นผู้ปกครองของ (เด็กซาย,เ          | ล็กหญิง,นาย,นางสาว)                      |                    |                                                     | ซึ่งเป็นนักเรียน       |
| โรงเรียนละแมวิทยา ดั้งแต้วันที่                                                                                                    | ชั้น/ปีการศึกษา                      | เลขประจำตัวนักเ                          | รียน               | ขอลาอ                                               | อกจากการเป็นนักเรียน   |
| โดยมีสาเหตุเนื้องจาก                                                                                                    | โรงเรียนละแมวิทยา ตั้งแต่วัน         | เที่                                     | ł                  | ป็นต้นไป                                            |                        |
| การลาออกครั้งนี้ ข้าพเจ้า ( ) ประสงค์ ( ) ไม่ประสงค์ จะให้โรงเรียนออกเอกสารการศึกษาของนักเรียน<br>เบอร์โทรที่สามารถติดต่อได้                                                                                                    | โดยมีสาเหตุเนื่องจาก                 |                                          |                    |                                                     |                        |
| เบอร์โทรที่สามารถดิดต่อได้                                                                                                    | การลาออกครั้งนี้ ข้าพเจ้า            | () ประสงค์ () ไม่ปร                      | ะสงค์ จะให้โรงเรีย | ยนออกเอกสารกา                                       | รศึกษาของนักเรียน      |
| จึงเรียนมาเพื่อทราบ<br>ขอแสดงความนับถือ<br>ลงชื่อ                                                                                                    | เบอร์โทรที่สามารถติดต่อได้           |                                          |                    |                                                     |                        |
| ขอแสดงความบับถือ                                                                                                    | จึงเรียนมาเพื่อทราบ                  |                                          |                    |                                                     |                        |
| งขแสดงตาวเม่นบเข<br>ลงชื่อ                                                                                                    |                                      |                                          |                    | N. 3.                                               |                        |
| ลงชื่อ                                                                                                    |                                      |                                          | .0.5FGM36.1.17     | นบมข                                                |                        |
| (                                                                                                    |                                      | สง                                       | เชื่อ              |                                                     |                        |
| ผู้ปกครอง<br>เอกสารแนบ 1. สำเนาบัตรประชาขนของผู้ปกครองที่มาลาออก<br>2. รูปถ่ายของนักเรียนที่แต่งเครื่องแบบซุดนักเรียนโรงเรียนละแมวิทยา ขนาด 1 นิ้วครึ่ง จำนวน 2 รูปเพื่อใช้<br>ในการติดหลักฐานที่นักเรียนลาออก (กรณีขอหลักฐานการศึกษา)<br>                                                                                                    |                                      |                                          | (                  | )                                                   |                        |
| <ul> <li>เอกสารแนบ 1. สำเนาบัตรประชาขนของผู้ปกครองที่มาลาออก</li> <li>2. รูปถ่ายของนักเรียนที่แต่งเครื่องแบบซุดนักเรียนโรงเรียนละแมวิทยา ขนาด 1 นิ้วครึ่ง จำนวน 2 รูปเพื่อใช้<br/>ในการติดหลักฐานที่นักเรียนลาออก (กรณีขอหลักฐานการศึกษา)</li> <li>บันทึกของเจ้าหน้าที่</li> <li> <ul> <li>ตรวจหลักฐานเรียบร้อยแล้ว</li> <li>จำหน่ายออกจากทะเบียนแล้ว</li> <li>สมควรอนุมัติตามคำร้อง</li> <li>นักเรียนอายุเกิน 15 ปี</li> <li>อื่น ๆ</li> <li>เนายบริญญา ช่วยเกิด)</li> <li>(นายบริญญา ช่วยเกิด)</li> <li>(นางวรรณา กรเพีซร)</li> <li>(นายสุนทร ส่งแสง)</li> <li>นายทะเบียน</li> <li>หัวหนักลุ่มบริหารงานวิชาการ</li> <li>รองผู้อำนวยการกลุ่มบริหารงานวิชาการ</li> <li>เมตุ อนุมัติ</li> <li>เนายวันชัย พลดงนอก)</li> <li>ผู้อำนวยการโรงเรียนละแมวิทยา</li> </ul> </li> </ul> |                                      |                                          | ผู้ปก              | ครอง                                                |                        |
| <ul> <li>2. รูปถ่ายของนักเรียนที่แต่งเครื่องแบบซุดนักเรียนโรงเรียนละแมวิทยา ขนาด 1 นิ้วครึ่ง จำนวน 2 รูปเพื่อไข้<br/>ในการติดหลักฐานที่นักเรียนลาออก (กรณีขอหลักฐานการศึกษา)</li> <li>บันทึกของเจ้าหน้าที่         <ul> <li>ตรวจหลักฐานเรียบร้อยแล้ว</li> <li>จำหน่ายออกจากทะเบียนแล้ว</li> <li>สมควรอนุมัติตามคำร้อง</li> <li>นักเรียนอายุเกิน 15 ปี</li> <li>อิ่น ๆ</li> <li>เนายบริญญา ช่วยเกิด)</li> <li>เนางวรรณา กรเพีชร)</li> <li>เนายทะเบียน</li> <li>พัวหน้ากลุ่มบริหารงานวิชาการ</li> <li>รองผู้อำนวยการกลุ่มบริหารงานวิชาการ</li> <li>เนายวันชัย พลดงนอก)</li> <li>ผู้อำนวยการโรงเรียนละแมวิทยา</li> </ul> </li> </ul>                                                                                                    | <u>เอกสารแนบ</u> 1. สำเนาบัตรประชาชน | ของผู้ปกครองที่มาลาออก                   | ı                  |                                                     |                        |
| ในการติดหลักฐานที่นักเรียนลาออก (กรณีขอหลักฐานการศึกษา)<br>                                                                                                    | 2. รูปถ่ายของนักเรียนที              | แต่งเครื่องแบบชุดนักเรีย                 | นโรงเรียนละแมวิทย  | า ขนาด 1 นิ้วครึ่ง                                  | จำนวน 2 รูปเพื่อใช้    |
| <ul> <li>บันทึกของเจ้าหน้าที่</li> <li>□ ตรวจหลักฐานเรียบร้อยแล้ว</li> <li>□ สมควรอนุมัติตามคำร้อง</li> <li>□ นักเรียนอายุเกิน 15 ปี</li> <li>□ อื่น ๆ</li> <li></li></ul>                                                                                                    | ในการติดหลักฐานที่ป                  | iักเรียนลาออก (กรณีขอห                   | เล้กฐานการศึกษา)   |                                                     |                        |
| <ul> <li>□ ตรวจหลักฐานเรียบร้อยแล้ว</li> <li>□ จำหน่ายออกจากทะเบียนแล้ว</li> <li>□ สมควรอนุมัติตามคำร้อง</li> <li>□ นักเรียนอายุเกิน 15 ปี</li> <li>□ อื่น ๆ</li> <li></li></ul>                                                                                                    | บันทึกของเจ้าหน้าที่                 |                                          |                    |                                                     |                        |
| <ul> <li>☐ สมควรอนุมัติตามคำร้อง</li> <li>☐ นักเรียนอายุเกิน 15 ปี</li> <li>☐ อื่น ๆ</li> <li></li></ul>                                                                                                    | 🗖 ตรวจหย                             | iักฐานเรียบร้อยแล้ว                      | 🗖 จำหน่ายอ         | วอกจากทะเบียนแ                                      | ล้ว                    |
| <ul> <li>อื่น ๆ</li> <li>(นายปริญญา ช่วยเกิด)</li> <li>(นางวรรณา กรเพ็ชร)</li> <li>(นายสุนทร ส่งแสง)</li> <li>นายทะเบียน</li> <li>หัวหน้ากลุ่มบริหารงานวิชาการ</li> <li>รองผู้อำนวยการกลุ่มบริหารงานวิชาการ</li> <li>ไม่อนุมัติ</li> <li>(นายวันชัย พลดงนอก)</li> <li>ผู้อำนวยการโรงเรียนละแมวิทยา</li> </ul>                                                                                                    | 🗖 สมควรช                             | บนุมัติตามคำร้อง                         | 🗖 นักเรียนอ        | กยุเกิน 15 ปี                                       |                        |
|                                                                                                    | 🗖 อื่น ๆ                             |                                          |                    | <ul> <li>Antipolitical Astronomy Profile</li> </ul> |                        |
| (นายปริญญา ช่วยเกิด) (นางวรรณา กรเพ็ซร) (นายสุนทร ส่งแสง)<br>นายทะเบียน หัวหน้ากลุ่มบริหารงานวิชาการ รองผู้อำนวยการกลุ่มบริหารงานวิชาการ<br>□ อนุมัติ □ ไม่อนุมัติ<br>                                                                                                    |                                      |                                          |                    |                                                     |                        |
| นายทะเบียน หัวหน้ากลุ่มบริหารงานวิชาการ รองผู้อำนวยการกลุ่มบริหารงานวิชาการ<br>ם อนุมัติ นิไม่อนุมัติ<br>                                                                                                    | (นายปริญญา ช่วยเกิด)                 | (นางวรรณา                                | กรเพ็ชร)           | (นายสุ                                              | นทร ส่งแสง)            |
| <ul> <li>อนุมัติ</li> <li>ไม่อนุมัติ</li> <li>(นายวันซัย พลดงนอก)</li> <li>ผู้อำนวยการโรงเรียนละแมวิทยา</li> </ul>                                                                                                    | นายทะเบียน                           | ห้วหน้ากลุ่มบริหา                        | เรงานวิชาการ       | รองผู้อำนวยกา                                       | รกลุ่มบริหารงานวิชาการ |
| (นายวันซัย พลดงนอก)<br>ผู้อำนวยการโรงเรียนละแมวิทยา                                                                                                    |                                      | 🗖 อนุมัติ                                | 🗖 ไม่อนุมัติ       |                                                     |                        |
| (นายวันชัย พลดงนอก)<br>ผู้อำนวยการโรงเรียนละแมวิทยา                                                                                                    |                                      | 1. · · · · · · · · · · · · · · · · · · · |                    |                                                     |                        |
| ผู้อำนวยการโรงเรียนละแมวิทยา                                                                                                    |                                      | (นายวันซัย                               | พลดงนอก)           |                                                     |                        |
|                                                                                                    |                                      | ผ้อำนวยการโรง                            | เรียนละแมวิทยา     |                                                     |                        |

# ๗. แบบคำร้องขอย้ายนักเรียน

|                                                                                                    | โรงเรียนอยแม่อิพะ                                                                                             | ມາ ລຳເຄລຂະແນ ລັບ                                                                                               | สาดตาเพร                                                                                                    |
|----------------------------------------------------------------------------------------------------|----------------------------------------------------------------------------------------------------|----------------------------------------------------------------------------------------------------|----------------------------------------------------------------------------------------------------|
| TO STREET                                                                                                | ເວຈເວຍນດຣແນງທະ                                                                                                | ว่า ยาเมายสอเเม งงา                                                                                            | า<br>สายเมื่านว                                                                                                    |
| HAEN                                                                                                    |                                                                                                    | เขียนา                                                                                                    | n                                                                                                    |
|                                                                                                    |                                                                                                    | วันทีเดี                                                                                                    | 1อนพ.ศ.                                                                                                    |
| เรื่อง ขอย้ายนักเรียน                                                                                    |                                                                                                    |                                                                                                    |                                                                                                    |
| เรียน ผู้อำนวยการโรงเรียนละแม                                                                            | มวิทยา                                                                                                    |                                                                                                    |                                                                                                    |
| ด้วยข้าพเจ้า                                                                                             |                                                                                                    |                                                                                                    | อยู่บ้านเลขที่หมู่ที่                                                                                               |
| ตำบล                                                                                                    | . อำเภอ                                                                                                    | จังหวัด                                                                                                    |                                                                                                    |
| มีความประสงค์ขอย้ายนักเรียนใเ                                                                            | เปกครองของข้าพเจ้า                                                                                            | ซึ่งปัจจุบันเรียนอยู่ใน                                                                                        | สถานศึกษานี้ ไปเข้าเรียนที่                                                                                         |
| ທຳ                                                                                                    | าบล                                                                                                    | อำเภอ                                                                                                    | จังหวัด                                                                                                    |
| คือ (ด.ช./ด.ญ./นาย/นางสาว)                                                                               |                                                                                                    |                                                                                                    | .เกิดวันทีเดือนพ.ศพ.ศ.                                                                                              |
| เลขประจำตัวประชาชน                                                                                       |                                                                                                    | นักเรีย                                                                                                    | นชั้น ม/ปีการศึกษา                                                                                                  |
| เลขประจำตัวนักเรียน<br>ะ ส ม                                                                             |                                                                                                    |                                                                                                    |                                                                                                    |
| ทงน เนองจาก                                                                                              |                                                                                                    | ्र १४ व                                                                                                    | اها .                                                                                                    |
| และการยายเบเขาเรยนเนเรงเรย                                                                               | มนดงกลาว นกเรยนจะ<br>*-                                                                                       | ะพกอยู่บานเลขท                                                                                                 | ทมูทดาบล<br>ะ                                                                                                    |
| 0 1610                                                                                                   | d٧١                                                                                                    | ทม เยเลขเ                                                                                                    | גאו לא הא הא הא הא הא הא הא הא הא הא הא הא הא                                                                       |
| จงเรยนมาเพอเ                                                                                             | บรดพจารณา                                                                                                    |                                                                                                    |                                                                                                    |
| จงเรยนมาเพอเ                                                                                             | .บรศพจารณา                                                                                                    | ขอแส                                                                                                    | ดงความนับถือ                                                                                                    |
| จงเรยนมาเพอเ                                                                                             | บร <b>ุตพ</b> จารณา                                                                                           | ขอแส<br>(ลงชื่อ)                                                                                               | ดงความนับถือ                                                                                                    |
| จงเรยนมาเพอเ                                                                                             | บ <i>รค</i> พจารณา                                                                                            | ขอแส<br>(ลงชื่อ)<br>(                                                                                          | ดงความนับถือ<br>)                                                                                                   |
| จงเรยนมาเพอเ                                                                                             | บ <i>รค</i> พจารณา                                                                                            | ขอแส<br>(ลงชื่อ)<br>(                                                                                          | ดงความนับถือ<br>)<br>ผู้ปกครอง                                                                                      |
| จงเรยนมาเพอเ                                                                                             |                                                                                                    | ขอแส<br>(ลงชื่อ)<br>(                                                                                          | ดงความนับถือ<br>)<br>ผู้ปกครอง                                                                                      |
| จงเรยนมาเพอเ<br>บันทึกของเจ้าหน้าที่<br>□ ตราจหลักร                                                      | าบเรียบร้อยแล้ว                                                                                               | ขอแส<br>(ลงชื่อ)<br>(                                                                                          | ดงความนับถือ<br>)<br>ผู้ปกครอง<br>คกจากทะเบียบแล้ว                                                                  |
| จงเรยนมาเพอเ<br>บันทึกของเจ้าหน้าที่<br>□ ตรวจหลักร<br>□ สมควรคม                                         | บรดพจารณา<br>รานเรียบร้อยแล้ว<br>มัติตามคำร้อง                                                                | ขอแส<br>(ลงชื่อ)<br>(<br>(                                                                                     | ดงความนับถือ<br>)<br>ผู้ปกครอง<br>อกจากทะเบียนแล้ว                                                                  |
| จงเรยนมาเพอเ<br>บันทึกของเจ้าหน้าที่                                                                     | บรดพจารณา<br>รานเรียบร้อยแล้ว<br>มัติตามคำร้อง                                                                | ขอแส<br>(ลงชื่อ)<br>(<br>(<br>อ่น ๆ                                                                            | ดงความนับถือ<br>)<br>ผู้ปกครอง<br>อกจากทะเบียนแล้ว                                                                  |
| จงเรยนมาเพอเ<br>บันทึกของเจ้าหน้าที่                                                                     | งบรดพจารณา<br>รานเรียบร้อยแล้ว<br>มัติตามคำร้อง<br>(นางวรรณ                                                   | ขอแส<br>(ลงชื่อ)<br>(<br>อ่ำหน่ายอะ<br>อ่ืน ๆ<br>เา กรเพีชร)                                                   | ดงความนับถือ<br>)<br>ผู้ปกครอง<br>อกจากทะเบียนแล้ว<br>                                                              |
| จงเรยนมาเพอเ<br>บันทึกของเจ้าหน้าที่<br>ตรวจหลักร<br>สมควรอนุง<br>(นายปริญญา ช่วยเกิด)<br>นายทะเบียน     | งบรตพจารณา<br>รานเรียบร้อยแล้ว<br>มัติตามคำร้อง<br>(นางวรรณ<br>หัวหน้ากลุ่มบริ:                               | ขอแส<br>(ลงชื่อ)<br>(<br>อ่ำหน่ายอะ<br>อ่ืน ๆ<br>เา กรเพ็ชร)<br>หารงานวิชาการ                                  | ดงความนับถือ<br>)<br>ผู้ปกครอง<br>อกจากทะเบียนแล้ว<br>(นายสุนทร ส่งแสง)<br>รองผู้อำนวยการกลุ่มบริหารงานวิชาก'       |
| จงเรยนมาเพอเ<br>บันทึกของเจ้าหน้าที่<br>□ ตรวจหลักร<br>□ สมควรอนุง<br>                                   | ถานเรียบร้อยแล้ว<br>มัติตามคำร้อง<br>(นางวรรณ<br>หัวหน้ากลุ่มบริ∙<br>อนุม์                                    | ขอแส<br>(ลงชื่อ)<br>(<br>อ่า จำหน่ายอะ<br>อ่น ๆ<br>เา กรเพีซร)<br>หารงานวิชาการ<br>มัติ [] ไม่อนุมัต           | ดงความนับถือ<br>)<br>ผู้ปกครอง<br>อกจากทะเบียนแล้ว<br>(นายสุนทร ส่งแสง)<br>รองผู้อำนวยการกลุ่มบริหารงานวิชาก"       |
| จงเรยนมาเพอเ<br>บันทึกของเจ้าหน้าที่<br>□ ตรวจหลักร<br>□ สมควรอนุง<br>(นายปริญญา ช่วยเกิด)<br>นายทะเบียน | ถานเรียบร้อยแล้ว<br>มัติตามคำร้อง<br>(นางวรรณ<br>หัวหน้ากลุ่มบริ∙<br>□ อนุม์                                  | ขอแส<br>(ลงชื่อ)<br>(<br>อ่า จำหน่ายอะ<br>อ่น ๆ<br>เา กรเพีซร)<br>หารงานวิชาการ<br>มัติ [] ไม่อนุมัต์          | ดงความนับถือ<br>)<br>ผู้ปกครอง<br>อกจากทะเบียนแล้ว<br>(นายสุนทร ส่งแสง)<br>รองผู้อำนวยการกลุ่มบริหารงานวิชาก"       |
| จงเรยนมาเพอเ<br>บันทึกของเจ้าหน้าที่<br>□ ตรวจหลักร<br>□ สมควรอนุง<br>(นายปริญญา ช่วยเกิด)<br>นายทะเบียน | ถานเรียบร้อยแล้ว<br>ถานเรียบร้อยแล้ว<br>มัติตามคำร้อง<br>(นางวรรณ<br>หัวหน้ากลุ่มบริ∙<br>□ อนุม์<br>(นายวันชั | ขอแส<br>(ลงชื่อ)<br>(<br>อ่า จำหน่ายอา<br>อ่น ๆ<br>กรเพีชร)<br>หารงานวิชาการ<br>มัติ ไม่อนุมัต์<br>(ย พลดงนอก) | ดงความนับถือ<br>)<br>ผู้ปกครอง<br>อกจากทะเบียนแล้ว<br>(นายสุนทร ส่งแสง)<br>รองผู้อำนวยการกลุ่มบริหารงานวิชาก"<br>กิ |

# ๘. แบบคำร้องขอใบแทนประกาศนียบัตร

| La Constanting                                                                                      | เขียนที่<br>วันที่เดือน                                                                      |                                                                                                    |
|----------------------------------------------------------------------------------------------------|----------------------------------------------------------------------------------------------|----------------------------------------------------------------------------------------------------|
| เรื่อง ขอใบแทนประกาศนียบัตร                                                                         |                                                                                              |                                                                                                    |
| เรียน ผู้อำนวยการโรงเรียนละแมวิทย                                                                   | n                                                                                            |                                                                                                    |
| ข้าพเจ้า (นาย/นาง/นางสาว)                                                                           | เคย                                                                                          | ยศึกษาชั้นมัธยมศึกษาปีที่/                                                                                                 |
| ปีการศึกษา ปัจจุบันอยู่บ้าน                                                                         | เลขที่หมู่ที่ ถนน                                                                            | ตำบล/แขวง                                                                                                    |
| อำเภอ/เขต จังหวัด                                                                                   | รหัสไปรษณีย์                                                                                 | โทรศัพท์                                                                                                    |
| มีความประสงค์จะขอหลักฐา                                                                             | นใหม่ เนื่องจาก                                                                              |                                                                                                    |
| 🗖 ใบแทนประกาศนียบัตร (                                                                              | (กรณีสูญหาย) จำนวนฉบับ                                                                       | ฉบับละ 50 บาท                                                                                                    |
| 🗖 ใบแทนประกาศนียบัตร เ                                                                              | (กรณีซำรุด) จำนวนฉบับ                                                                        | ฉบับละ 50 บาท                                                                                                    |
|                                                                                                    | (                                                                                            | )                                                                                                    |
| เอกสารประกอบการขอหลักฐาน ดัง<br>1. ใบแจ้งความ 1 ฉบับ<br>□ เอกสารครบ                                 | (<br>สำหรับเจ้าหน้าที่งานทะเบีย<br>นี้ ผู้รับคำรัก<br>ลงชื่อ<br>(                            | )<br>มน<br>องและตรวจสอบเอกสาร<br>                                                                                          |
| เอกสารประกอบการขอหลักฐาน ดัง<br>1. ใบแจ้งความ 1 ฉบับ<br>□ เอกสารครบ<br>□ เอกสารไม่ครบ หมายเหตุ      | (<br>สำหรับเจ้าหน้าที่งานทะเบีย<br>นี้ ผู้รับคำรัก<br>ลงชื่อ<br>(                            | มน<br>องและตรวจสอบเอกสาร<br>                                                                                               |
| เอกสารประกอบการขอหลักฐาน ดัง<br>1. ใบแจ้งความ 1 ฉบับ<br>☐ เอกสารครบ<br>☐ เอกสารไม่ครบ หมายเหตุ      | (<br>สำหรับเจ้าหน้าที่งานทะเบีย<br>นี้ ผู้รับคำรัง<br>ลงชื่อ<br>(<br>เจ๋<br>วันที่<br>วันที่ | )<br>มน<br>องและตรวจสอบเอกสาร<br>                                                                                          |
| เอกสารประกอบการขอหลักฐาน ดัง<br>1. ใบแจ้งความ 1 ฉบับ<br>□ เอกสารครบ<br>□ เอกสารไม่ครบ หมายเหตุ<br>( | (<br>สำหรับเจ้าหน้าที่งานทะเบีย<br>นี้ ผู้รับคำรัเ<br>ลงซื่อ<br>(                            | )<br>องและตรวจสอบเอกสาร<br>                                                                                                |
| เอกสารประกอบการขอหลักฐาน ดัง<br>1. ใบแจ้งความ 1 ฉบับ<br>□ เอกสารครบ<br>□ เอกสารไม่ครบ หมายเหตุ<br>( | (<br>สำหรับเจ้าหน้าที่งานทะเบีย<br>นี้ ผู้รับคำรัเ<br>ลงชื่อ<br>(                            |                                                                                                    |
| เอกสารประกอบการขอหลักฐาน ดัง<br>1. ใบแจ้งความ 1 ฉบับ<br>☐ เอกสารครบ<br>☐ เอกสารไม่ครบ หมายเหตุ<br>( | (<br>สำหรับเจ้าหน้าที่งานทะเบีย<br>นี้ ผู้รับคำรัก<br>ลงซื่อ<br>(                            | )<br>องและตรวจสอบเอกสาร<br>)<br>ภัาหน้าทึ่งานทะเบียน<br>)<br>ไม่อนุญาต<br>ไม่อนุญาต<br>)<br>รองผู้อำนวยการกลุ่มบริหารวิชาก |

#### แบบประเมินความพึงพอใจผู้รับบริการงานทะเบียน

**คำชี้แจง** : แบบประเมินความพึงพอใจฉบับนี้จัดทำขึ้น เพื่อสำรวจความพึงพอใจของผู้รับบริการงานทะเบียน โรงเรียนละแมวิทยา เพื่อนำผลการประเมินมาใช้พัฒนาการให้บริการให้มีคุณภาพยิ่งขึ้น <u>ตอนที่ ๑ ข้อมูลพื้นฐานของผู้รับบริการ</u> (โปรดทำเครื่องหมาย ✔ ลงใน 🗖 ต<sup>้</sup>ามความเป็นจริง) 🗖 ชาย 🛛 หญิง ໑. เพศ 🔲 ศิษย์เก่า 🛛 นักเรียน 🔲 ผู้ปกครอง ๒. สถานภาพ ๓. ประเภทของการบริการที่ได้รับ (เลือกได้มากกว่า ๑ ข้อ) 🗖 ขอใบรับรอง (ปพ.๗) 🗖 ขอใบแสดงผลการเรียน (ปพ.๑) 🗖 ย้ายเข้ามาเรียน 🛛 ย้ายออก 🗖 ลาออก 🛛 ขอสำเนาหลักฐานทางการศึกษา 🗖 อื่นๆ ระบุ..... **ตอนที่ ๒ แบบประเมินความพึงพอใจผู้รับบริการงานทะเบียน** (โปรดพิจารณาความพึงพอใจในด้านต่าง ๆ ของการให้บริการงานทะเบียน โดยให้คะแนนในช่องระดับความพึงพอใจ)

|                                                                 | ระดับความพึงพอใจ |     |             |      |                |
|-----------------------------------------------------------------|------------------|-----|-------------|------|----------------|
| ประเด็นวัดความพึงพอใจ                                           | มาก<br>ที่สุด    | มาก | ปาน<br>กลาง | น้อย | น้อย<br>ที่สุด |
|                                                                 | ď                | ھ   | តា          | ୭    | ໑              |
| ด้านกระบวนการ/ขั้นตอนการให้บริการ                               | ·                |     |             |      |                |
| <ol> <li>๑. มีป้ายแนะนำขั้นตอนการปฏิบัติงานที่ชัดเจน</li> </ol> |                  |     |             |      |                |
| ๒. ระยะเวลาการให้บริการมีความเหมาะสม                            |                  |     |             |      |                |
|                                                                 |                  |     |             |      |                |
| ๔. การบริการมีระบบและไม่ยุ่งยาก                                 |                  |     |             |      |                |
| ด้านเจ้าหน้าที่ผู้ให้บริการ                                     |                  |     |             |      |                |
| ๕. ความเหมาะสมบุคลิกภาพของผู้ให้บริการ                          |                  |     |             |      |                |
| ๖. การให้คำแนะนำ/ข้อมูลมีความชัดเจน                             |                  |     |             |      |                |
| ๗. ความรู้ความสามารถในการให้บริการ                              |                  |     |             |      |                |
| ๘. การอำนวยความสะดวก                                            |                  |     |             |      |                |
| ด้านสิ่งอำนวยความสะดวก                                          |                  |     |             |      |                |
| ๙. ความพร้อมของอุปกรณ์/เครื่องมือที่ให้บริการ                   |                  |     |             |      |                |
| ๑๐. ความเหมาะสมของสถานที่ให้บริการ                              |                  |     |             |      |                |
| ด้านผลจากการให้บริการ                                           |                  |     |             |      |                |
| ๑๑. ได้รับการบริการที่ตรงกับความต้องการ (ความถูกต้อง            |                  |     |             |      |                |
| ครบถ้วน ไม่ผิดพลาด)                                             |                  |     |             |      |                |
| ଜ ୩ ୩ ୬ ୦                                                       |                  |     |             |      |                |

# คณะผู้จัดทำ

# ที่ปรึกษา

| ๑. นายวันข      | ชัย พล                  | ดงนอก          | ผู้อำนวยการโรงเรียนละแมวิทยา     |
|-----------------|-------------------------|----------------|----------------------------------|
| ๒. นายสุน       | ทร ส่งเ                 | เสง            | รองผู้อำนวยการกลุ่มบริหารวิชาการ |
| ๓. นางวรร       | ณา กรเ                  | เพ็ชร          | หัวหน้ากลุ่มบริหารวิชาการ        |
| คณะกรรมการดำเนิ | ้นงาน                   |                |                                  |
| ๑. นายปริเ      | ญญา ช่วย                | ยเกิด          | หัวหน้างานทะเบียน                |
| ๒. นางเสา       | วลักษณ์ ช่วย            | บเกิด          | คณะทำงาน                         |
| ๓. นางสาว       | เอรอุมา แดง             | งชนะ           | คณะทำงาน                         |
| ๔. ว่าที่ร้อย   | บตรีหญิงเสาวลัก         | กษณ์ ยะเป็ง    | คณะทำงาน                         |
| ๕. นายภูมิ      | พัฒน์ ฤท <sup>ร</sup> ์ | ธิโชค          | คณะทำงาน                         |
| ๖. นายพงศ       | ศกร กาศ                 | ากระโทก        | คณะทำงาน                         |
| ๗. นางสาว       | เสุนิสา เพช             | <b>เรรัตน์</b> | เลขานุการ                        |
|                 |                         |                |                                  |

# โรงเรียนละแมวิทยา อำเภอละแม จังหวัดชุมพร

สำนักงานเขตพื้นที่การศึกษามัธยมศึกษา สุราษฎร์ธานี ชุมพร กระทรวงศึกษาธิการ